# Les Aventuriers du Bout du Monde La revue des clubs Microcam

Rampe de Lancement numéro 130 – 7/01/2018

À la découverte de Mail sur iPad sous iOS 11

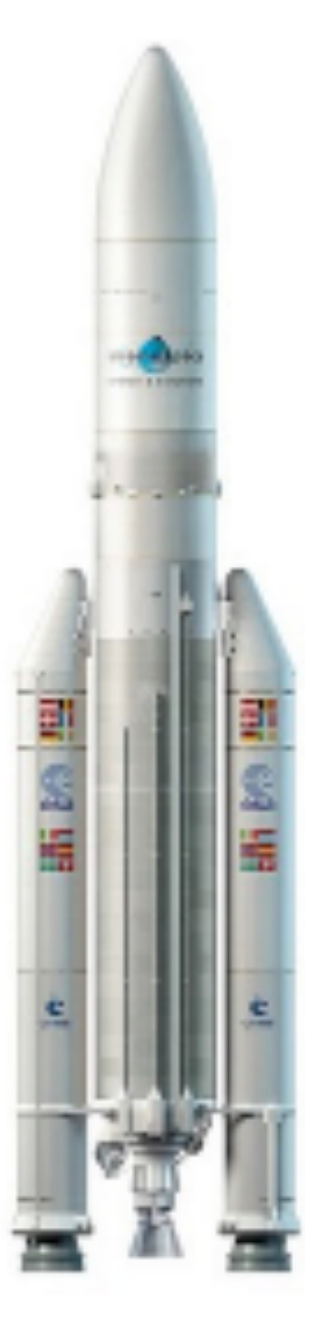

#### Les ABM

#### Les Aventuriers du Bout du Monde

Le journal des clubs Microcam Clubs de micro-informatique du Crédit Agricole, Association loi 1901. © Copyright Les ABM Dépôt légal 641 Rennes ISSN 0295-938

#### Microcam06

#### Microcam

**Communautés Numériques** www.conum.fr

Directeur de la publication : Yves-Roger Cornil

#### Numéro réalisé par : **Yves Roger Cornil**

#### Logiciels et matériels utilisés :

Microsoft Word 2016 pour Mac, Mail sur iPad, iOS 10.3.x, iOS 9 et iOS 11.2.5, iPad Air et iPad Pro 12,9, Graphic Converter 10, macOS 10.12.5, Ambrosia Snapz Pro X, Quick Time Player.

Les logiciels cités sont des marques déposées de leurs éditeurs respectifs.

### Site Internet :

#### http://www.cornil.com/ios11/

Documents PDF disponibles sur : <u>http://www.cornil.com/abm.htm</u>

Après Safari sur iPad voici la Rampe de Lancement consacrée en totalité à Mail sur iPad sous iOS 11.

Notez qu'il peu de modifications entre les versions iOS 9 ou iOS 10 et la version iOS 11.

Cette publication est basée sur l'atelier iPad du Cilac<sup>1</sup>.

Bonne lecture et à bientôt.

Yves Roger Cornil

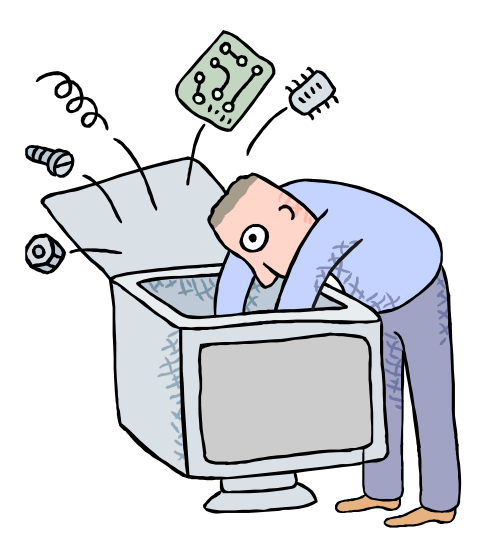

## Initiation à l'utilisation de la micro-informatique

# À la découverte de Mail sur iPad sous iOS 11.

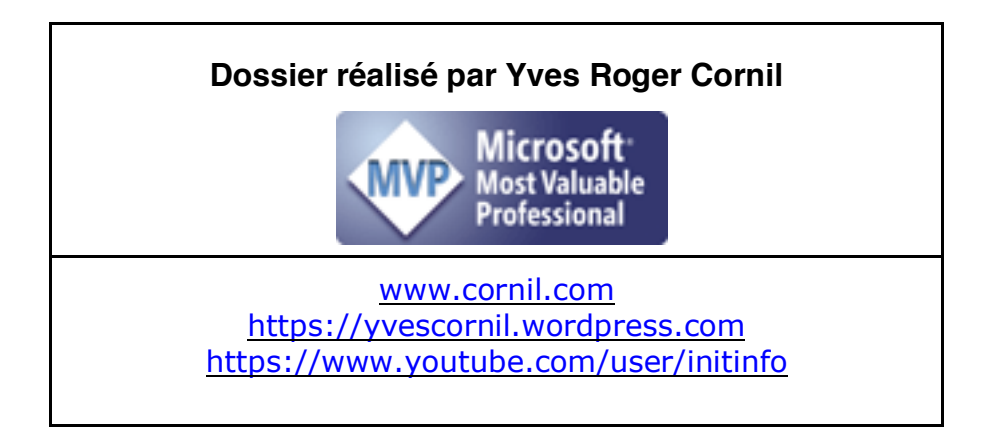

#### Table des matières

| Avertissement.                                                                                                   | 6      |
|----------------------------------------------------------------------------------------------------|--------|
| Attention avant d'utiliser une messagerie sur Internet, Mac, PC et appareils iOS                                 | 6      |
| Regardez le lien de plus près avant de cliquer, même si c'est votre banque qui vous écrit                        | 7      |
| Généralités sur la messagerie électronique                                                                       | 8      |
| C'est quoi une messagerie électronique ?                                                                         | 8      |
| Comment avoir une adresse ?<br>Quelques grandes fonctionnalités de Mail nour iPad                                | 9<br>9 |
| Gestion de la messagerie au quotidien.                                                                           | 10     |
| Avant d'utiliser Mail pour iPad                                                                                  | 10     |
| POP, IMAP ?                                                                                                    | 10     |
| Écrire et envoyer des messages                                                                                   | 11     |
| À propos de l'iPad Pro 129 pouces                                                                                | 11     |
| Écrire un message                                                                                                | 15     |
| Return to sender                                                                                                 | 17     |
| Lire un message et y répondre                                                                                    | 18     |
| Transférer un message                                                                                            | 19     |
| Suivre un lien                                                                                                   | 20     |
| Autre méthode pour supprimer un message                                                                          | 21     |
| Choisir une option pour placer dans les indésirables                                                             | 22     |
| Supprimer un ou plusieurs messages                                                                               | 23     |
| Archiver un ou plusieurs messages                                                                                | 24     |
| Recevoir un message avec des pièces jointes                                                                      | 26     |
| Recevoir un message avec un document PDF en pièce jointe.                                                        | 26     |
| Recevoir un message avec un document Word en pièce jointe                                                        | 28     |
| Recevoir un message avec un document Pages en pièce jointe                                                       |        |
| Recevoir un message avec un document Word en pièce jointe et le convertir en format Pages.                       | 31     |
| Recevoir un message avec un document Pages en pièce jointe et le copier dans Fichiers                            | 32     |
| Recevoir un message avec des photos en pieces jointes.                                                           | 33     |
| Recevoir un message avec une présentation PowerPoint en pièce jointe.                                            | 34     |
| Aiouter une pièce jointe à un message.                                                                           | 36     |
| Joindre une photo à un message                                                                                   | 36     |
| Joindre un document depuis iCloud Drive                                                                          | 38     |
| Joindre un document depuis OneDrive                                                                              | 39     |
| Insérer une pièce jointe dans un message à partir d'une application                                              | 42     |
| Envoyer un document PDF depuis Word pour iPad (version 2.8)<br>Envoyer un document en pièce jointe depuis iPaeks | 42     |
| Envoyer un document en piece jointe depuis indoks                                                                | 44     |
| Si la pièce jointe est trop volumineuse, utilisez Mail Drop                                                      | 45     |
| Mettre un drapeau à un message                                                                                   | 46     |
| Ajouter un nouveau compte de messagerie                                                                          | 47     |
| Ajouter un compte iCloud                                                                                         | 47     |
| Ajouter un autre compte                                                                                          | 49     |

| Gérer plusieurs comptes de messagerie            | 51 |
|--------------------------------------------------|----|
| Plus sur les comptes                             | 53 |
| Vider un dossier ou une corbeille                | 54 |
| Les VIP.                                         | 55 |
| Les réglages de Safari                           | 59 |
| Si vous habitez dans la Métropole Lilloise (MEL) | 63 |
| Les objectifs du Cilac                           | 63 |
| Comment est organisé le Cilac ?                  |    |

#### Avertissement.

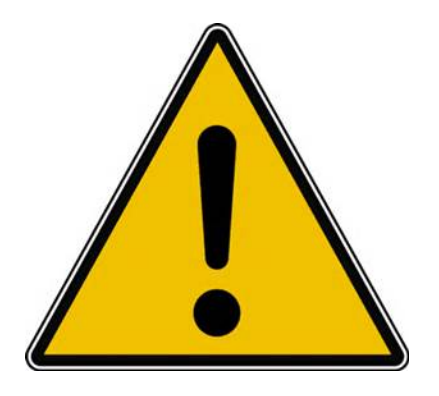

*Les informations contenues dans ce document sont fournies sans garantie d'aucune sorte, explicite ou implicite.* 

*Le lecteur assume le risque de l'utilisation des informations données.* 

### Attention avant d'utiliser une messagerie sur Internet, Mac, PC et appareils iOS.

#### Ne donnez jamais :

- Vos coordonnées bancaires ;
- Vos numéros de cartes de paiement ;
- Les codes secrets de vos cartes ;
- Les codes secrets de vos comptes bancaires ;
- Vos numéros de sécurité sociale ;
- Vos codes d'accès Internet... même si le message semble venir d'un site officiel.

#### Au pays de l'arnaque, seul l'arnaqueur est gagnant.

| Notre cadeau pour vous ce NoëI                                         |                                                                                                 |
|------------------------------------------------------------------------|-------------------------------------------------------------------------------------------------|
| A AMAZON<br>vendredi 18 décembre 2015 18:33<br>À : yves.cornil@free.fr |                                                                                                 |
|                                                                        | yves.cornil, Le Père Noël a un cadeau pour vous aujourd'hui. Découvrez maintenant               |
|                                                                        | Amazon Noël vaut<br>spécial €500                                                                |
|                                                                        | OUVRIR VOTRE CADEAU DU PÈRE NOËL!                                                               |
|                                                                        | CHÈRE YVES.CORNIL,<br>CHOISISSEZ VOTRE CADEAU DE NOËL<br>ET À VOIR CE QUE LE PÈRE VOUS A AMENÉ. |
|                                                                        | Père Noël 1: AMZ-77849404-POXDWA                                                                |
|                                                                        | Père Noël 2: AMZ-13779015-XXLADW                                                                |
|                                                                        | Père Noël 3: AMZ-55799001-NSFHEK                                                                |
|                                                                        | Père Noël 4: AMZ-84376669-PODGRX                                                                |
|                                                                        | Père Noël 5: AMZ-99977711-PPCZSX                                                                |
|                                                                        | Père Noël 6: AMZ-48499221-AFVNGP                                                                |
|                                                                        | Père Noël 7: AMZ-61179682-PUHIPH                                                                |
|                                                                        | Père Noël 8: AMZ-44899200-FKN.II M                                                              |

Vous croyez encore au Père Noël ?

#### Regardez le lien de plus près avant de cliquer, même si c'est votre banque qui vous écrit.

|                                                                                              | credit-agricole.fr                                                                                    |
|----------------------------------------------------------------------------------------------|----------------------------------------------------------------------------------------------------|
| Bonjour                                                                                      |                                                                                                    |
| bonjour                                                                                      |                                                                                                    |
| /ous avez (1) message est disponi                                                            | ble sur votre messagerie Credit agricole                                                              |
| Jour Jour<br>Jous avez (1) message est disponi<br>Pour le consulter, Veuiller Cliquez sur le | ble sur votre messagerie Credit agricole<br>lien ce-dessous:                                          |
| Accedez a votre message                                                                      | ble sur votre messagerie Credit agricole<br>lien ce-dessous:<br>erie                                  |
| Accedez a votre message<br>Nous vous remercions d                                            | ble sur votre messagerie Credit agricole<br>lien ce-dessous:<br>erie<br>http://121.ip-167-114-249.eu/ |

Avant de cliquer sur le lien, amenez la souris sur le lien et jetez un œil à l'adresse qui est affichée.

## Généralités sur la messagerie électronique

#### C'est quoi une messagerie électronique ?

Mail pour iPad est un logiciel de messagerie pour envoyer et de recevoir des messages par Internet, entre des correspondants identifiés par une adresse électronique.

Pour envoyer et recevoir des messages, vous devez posséder un compte sur un ordinateur exécutant un service POP (**P**ost **O**ffice **P**rotocol) ou un service IMAP (**I**nternet **M**essage **A**ccess **P**rotocol) et avoir accès à un ordinateur exécutant un serveur SMTP (**S**imple **M**ail **T**ransfer **P**rotocol).

Vos messages électroniques entrants seront envoyés sur votre compte POP ou sur votre compte IMAP d'où ils seront ensuite transférés vers le logiciel de messagerie Mail.

Vos messages sortants seront envoyés au serveur SMTP, d'où ils seront acheminés vers vos destinataires.

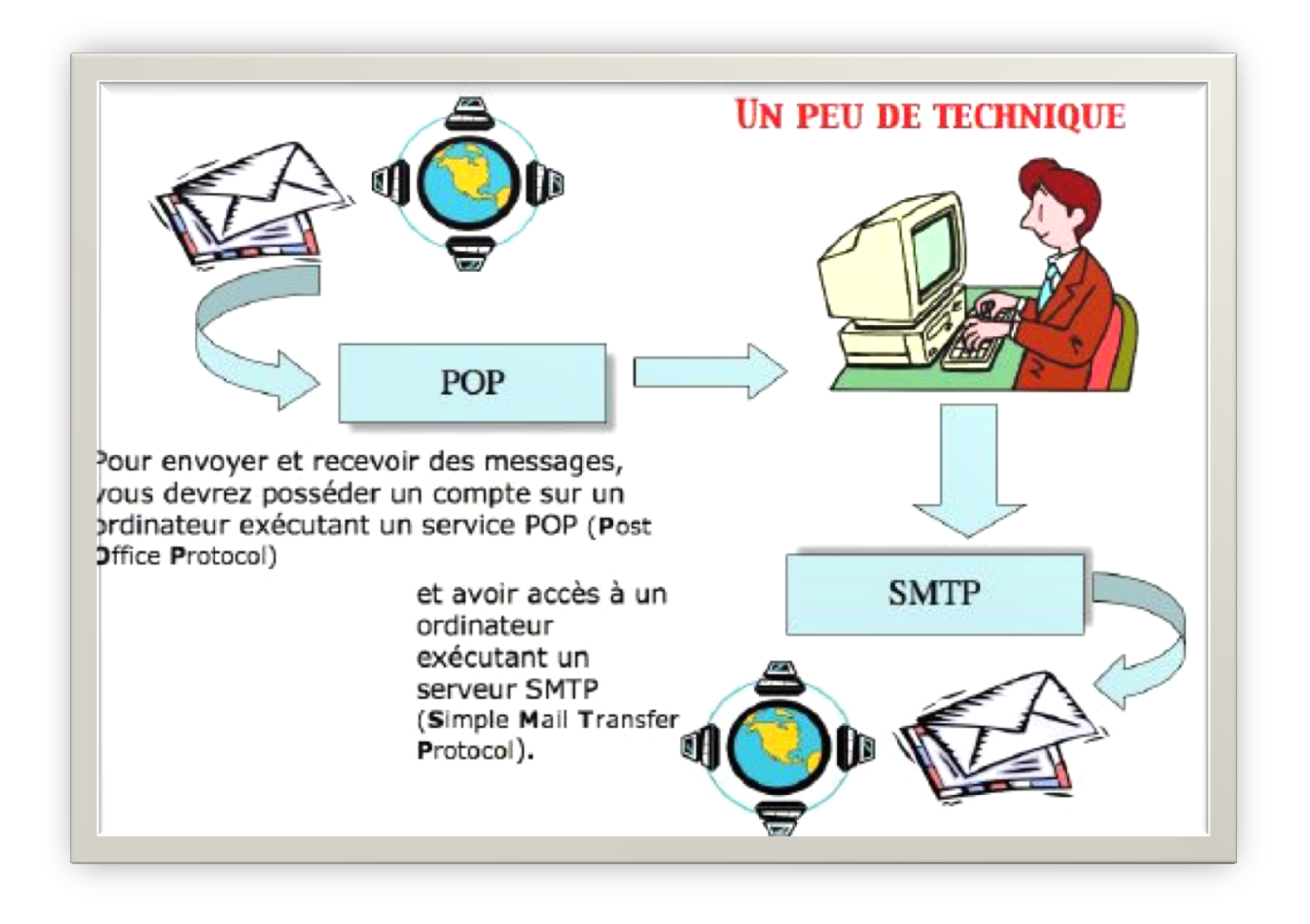

#### Comment avoir une adresse ?

Pour accéder à l'Internet il vous faudra ouvrir un compte (abonnement) chez un Fournisseur d'Accès Internet (FAI).

C'est le fournisseur d'accès qui vous attribuera une adresse électronique. Vous pouvez avoir un compte gratuit ou payant, par des sociétés autres (Google, Hotmail, etc.).

Une adresse est de la forme : nom@fournisseur.x

Le nombre de caractères du nom est variable et dépendra du fournisseur d'accès ; généralement 8 à 12 caractères, quelquefois beaucoup plus. Le nom attribué pourra correspondre à votre propre nom, ce qui est souhaitable, mais qui sera dépendant des doublons pouvant exister chez votre fournisseur d'accès (et de la taille accordée pour l'adresse électronique).

Vous pourrez, suivant le fournisseur d'accès Internet (FAI) donner votre prénom en plus, soit complètement, soit en abrégé, ou sous l'identité d'un pseudonyme.

 Votre identifiant doit être unique chez votre fournisseur d'accès et notez que le @ (se prononce at), est obligatoire dans l'adresse électronique (<u>nom@fournisseur.x</u>).

**Fournisseur** : identifie le fournisseur d'accès (Orange, Sfr, Free, etc.). **.x** : domaine, peut être .fr (France), .org, ou .net, ou .com ou autre.

Par exemple :

#### Quelques grandes fonctionnalités de Mail pour iPad.

- Envoi d'un message à un ou plusieurs destinataires et, éventuellement une copie à un ou plusieurs destinataires (CC Copie Carbone).
- **Envoi de copies invisibles** à d'autres destinataires sans que le destinataire principal en soit avisé (CCI Copie Carbone Invisible). Ce système CCI est utile pour envoyer un message à plusieurs destinataires sans communiquer leurs adresses.
- **Gestion de plusieurs adresses différentes.** Avec Mail version 5 vous pouvez gérer plusieurs adresses électroniques différentes, chez un ou plusieurs FAI (Fournisseur d'accès Internet).
- **Redirection d'un message** sur un ou plusieurs destinataires.
- Attachement d'un document à un message (document Word, Excel, une image, un son, un programme, une séquence vidéo QuickTime, etc.).
  - **Attention** : ce sont les applications qui génèrent le message avec une pièce jointe (Photos, Office, etc.).

#### Gestion de la messagerie au quotidien.

- Les messages reçus seront archivés dans un dossier **boîte de réception**.
- Les messages envoyés seront classés dans un dossier éléments envoyés.
- Les messages en attente d'envoi seront classés dans un dossier boîte d'envoi.
- Les messages en cours seront classés dans un dossier **brouillon**.
- Supprimez de temps en temps les messages devenus inutiles, ils iront à la corbeille (éléments supprimés), que vous viderez, aussi, de temps en temps.
- Si, dans un message, vous donnez l'adresse d'un URL (Uniform Resource Locator), elle sera accessible sous forme d'un lien pour se brancher directement sur l'adresse Internet en cliquant sur le lien indiqué.

**Attention :** lors de la lecture d'un message venant d'un utilisateur inconnu ; le lien Internet pourrait vous envoyer vers un site de phishing (hameçonnage). Il est conseillé de copier le lien depuis le message et de le coller dans votre navigateur Internet.

Avec Mail pour iPad vous pouvez :

- Gérer vos adresses dans les contacts. C'est un répertoire complet contenant les adresses postales, téléphones, fax, adresses électroniques, URL's
- > Regrouper vos correspondants dans des groupes.

#### Avant d'utiliser Mail pour iPad.

Il faudra au préalable configurer votre iPad pour le connecter sur Internet en Wi-Fi (généralement via une box et créer un compte (ou plusieurs comptes) de messagerie.

#### **POP, IMAP ?**

**POP3**, ou **Post Office Protocol Version 3** (littéralement *le protocole du bureau de poste, version 3*), est un protocole qui permet de récupérer les courriers électroniques situés sur un serveur de messagerie électronique.

Plus d'informations : <u>http://fr.wikipedia.org/wiki/Pop3</u>

**IMAP - Internet Message Access Protocol** est un protocole utilisé par les serveurs de messagerie électronique, fonctionnant pour la réception. Ce protocole permet de laisser les e-mails sur le serveur dans le but de pouvoir les consulter de différents clients e-mails ou webmail. Il comporte des fonctionnalités avancées, comme les boîtes aux lettres multiples, la possibilité de créer des dossiers pour trier ses e-mails... Le fait que les messages soient archivés sur le serveur fait que l'utilisateur peut accéder à tous ses messages depuis n'importe où sur le réseau et que l'administrateur peut facilement faire des copies de sauve-gardes.

> Plus d'informations : <u>http://fr.wikipedia.org/wiki/IMAP</u>

## Écrire et envoyer des messages.

*Pour envoyer et recevoir des messages il faudra au préalable créer un compte de messagerie (voir plus loin dans les réglages de Mail).* 

#### Lancement de l'application.

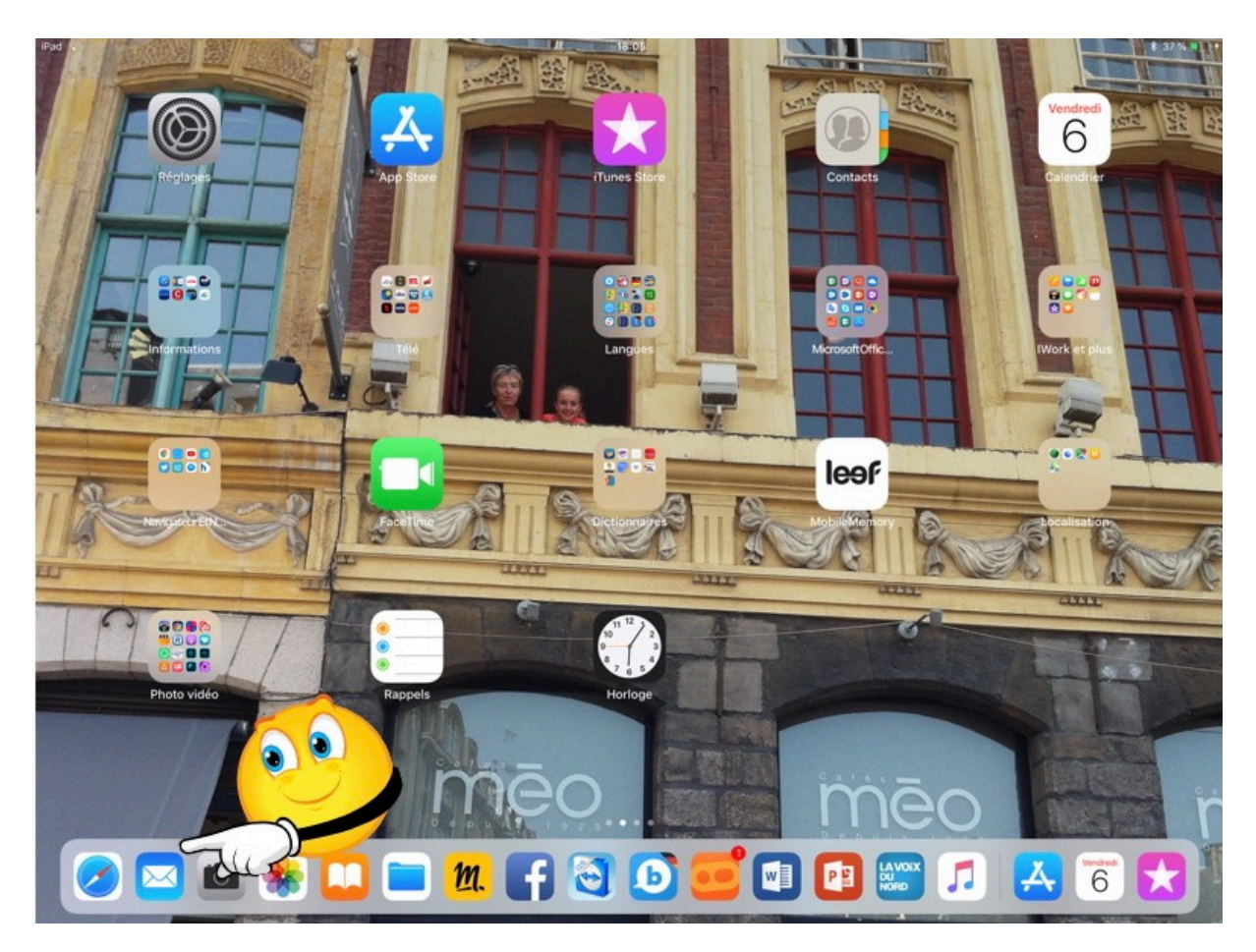

Pour lancer Mail touchez son icône.

| iPad 🗟                                          |                               |                 |              |               | 12:32      |        |       |        |         | ∦ 18 % 🕞 +   |
|-------------------------------------------------|-------------------------------|-----------------|--------------|---------------|------------|--------|-------|--------|---------|--------------|
| K Boîtes                                        | •Tou<br>me pasic              | Annuler         | ne           | No            | ouveau mes | Ad     | resse | du de  | stinata | aire         |
| Apple<br>Votre fact                             | ire Apple                     | À: 🗲            |              |               |            |        |       | - 13   | (†      | Masquer      |
| Facture ID<br>ycornil@m                         | ENTIFIAN<br>ac.com F          | Cc/Cci, De : ye | cornil@mac.c | om ←          |            |        | Adr   | esse   | en cop  | oie          |
| Apple<br>Votre fact                             | ure Apple                     | Objet : 🛛 🗲     |              |               |            |        | 01    | • • 1  | miana   | <u>à :au</u> |
| Facture ID<br>ycornil@m                         | ENTIFIAN<br>ac.com F          |                 |              |               |            |        | Ûb    | jet du | messa   | age          |
| Denis Du<br>TR : Essai<br>Début du<br>Expéditeu | prez<br>message<br>r: Yves Co | Envoyé de l'iP  | ad Air d'Yve | es via iCloud | Te         | kte di | ı mes | sage   |         | <b>ú</b>     |
| 5 ⊂                                             | đ                             |                 |              |               |            |        |       |        |         |              |
| а                                               | Z                             | е               | r            | t             | у          | u      | i     | 0      | р       | $\bigotimes$ |
| q                                               | S                             | d               | f            | g             | h          | j      | k     | L.     | m       | retour       |
| Ŷ                                               | W                             | x               | с            | v             | b          | n      |       | @      | ·       | ∂            |
| .?123                                           |                               | Q               |              |               |            |        |       | -      | -       | ~            |

Mail sur iPad Air.

- Dans la zone À : entrez l'adresse du destinataire (ou des destinataires).
- Dans la zone objet : entrez l'objet de votre message.
- Tapez ensuite le texte de votre message.
- La signature (ici envoyé de...) est renseignée dans les réglages de Mail.

| iPad 👻        |                   |            |                         | 14:35             |              |        |          |        | \$ 53 %   |
|---------------|-------------------|------------|-------------------------|-------------------|--------------|--------|----------|--------|-----------|
|               | Boîtes            | Annuler    | 105                     | Nouveau messa     | ige          |        | Envoyer  |        |           |
|               | Toutes les boîtes |            | À :                     |                   |              | ÷      |          | Masq   | uer 🌑     |
|               | iCloud            |            | Cc/Cci, De : ycornil@ma | ac.com            |              |        |          |        |           |
|               | Cornil.com        |            | Objet -                 |                   |              |        |          |        |           |
|               | Yves Free         |            | objet.                  |                   |              |        |          |        |           |
|               | Cilactest         |            |                         |                   |              |        |          |        |           |
| *             | VIP               |            | Envoyé de l'iPad Pro o  | d'Yves via iCloud |              |        |          |        |           |
|               | Avec drapeau      |            |                         |                   |              |        |          |        |           |
| 101 0         |                   |            |                         |                   |              |        |          |        |           |
| ICLO          | DUD               |            |                         |                   |              |        |          |        |           |
|               | Réception         |            |                         |                   |              |        |          |        |           |
| 6             | Brouillons        |            |                         |                   |              |        |          |        |           |
| 5             | ⊂ ₫               |            |                         |                   |              |        |          |        |           |
| #             | # 1<br>୭ &        | 2 3<br>é " | 4                       | 5 6 7<br>(§è      | 8 9<br>! ç   | 0<br>à | ° –      |        | $\otimes$ |
| $\rightarrow$ | a                 | z          | e r                     | t y               | u i          | o p    |          | *<br>€ | £         |
| ŝ             |                   | q s        | d f                     | g h               | j k          | l m    | n %<br>ù |        | Ļ         |
| Ŷ             | ><br><            | w          | хс                      | v b r             | 1 ? .<br>, ; | /<br>: | +        |        | Ŷ         |
|               | .?12              | 3 ₽        |                         |                   |              | @      | .?12     | 23     | Ē         |

Mail sur iPad Pro 12,9 (avec son clavier virtuel).

#### À propos de l'iPad Pro 12,9 pouces.

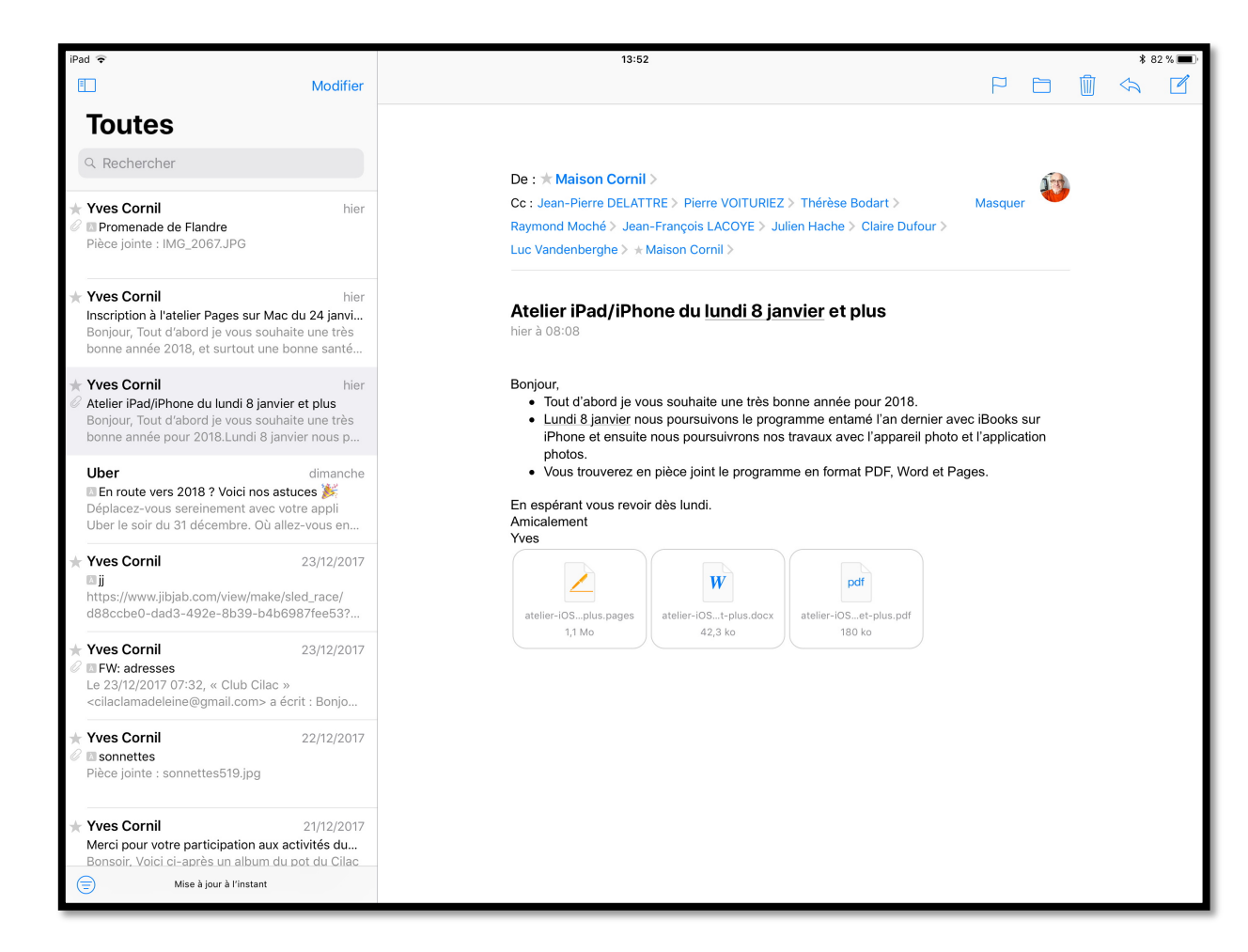

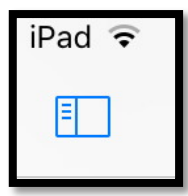

L'iPad Pro 12,9 pouces peut afficher l'application Mail de 2 façons :

- Comme sur les iPad 9,7 pouces (ou écrans plus petits) ;
- Affichage d'un panneau supplémentaire sur l'iPad 12,9 pouces (non testé sur le nouvel iPad Pro 10,5 pouces).
- Touchez l'icône située en haut, à gauche.

| iPad ᅙ                  | *                    |                                                                                                    | 13:53 * 82 % 🔳                                                                                                    |
|-------------------------|----------------------|----------------------------------------------------------------------------------------------------|----------------------------------------------------------------------------------------------------|
|                         | Modifier             | Modifier                                                                                                    |                                                                                                    |
| В                       | oîtes                | Toutes                                                                                                    | De : * Maison Cornil >                                                                                                    |
| _                       |                      | Q Rechercher                                                                                                    | Cc : Jean-Pierre DELATTRE > Pierre VOITURIEZ > Thérèse Bodart > Masquer<br>Raymond Moché > Jean-François LACOYE > Julien Hache > Claire Dufour >                                                 |
|                         | Toutes les boîtes    | * Xves Cornil biar                                                                                               | Luc Vandenberghe > * Maison Cornil >                                                                                                    |
|                         | iCloud               | Inter     Promenade de Flandre     Pièce jointe : IMG 2067 IPG                                                   |                                                                                                    |
|                         | Cilactest            |                                                                                                    | Atelier iPad/iPhone du lundi 8 janvier et plus                                                                                                    |
| *                       | VIP (i)              | * Yves Cornil hier                                                                                               |                                                                                                    |
|                         | Avec drapeau         | Bonjour, Tout d'abord je vous souhaite une très<br>bonne année 2018, et surtout une bonne santé                  | <ul> <li>Bonjour,</li> <li>Tout d'abord je vous souhaite une très bonne année pour 2018.</li> </ul>                                                                                              |
| ICLO                    | UD V                 | * Yves Cornil hier                                                                                               | <ul> <li>Lundi 8 janvier nous poursuivons le programme entamé l'an dernier avec iBooks sur<br/>iPhone et ensuite nous poursuivrons nos travaux avec l'appareil photo et l'application</li> </ul> |
|                         | Réception            | Atelier iPad/iPhone du lundi 8 janvier et plus<br>Bonjour, Tout d'abord je vous souhaite une très                | photos.<br>• Vous trouverez en pièce joint le programme en format PDF, Word et Pages.                                                                                                    |
|                         | Brouillons           | bonne année pour 2018.Lundi 8 janvier nous p                                                                     | En espérant vous revoir dès lundi.                                                                                                    |
| 1                       | Envoyés              | Uber dimanche                                                                                                    | Amicalement<br>Yves                                                                                                    |
| $\overline{\mathbf{X}}$ | Indésirables         | Déplacez-vous sereinement avec votre appli<br>Uber le soir du 31 décembre. Où allez-vous en                      | W pdf                                                                                                    |
| Ŵ                       | Corbeille            | ★ Yves Cornil 23/12/2017                                                                                         | atelier-iOSt-plus.docx atelier-iOSet-plus.pdf                                                                                                    |
| ۲                       | Archive              | <b>jj</b><br>https://www.jibjab.com/view/make/sled_race/                                                         | 1,1 Mo 42,3 ko 180 ko                                                                                                    |
|                         | A conserver          | d88ccbe0-dad3-492e-8b39-b4b6987fee53?                                                                            | -                                                                                                    |
|                         | Brouillons           | ★ Yves Cornil 23/12/2017 Ø INFW: adresses                                                                        |                                                                                                    |
|                         | Courrier indésirable | Le 23/12/2017 07:32, « Club Cilac »<br><cilaclamadeleine@gmail.com> a écrit : Bonjo</cilaclamadeleine@gmail.com> |                                                                                                    |
|                         | Éléments envoyés     | ★ Yves Cornil 22/12/2017                                                                                         |                                                                                                    |
|                         | Éléments supprimés 1 | Pièce jointe : sonnettes519.jpg                                                                                  |                                                                                                    |
|                         | Junk E-mail          | ★ Yves Cornil 21/12/2017                                                                                         |                                                                                                    |
| CILA                    | CTEST ~              | Merci pour votre participation aux activités du<br>Bonsoir, Voici ci-après un album du pot du Cilac              |                                                                                                    |
|                         | Réception            | Mise à jour à l'instant                                                                                          |                                                                                                    |

## Écrire un message.

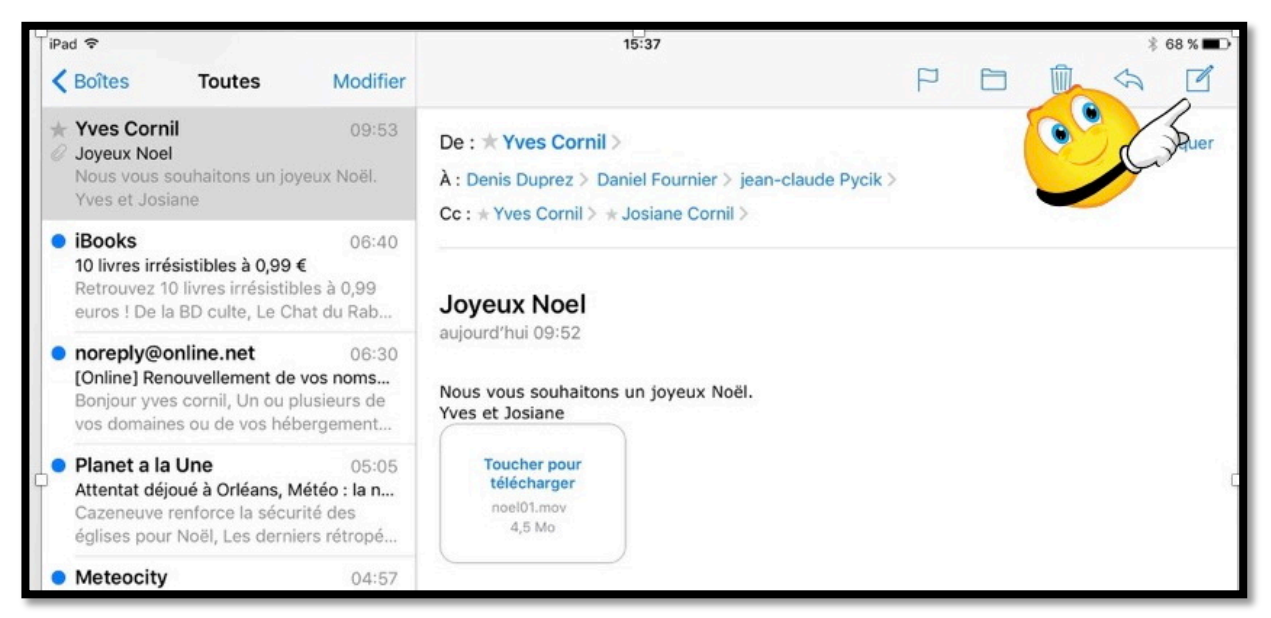

Pour écrire un nouveau message touchez le stylo dans le carré.

| iPad 🗢                        |             |     |          | 12:37     |     |   |    |          | \$ 20 % <b>□</b> +      |
|-------------------------------|-------------|-----|----------|-----------|-----|---|----|----------|-------------------------|
| sa ne marcne pas L            | Annuler     |     | Nou      | veau mess | age |   | En | voyer    |                         |
| Apple<br>Votre facture Apple  | À : cil     |     |          |           |     |   |    | $\oplus$ | Masquer                 |
| Facture IDENTIFIAN            | λ           |     |          |           |     |   |    |          | -                       |
| CILAC<br>Mél cilaclamadele    | ine@free.fr |     |          |           |     |   |    |          | nises à jour            |
| AUG Cilac<br>cilac@nordnet.fr |             | (j) | a iCloud |           |     |   |    |          | ú                       |
| 5 C 8                         |             |     |          |           |     |   |    |          |                         |
| a z                           | e r         |     | t        | у         | u   | i | ο  | р        | $\overline{\mathbf{X}}$ |

Ici Mail propose plusieurs adresses, rien qu'en tapant la première lettre (ici ci) ; Mail propose plusieurs adresses du Cilac. Je touche l'adresse qui me convient, c'est-à-dire cilaclamadeleine@free.fr.

- Si vous aviez créé une fiche contacts, sur l'iPad (app Contacts) ou sur votre Mac et en utilisation la synchronisation iCloud, Mail vous proposera des adresses, au fur et à mesure que vous taperez l'adresse électronique.
- Si Mail ne propose pas d'adresses, entrez l'adresse électronique complète.
- Les adresses proposées peuvent être aussi des adresses déjà utilisées précédemment, y compris des adresses comportant des erreurs (ce qui est agaçant).
- Si vous voulez saisir plusieurs adresses de destinataires séparez chaque adresse électronique par une virgule.

Les Aventuriers du Bout du Monde la revue des clubs Microcam - page 15

| k k = s!!£! = s                        | Essai de mail                                                                  | sur ina                                                                                            |                                                                                                |                                                                                                    |                                                                                                    | SA                                                                                                    |  |
|----------------------------------------|--------------------------------------------------------------------------------|----------------------------------------------------------------------------------------------------|------------------------------------------------------------------------------------------------|----------------------------------------------------------------------------------------------------|----------------------------------------------------------------------------------------------------|----------------------------------------------------------------------------------------------------|--|
|                                        |                                                                                | Julipu                                                                                             |                                                                                                | Envoye                                                                                                    | er                                                                                                    |                                                                                                    |  |
| C                                      |                                                                                |                                                                                                    |                                                                                                |                                                                                                    |                                                                                                    | Masquer                                                                                                    |  |
| De :                                   |                                                                                |                                                                                                    |                                                                                                |                                                                                                    |                                                                                                    |                                                                                                    |  |
| Essai de mail sur ipa                  |                                                                                |                                                                                                    |                                                                                                | £                                                                                                    | nis                                                                                                    | ses à jour                                                                                                    |  |
|                                        |                                                                                |                                                                                                    |                                                                                                |                                                                                                    |                                                                                                    |                                                                                                    |  |
| Envoyé de l'iPad Air d'Yves via iCloud |                                                                                |                                                                                                    |                                                                                                |                                                                                                    |                                                                                                    |                                                                                                    |  |
|                                        |                                                                                |                                                                                                    |                                                                                                |                                                                                                    |                                                                                                    |                                                                                                    |  |
|                                        | iPa                                                                            |                                                                                                    |                                                                                                |                                                                                                    |                                                                                                    |                                                                                                    |  |
| r t                                    | у                                                                              | u                                                                                                  | i                                                                                              | 0                                                                                                    | р                                                                                                    | $\langle \times \rangle$                                                                                       |  |
|                                        | C<br>De :<br>Essai de mail sur ipa<br>de l'iPad Air d'Yves via<br>«ipa»<br>r t | C<br>De :<br>Essai de mail sur ipa<br>de l'iPad Air d'Yves via iCloud<br><ipa> iPa<br/>r t y</ipa> | C<br>De :<br>Essai de mail sur ipa<br>de l'iPad Air d'Yves via iCloud<br>(vipa) iPa<br>r t y u | c<br>De :<br>Essai de mail sur ipa<br>de l'iPad Air d'Yves via iCloud<br><ipa> iPa if<br/>r t y u i</ipa> | c<br>De :<br>Essai de mail sur ipa<br>de l'iPad Air d'Yves via iCloud<br>«ipa» iPa iPad<br>r t y u i o | c<br>De:<br>Essai de mail sur ipa<br>de l'iPad Air d'Yves via iCloud<br><ipa> iPa iPad<br/>r t y u i o p</ipa> |  |

- Dans la zone destinataire (À) vous pouvez saisir plusieurs adresses, mais vous pouvez aussi envoyer un message à un destinataire et à destinataires en copie (Cc) et/ou en copie invisible (Cci).
- Touchez la zone Cc/Cci pour faire apparaître les zones Cc (Copie carbone) et Cci (copie carbone invisible) et entrez les adresses.

*Que ce soit dans l'objet ou dans le texte du message Mail peut vous proposer des corrections (ici iPad au lieu de ipad) ; pour valider la correction touchez la proposition faite dans le rectangle situé sur le clavier virtuel, sinon entrez un espace.* 

| iPad 🗢                                  |                         |               | 12:44 | l. |   | = Ki | -23 | ≵ 22 % 🕞 ≁               |
|-----------------------------------------|-------------------------|---------------|-------|----|---|------|-----|--------------------------|
| Boîtes Tou                              | Annuler                 | voyer         | S B   |    |   |      |     |                          |
| Apple<br>Votre facture Apple            | Apple A: CILAC          |               |       |    |   |      |     |                          |
| Facture IDENTIFIAN<br>ycornil@mac.com F | Cc/Cci, De :            |               |       |    |   | 1    |     |                          |
| Apple<br>Votre facture Apple            | Objet : Essai de mail s | ur iPad       |       |    |   |      | nis | es à jour                |
| Facture IDENTIFIAN<br>ycornil@mac.com F | Un petit essai.         |               |       |    |   |      |     |                          |
| Denis Duprez<br>TR : Essai              |                         |               |       |    |   |      |     | <i></i>                  |
| Début du message<br>Expéditeur: Yves Co | Envoye de l'iPad Air o  | Yves via iClo | ud    |    |   |      |     |                          |
| 5 Č 🗗                                   |                         |               |       |    |   |      | BI  | u (d) <i>(</i>           |
| a z                                     | e r                     | t             | у     | u  | i | о    | р   | $\langle \times \rangle$ |
|                                         |                         | 1             |       |    |   |      |     |                          |

Entrez le texte de votre message et touchez Envoyer.

#### **Return to sender.**

| id 💎                                                  |                                                                                    |                                            | 16:08                                                                                                    | × 65 % 🔳 🔿                 |  |  |  |  |  |
|-------------------------------------------------------|------------------------------------------------------------------------------------|--------------------------------------------|----------------------------------------------------------------------------------------------------|----------------------------|--|--|--|--|--|
| Boîtes                                                | Toutes                                                                             | Modifier                                   |                                                                                                    | < ☑                        |  |  |  |  |  |
|                                                       | Q Rechercher                                                                       |                                            | De : postmaster@mac.com >                                                                                                    | Masquer                    |  |  |  |  |  |
| postmast<br>Delivery N<br>Return-pa<br>st11p01im      | ter@mac.com<br>lotification: Delivery<br>th: <> Received: fro<br>-asmtp002.me.com  | 16:08<br>/ has failed<br>om<br>a ([17.172  | À : * Yves Cornil >                                                                                                    |                            |  |  |  |  |  |
| Planet Ale<br>Alerte info<br>Contre tou<br>François H | erte Infos<br>: François Hollande<br>ute attente, le présie<br>follande a finaleme | 15:22<br>e maintie<br>dent<br>nt décidé    | Delivery Notification: Delivery has failed<br>aujourd'hui 16:08<br>Return-path: <>                                                                                                    |                            |  |  |  |  |  |
| Facebool<br>[MVP frank<br>Fabrice Ro<br>francopho     | k<br>cophones] Nouvear<br>omelard a publié dar<br>ones . Fabrice Rome              | 15:04<br>u post su<br>ns MVP<br>elard 23 d | Received: from st11p01im-asmtp002.me.com ([17.172.204.152])<br>by ms01603.mac.com (Oracle Communications Messaging Server 7.0.5.:<br>(built Sep 8 2015)) with ESMTP id < <u>0NZT003WPGPL0CA0@ms01603.r</u><br>vcornil@mac.com; Wed, 23 Dec 2015 15:08:09 +0000 (GMT)                                             | 36.0 64bit<br>nac.com> for |  |  |  |  |  |
| Medisite<br>Médicame<br>Ce messag                     | Info Sante<br>ints anti-Alzheimer,<br>ge est vide.                                 | 14:29<br>, Grippe a                        | Original-recipient: rfc822;ycornil@mac.com<br>Received: from process-daemon.st11p01im-asmtp002.me.com by<br>st11p01im-asmtp002.me.com                                                                                                    |                            |  |  |  |  |  |
| Carrefou<br>Noël gourn<br>Si vous ne<br>le contenu    | r Wasquehal & m<br>mand avec vos 51,3<br>visualisez pas corr<br>a, cliquez-ici     | toi 14:28<br>2€ de co<br>rectement         | (Oracle Communications Messaging Server 7.0.5.36.0 64bit (built Sep 8 2015))<br>id < <u>0NZT00500EN6EP00@st11p01im-asmtp002.me.com</u> > for <u>vcornil@mac.com</u><br>(ORCPT <u>vcornil@mac.com</u> ); Wed, 23 Dec 2015 15:08:09 +0000 (GMT)<br>X-Proofpoint-Virus-Version: vendor=fsecure engine=2.50.10432:,, |                            |  |  |  |  |  |
| LinkedIn<br>Check out<br>See what's<br>connection     | Updates<br>Andrés Talavera's i<br>s new with your Lini<br>ns Yves Cornil Wha       | 13:52<br>new photo<br>kedin<br>it are your | definitions=2015-12-23_10:,, signatures=0<br>X-Proofpoint-Spam-Details: rule=notspam policy=default score=0 ndrso<br>suspectscore=3 malwarescore=0 phishscore=0 bulkscore=0 spamscore<br>clxscore=1012 adjustscore=0 adultscore=0 classifier=spam adjust=0 rea                                                   | :ore=0<br>≩=0<br>ason=mlx  |  |  |  |  |  |
| Dromada                                               | lire<br>lles cartes de Noël<br>Mise à jour à l'instant<br>18 non lus               | 13:23                                      | scancount=1 engine=8.0.1-1510270003 definitions=main-1512230246<br>Received: from st11p01im-asmtp002.me.com<br>(Oracle Communications Messaging Server 7.0.5.36.0 64bit (built Sep 8                                                                                                    | 2015))                     |  |  |  |  |  |

*En cas d'erreur dans une adresse électronique, vous recevrez un message (avec le texte en anglais).* 

#### Lire un message et y répondre.

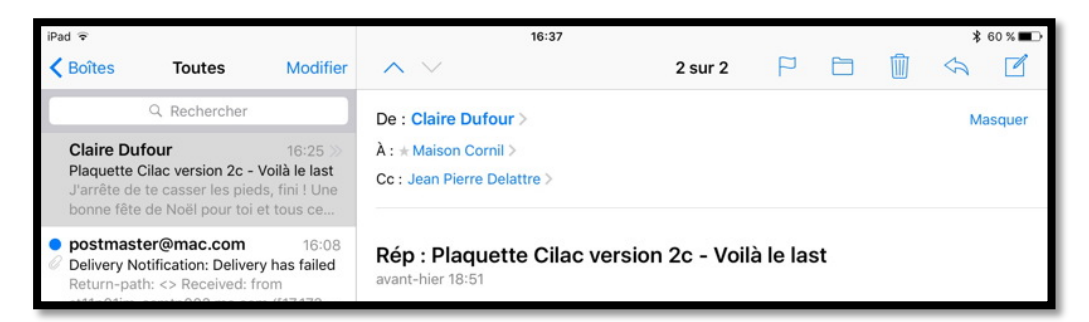

Dans la boîte de réception vous avez les messages reçus.

- Dans le panneau de gauche vous voyez les messages sous la forme d'un résumé.
- Le point bleu indique que vous n'avez pas encore lu le message.

Pour lire un message, touchez un résumé dans le panneau de gauche ; l'ensemble du message s'affichera dans la partie de droite.

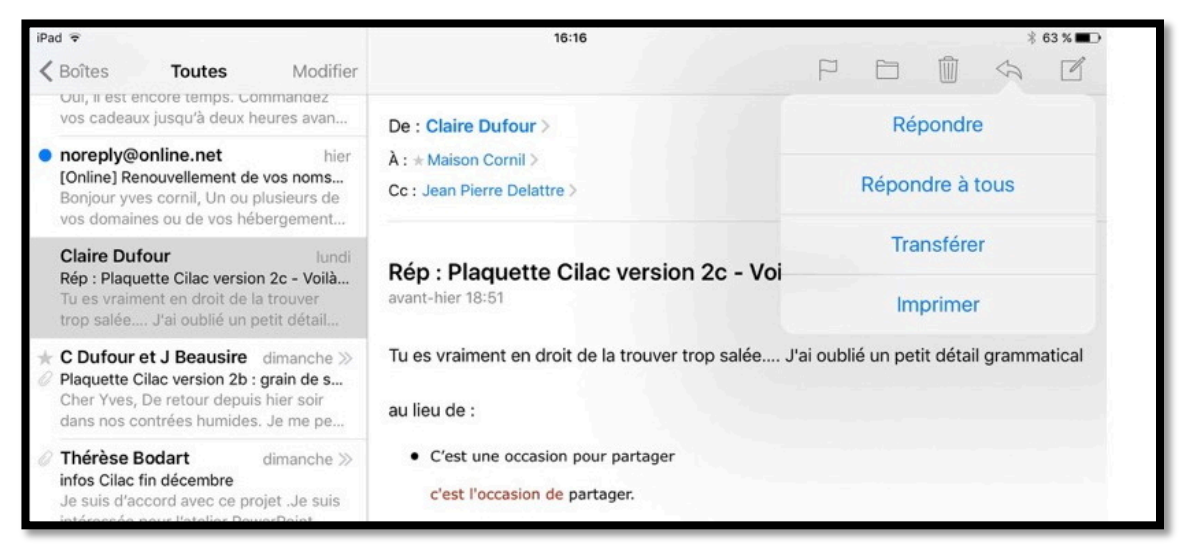

Pour répondre à un message, touchez la flèche située en haut à droite puis touchez **Ré**pondre.

| iPad 穼                                                                                                    |                              | 16:21                                          |         |
|----------------------------------------------------------------------------------------------------|------------------------------|------------------------------------------------|---------|
| Boîtes Tou*                                                                                                    | Annuler                      | Re: Plaquette Cilac version 2c - Voilà le last | Envoyer |
| <ul> <li>noreply@online.i</li> </ul>                                                                                | À: claire                    | @neuf.fr                                       | C.is    |
| [Online] Renouvelle<br>Bonjour yves cornil,<br>vos domaines ou de                                                   | Cc/Cci, De :                 | @me.com                                        |         |
| Claire Dufour<br>Rép : Plaquette Cila                                                                               | Objet : Re: Plac<br>Bonjour, | quette Cilac version 2c - Voilà le last        |         |
| trop salée J'ai ou                                                                                                  | Ce sera fait por             | ur faire bonne impression.                     |         |
| <ul> <li>C Dufour et J Bes</li> <li>Plaquette Cilac vers</li> <li>Cher Yves, De retoundants nos contrées</li> </ul> | Envoyé de l'iPa              | d Air d'Yves sous iOS 9 via iCloud             |         |

Dans la zone texte du message entrez votre réponse et touchez Envoyer.

Rampe de Lancement numéro 130 - Mail sur iPad sous iOS 11 - page 18

#### Transférer un message.

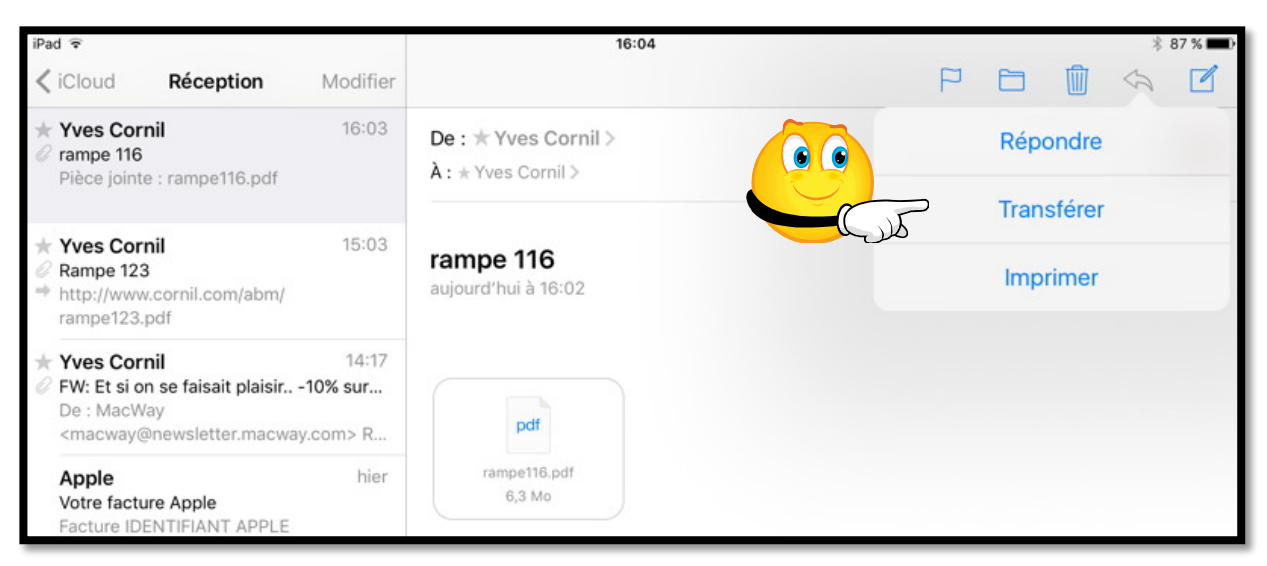

*Vous avez reçu un message qui pourrait intéresser vos contacts ; touchez l'outil flèche et choisissez Transférer.* 

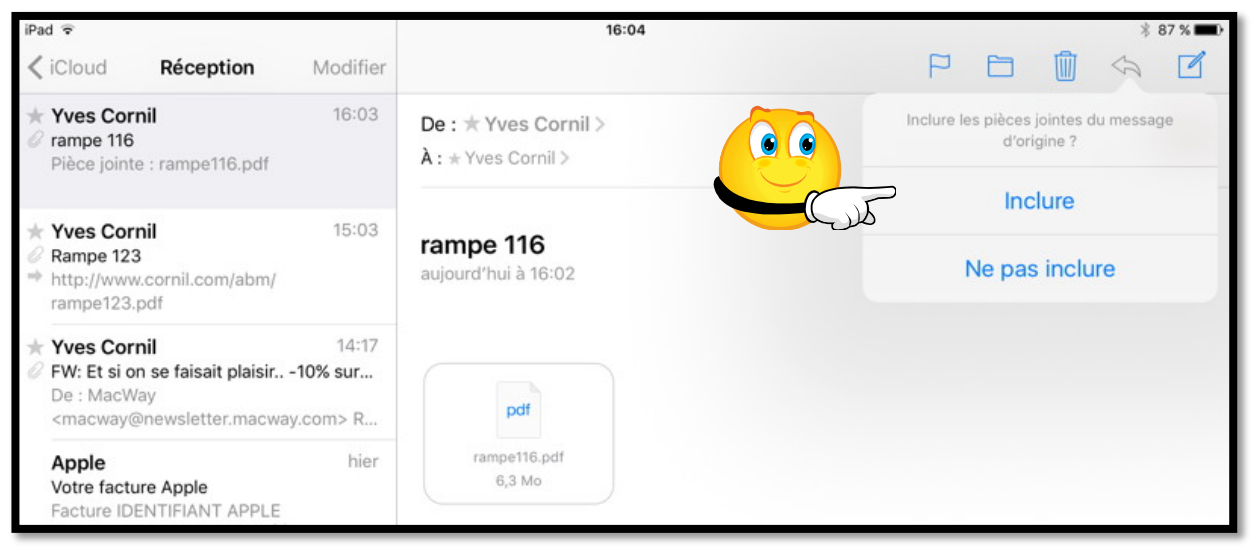

Si le message contient une pièce jointe, touchez Inclure ou Ne pas inclure.

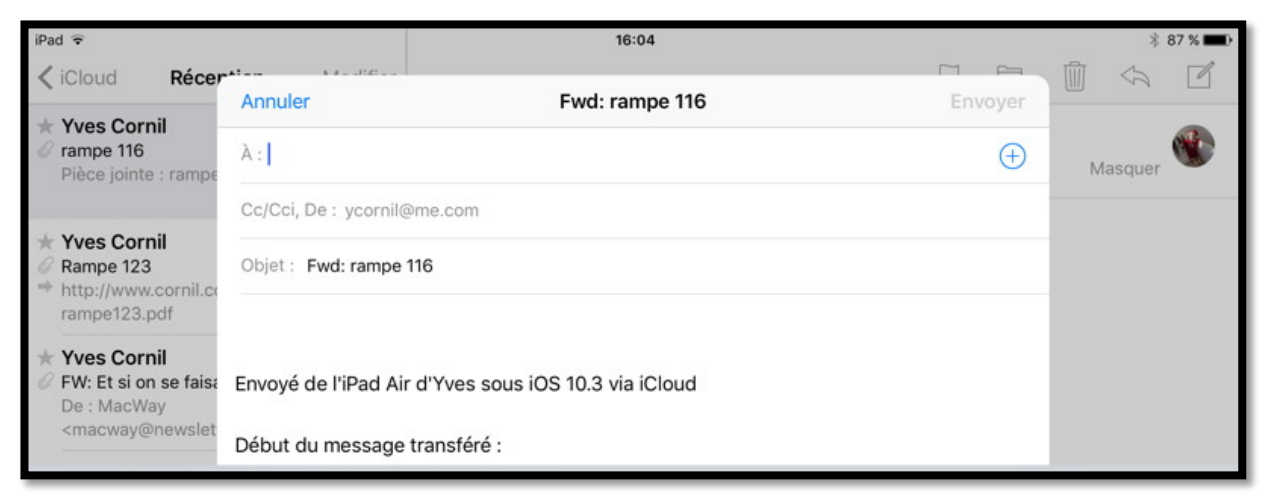

Remplissez l'adresse du destinataire (ou des destinataires), éventuellement des copies, un texte de message (facultatif) et touchez **Envoyer**.

#### Suivre un lien.

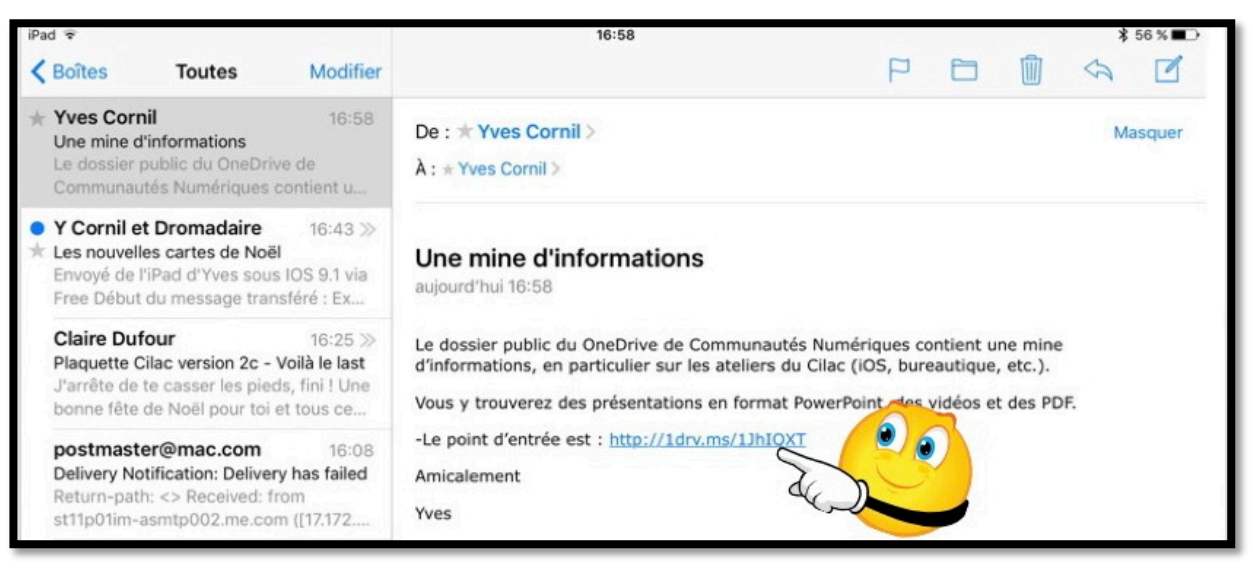

Pour suivre un lien, touchez le lien (ici http://1drv.ms...).

| iPad ᅙ                    |                                | 14                                                                                                    | :28                                       |                                     | * 78 % 🔲 '                            |
|---------------------------|--------------------------------|----------------------------------------------------------------------------------------------------|-------------------------------------------|-------------------------------------|---------------------------------------|
| < > M                     |                                | 🔒 onedriv                                                                                                    | e.live.com                                | C                                   | <u> </u> +                            |
|                           | annuaire Apple CA59 capca      | Cilac - Conum Google Maps In                                                                                                    | formatique iOS 11 MacGe Mes s             | ites - SNCF Yammer Word2008         |                                       |
| L'Informatiq Accès        | internet - Bin question - Bi   | site internet hammesonna                                                                                                    | Pouvoir d'ac Aperçu de to                 | Cornil Yves R www.cornil.c          | www.cornil.c 😵 Public - O             |
| III OneDrive              |                                |                                                                                                    |                                           | <b>e</b> 🌣                          | ?                                     |
| Sélectionner des éléments | 🛓 Télécharger                  |                                                                                                    |                                           |                                     | ↓= Trier ∨ ⊞ ①                        |
| Partagés > Public         |                                |                                                                                                    |                                           |                                     |                                       |
| ABM-pdf x                 | م<br>دonnexion-Mac-PC ه        | dailymotion x <sup>R</sup>                                                                                                    | Entourage 2008 x <sup>8</sup>             | Excel 2011                          | Excel pour iPad                       |
| Excel-Online              | Facebook R <sup>d</sup>        | fiches-pratiques                                                                                                    | ۲<br>icloud-11102017 ه <sup>و</sup>       | icloud-icloud drive ج <sup>٩</sup>  |                                       |
| iOS11-atelierdu16102017 a | R IPad-ios8 R                  | Period de concepto de la concepto de la concepto de | iPad-iPhone-iOS10 x <sup>R</sup>          | Aac OS X 10.10 Yosemite R           | Mac OS X Leopard R <sup>8</sup>       |
| Mac OS X Snow Leopard     | R Mac OS X Tiger R             | Mail 5 x <sup>R</sup>                                                                                                    | OneDrive s <sup>R</sup>                   | Outlook 2011                        | Pages x <sup>®</sup>                  |
| photos R                  | PowerPoint 2008 a <sup>8</sup> | PowerPoint 2010 s <sup>8</sup>                                                                                                    | Uraburger<br>al brever<br>PowerPoint 2011 | PowerPoint pour iPad x <sup>8</sup> | PowerPoint pour iPhone R <sup>®</sup> |

Le lien nous a envoyé sur une page de OneDrive via l'application Safari.

#### Supprimer un message ou l'envoyer dans les indésirables.

Dans le panneau de gauche balayez de droite à gauche le résumé du message ; un bouton gris et rouge apparaît, touchez le bouton rouge **corbeille** pour supprimer le message.

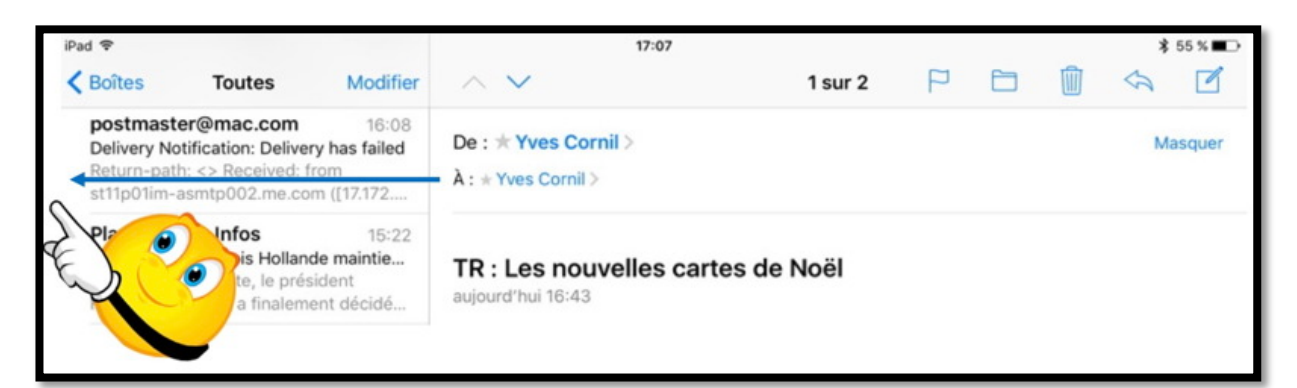

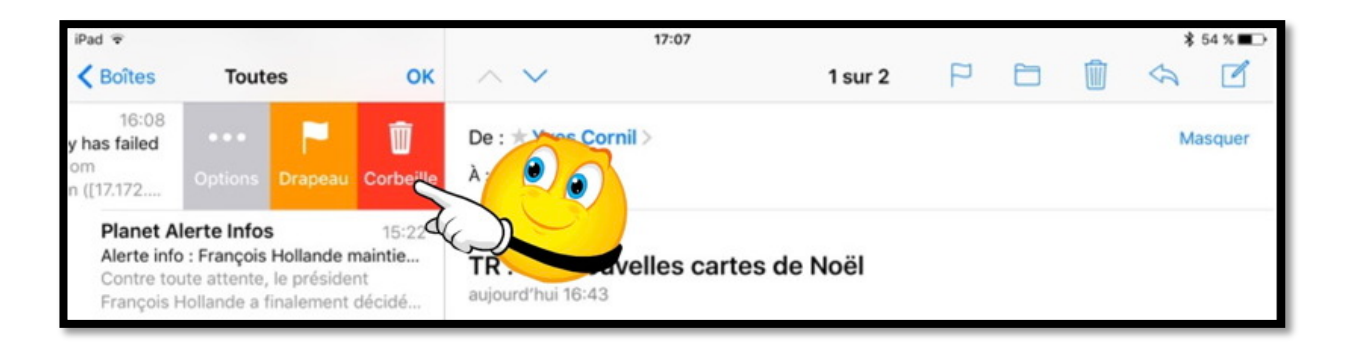

#### Autre méthode pour supprimer un message.

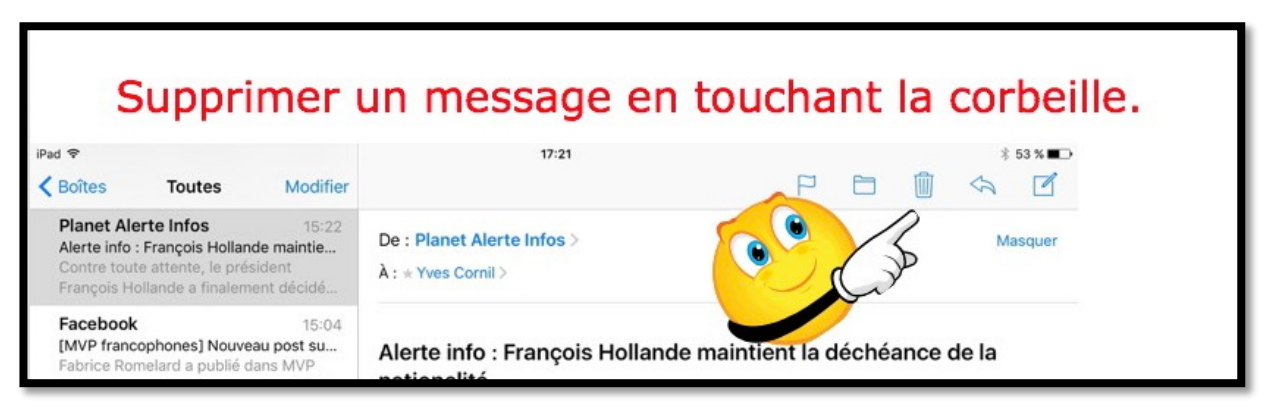

Vous pouvez aussi supprimer un message en touchant la corbeille de la barre d'outils.

#### Choisir une option pour placer dans les indésirables.

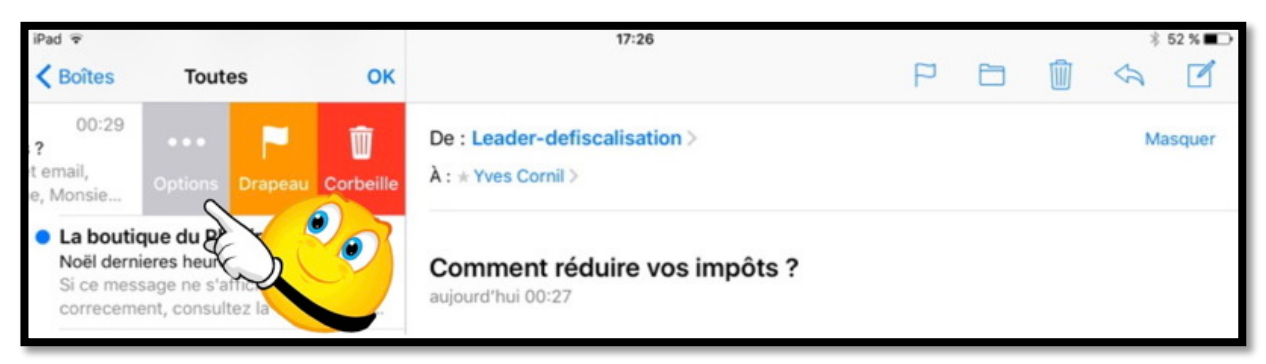

Vous pouvez aussi choisir des options pour le message sélectionné.

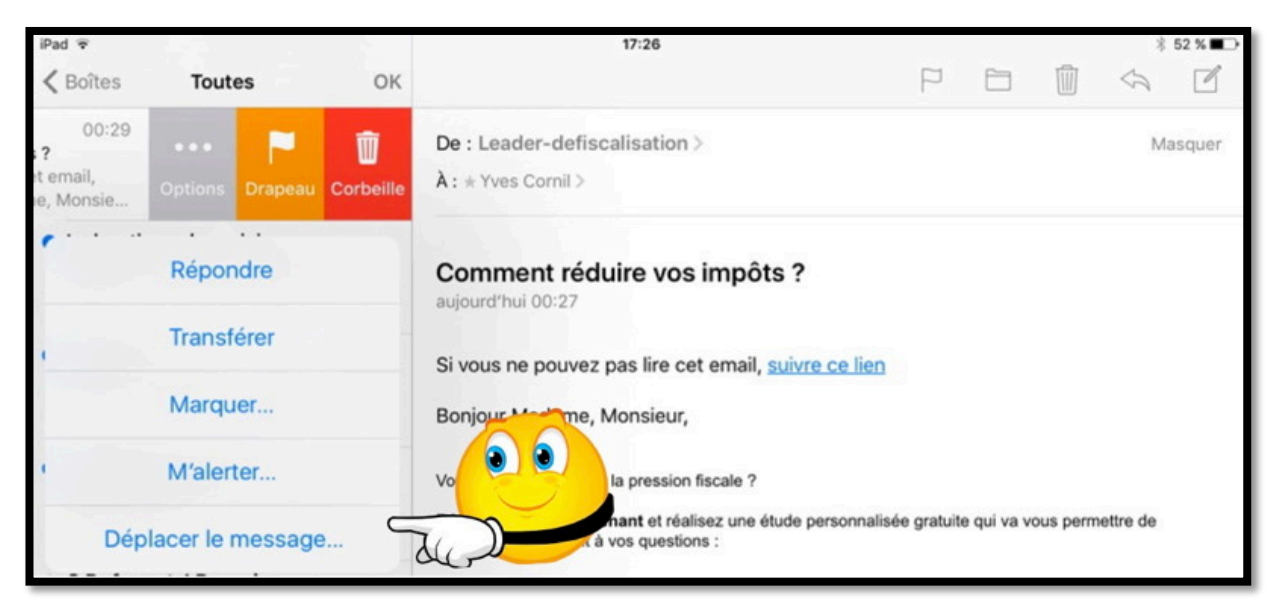

#### Le bouton gris contient plusieurs actions.

Touchez **déplacer le message** puis touchez le dossier indésirables du compte qui a reçu le message (ici Yves Free).

| iPad 중            |         | 17:27                                  | \$ 52 % ∎⊃ |
|-------------------|---------|----------------------------------------|------------|
| Comptes Yves Free | Annuler | Déplacer vers une autre boîte aux lett | res.       |
| Réception 0       | 60      |                                        |            |
| Envoyés           |         | Leader-defiscalisation >               | Masquer    |
| 👿 Indésirables 🧲  | 2       | Yves Cornil >                          |            |
| Torbeille         | J Co    | omment réduire vos impôts ?            |            |
|                   | auj     | jourd'hui 00:27                        |            |

### Supprimer un ou plusieurs messages.

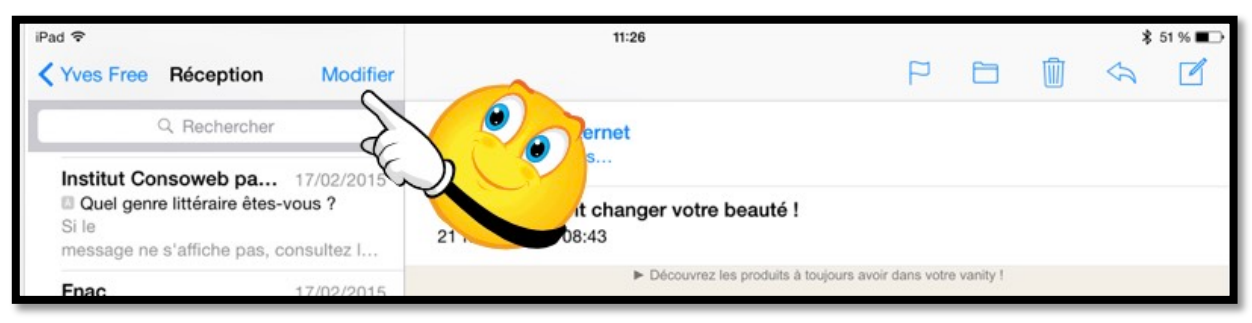

Pour supprimer plusieurs messages, touchez modifier.

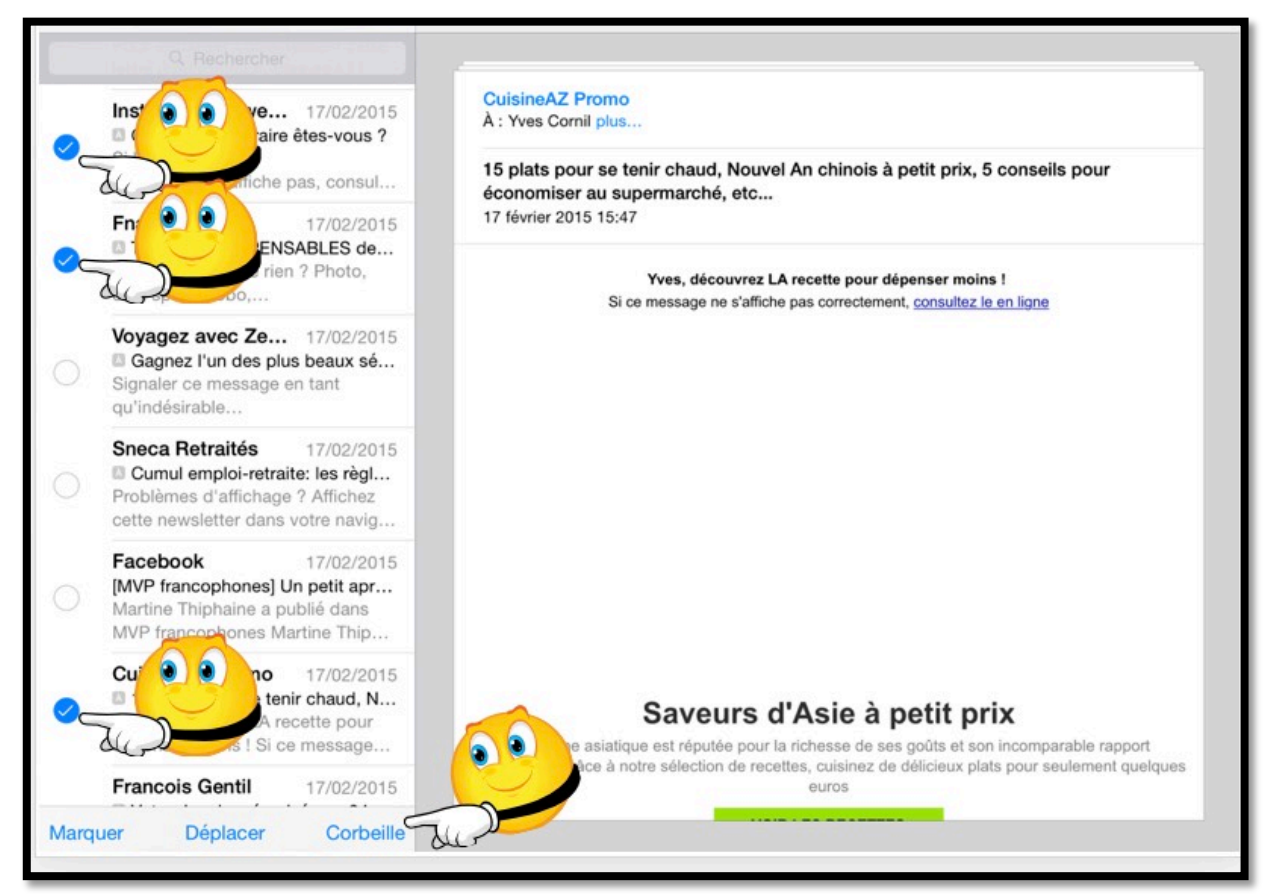

Cochez chaque message à supprimer puis touchez corbeille.

### Archiver un ou plusieurs messages.

Vous pouvez archiver un ou plusieurs messages dans un dossier d'archivage.

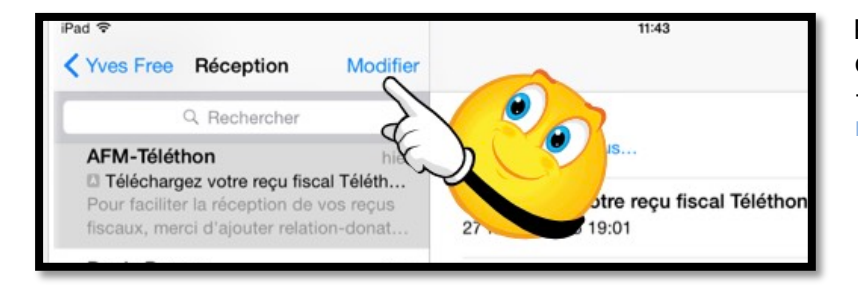

Pour déplacer un message dans un dossier : - touchez tout d'abord modifier.

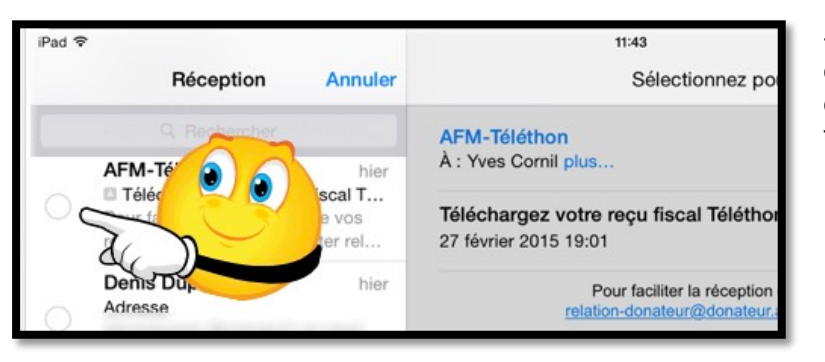

- Touchez ensuite la petite case ronde en face de chaque message à sélectionner.

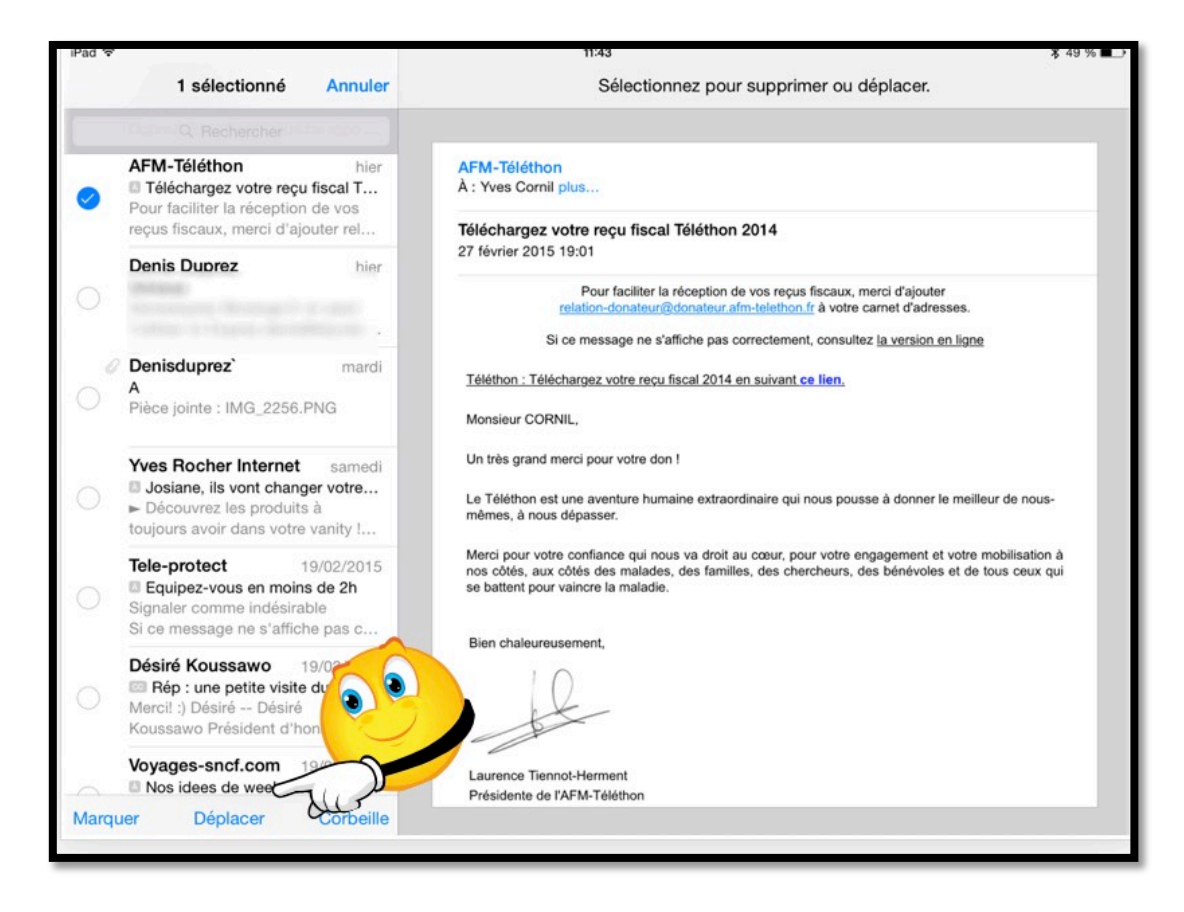

Le ou les messages à déplacer étant sélectionnés, touchez déplacer.

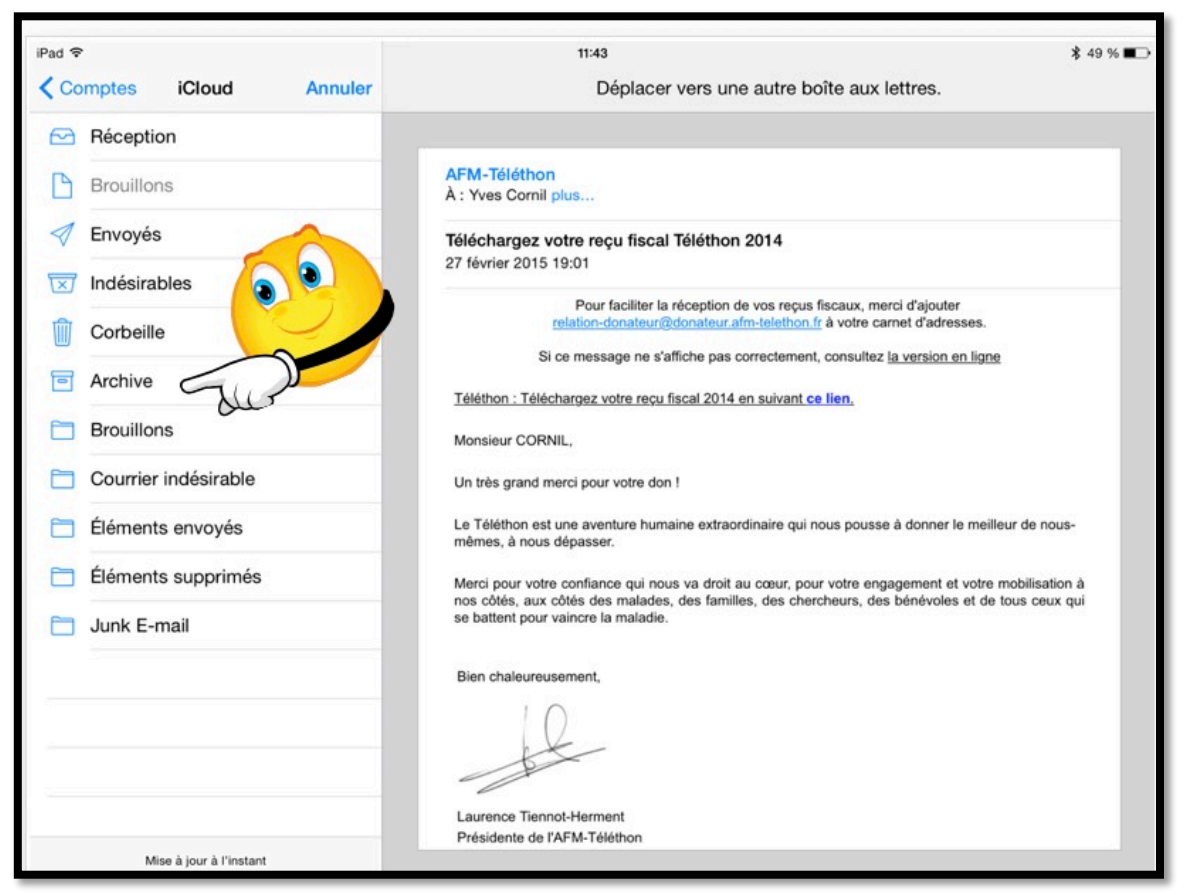

Choisissez ensuite un dossier dans un compte et touchez le dossier où vous voulez archiver votre message.

Recevoir un message avec des pièces jointes.

## Recevoir un message avec un document PDF en pièce jointe.

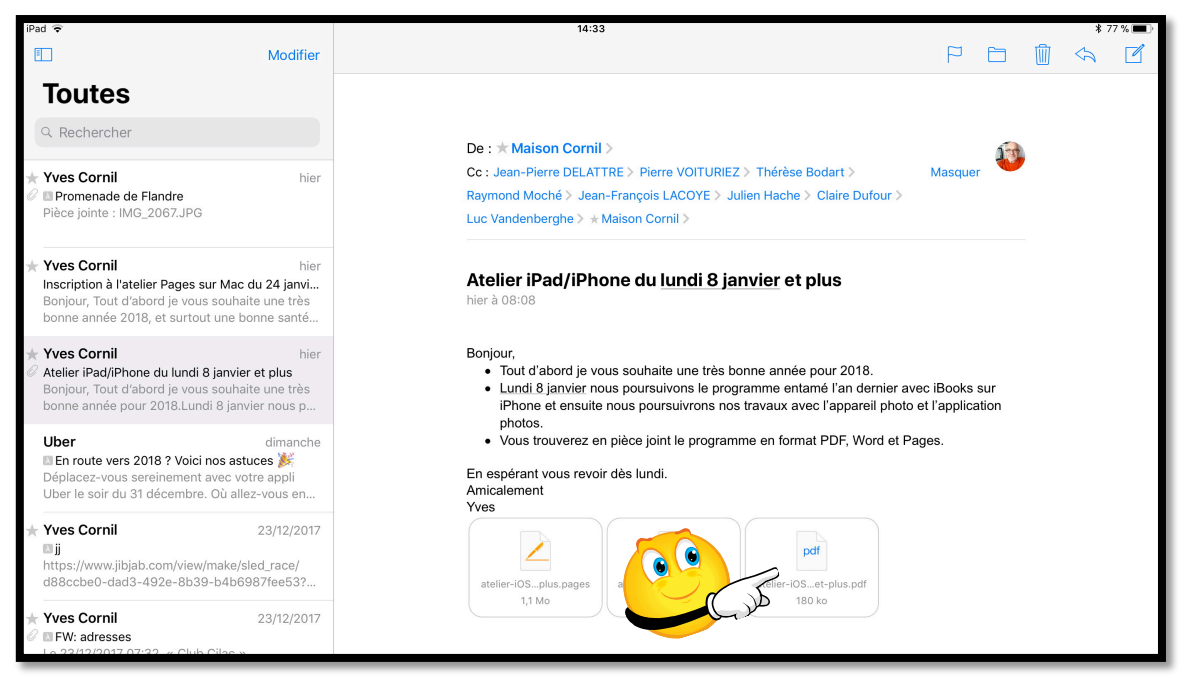

Si vous avez reçu un document PDF en pièce jointe touchez le document (représenté par un rectangle avec le nom de ce document) pour le pour télécharger.

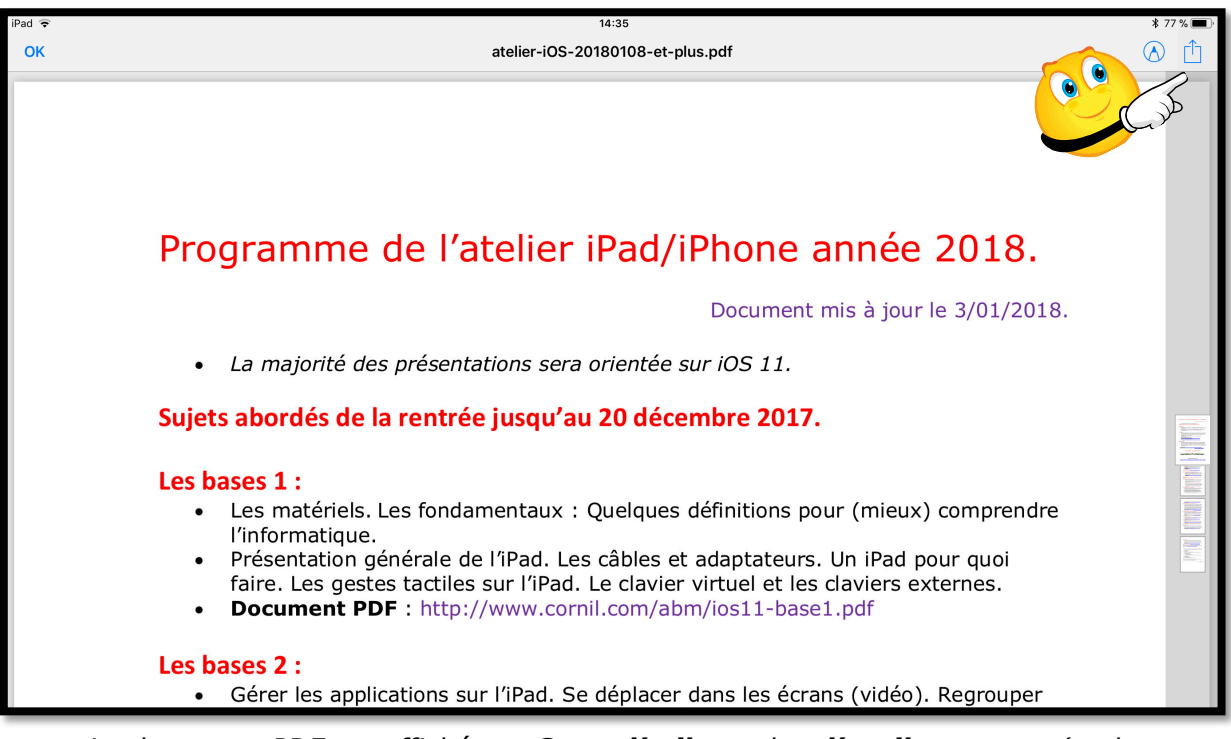

Le document PDF est affiché par **Coup d'œil**, touchez **l'outil partager** (en haut, à droite) pour faire apparaître des outils supplémentaires.

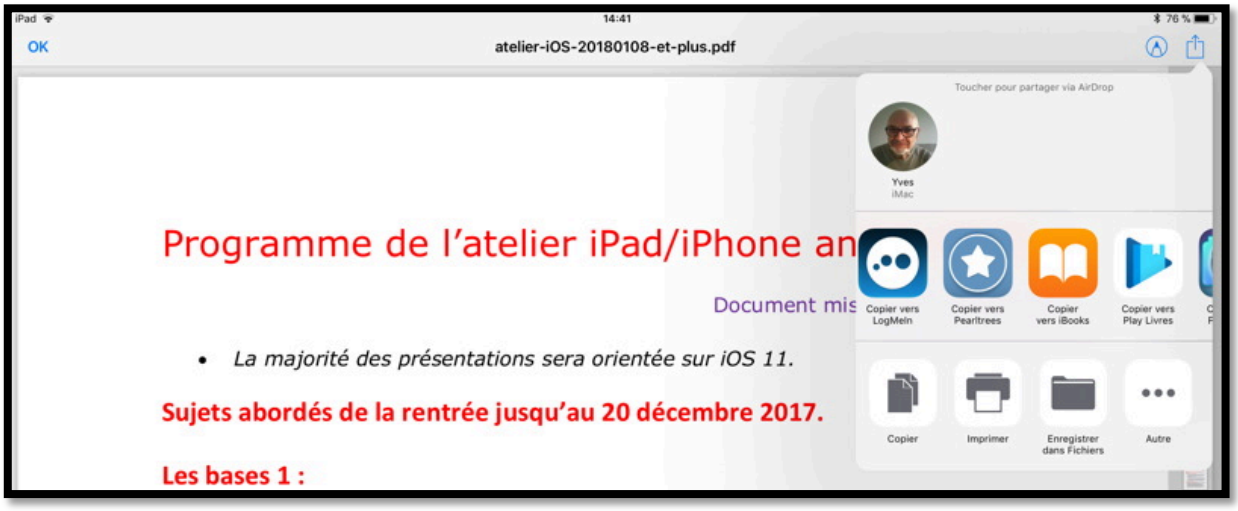

Choisissez un outil pour partager le document PDF, ici copier vers iBooks.

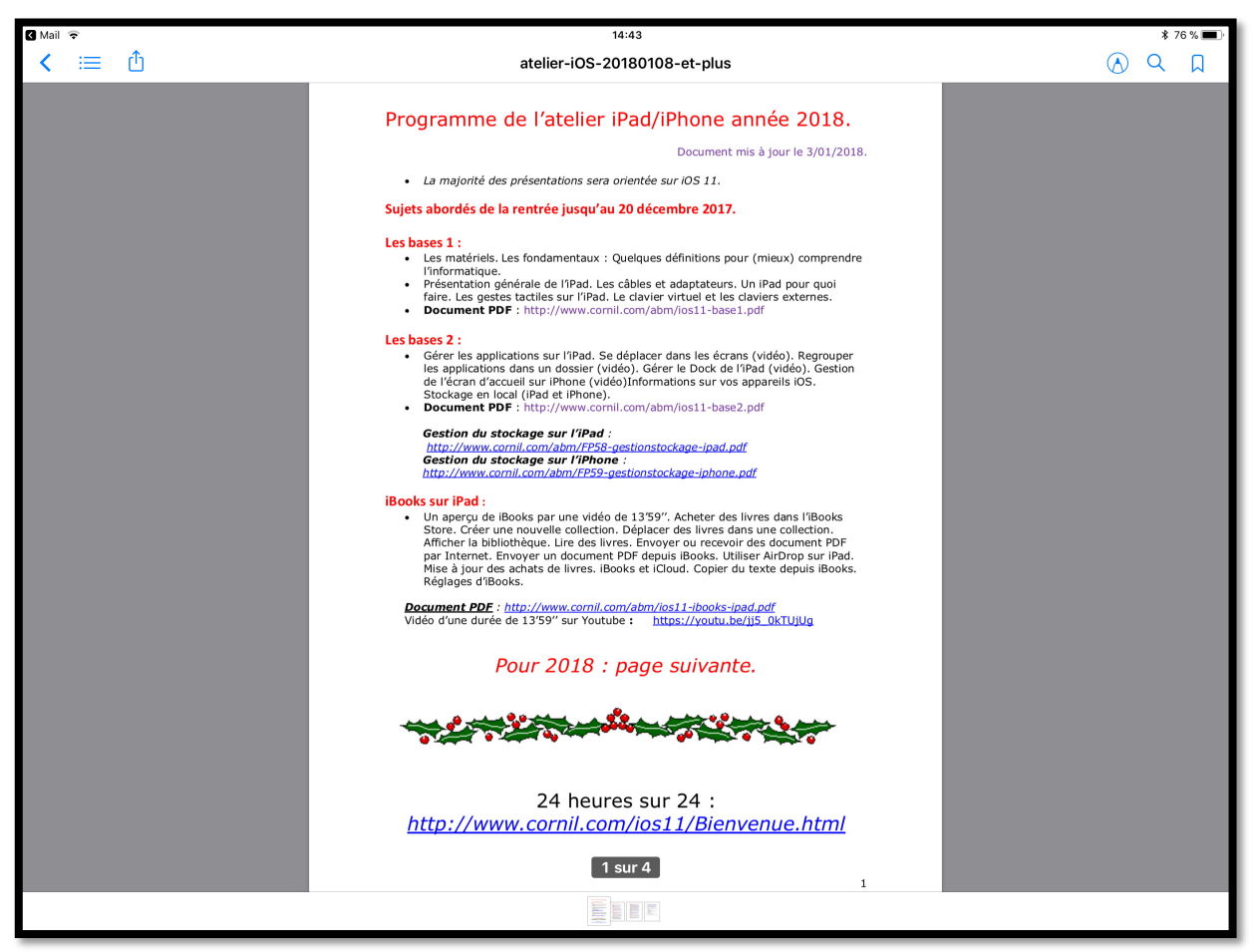

Le document PDF a été stocké dans iBooks.

## Recevoir un message avec un document Word en pièce jointe.

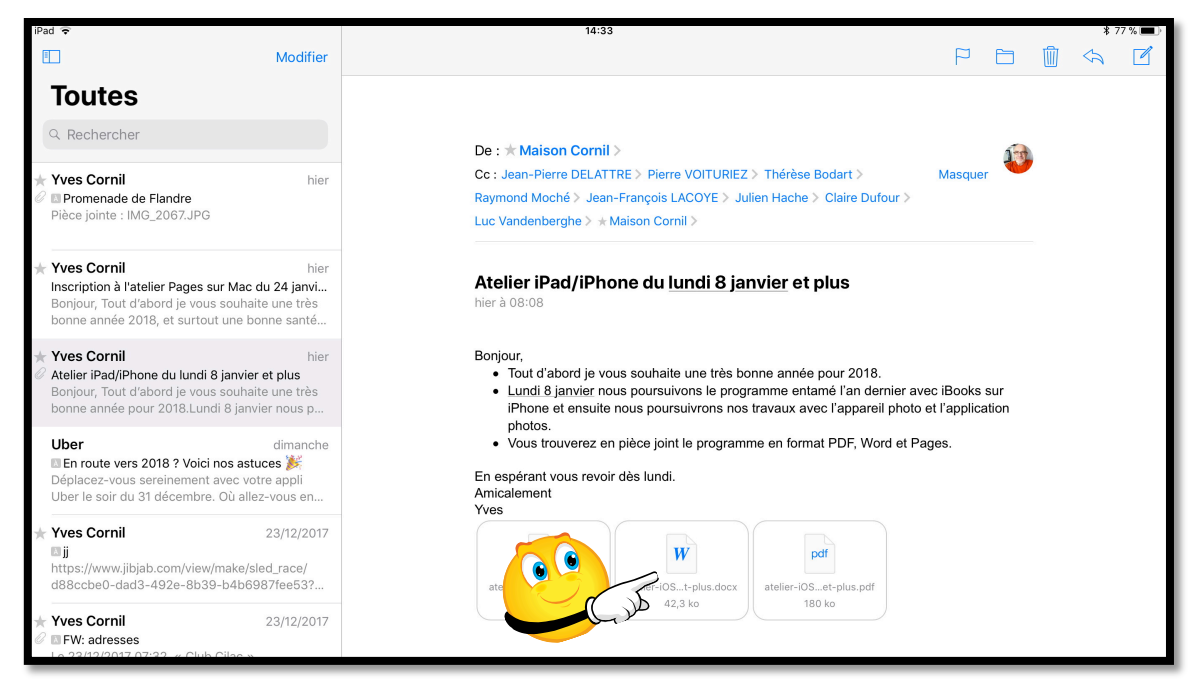

Si vous avez reçu un document Word en pièce jointe touchez le document (représenté par un rectangle avec le nom de ce document et le W) pour l'afficher avec l'application Coup d'œil.

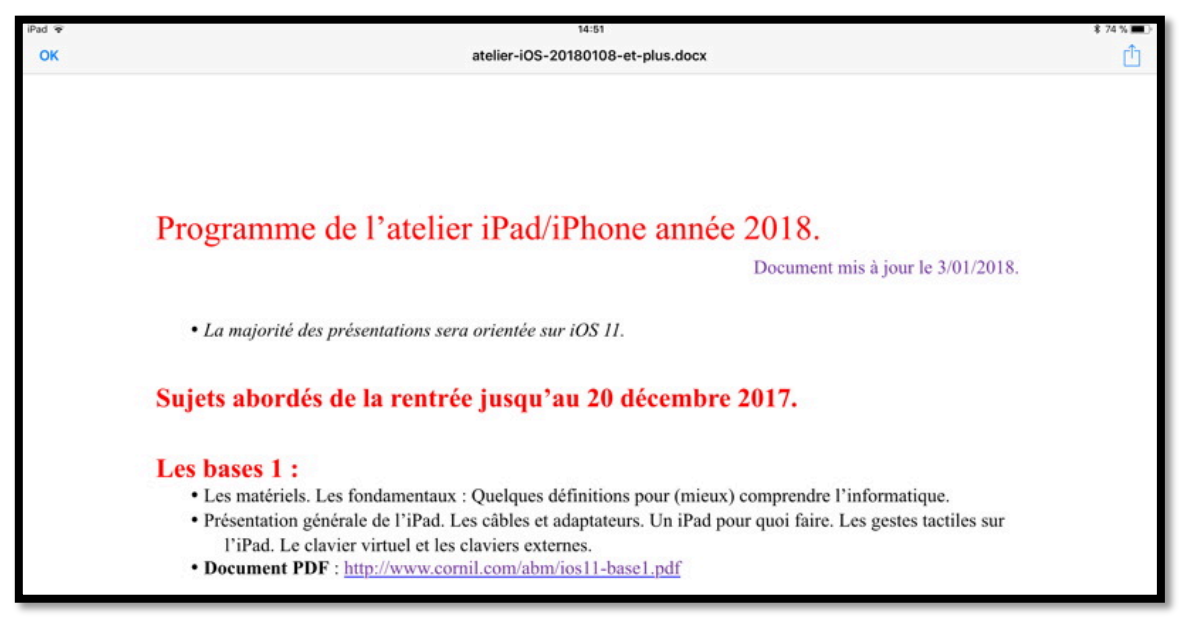

Le document Word a été affiché par l'application Coup d'œil.

#### Si l'application Microsoft Word est installée sur votre iPad.

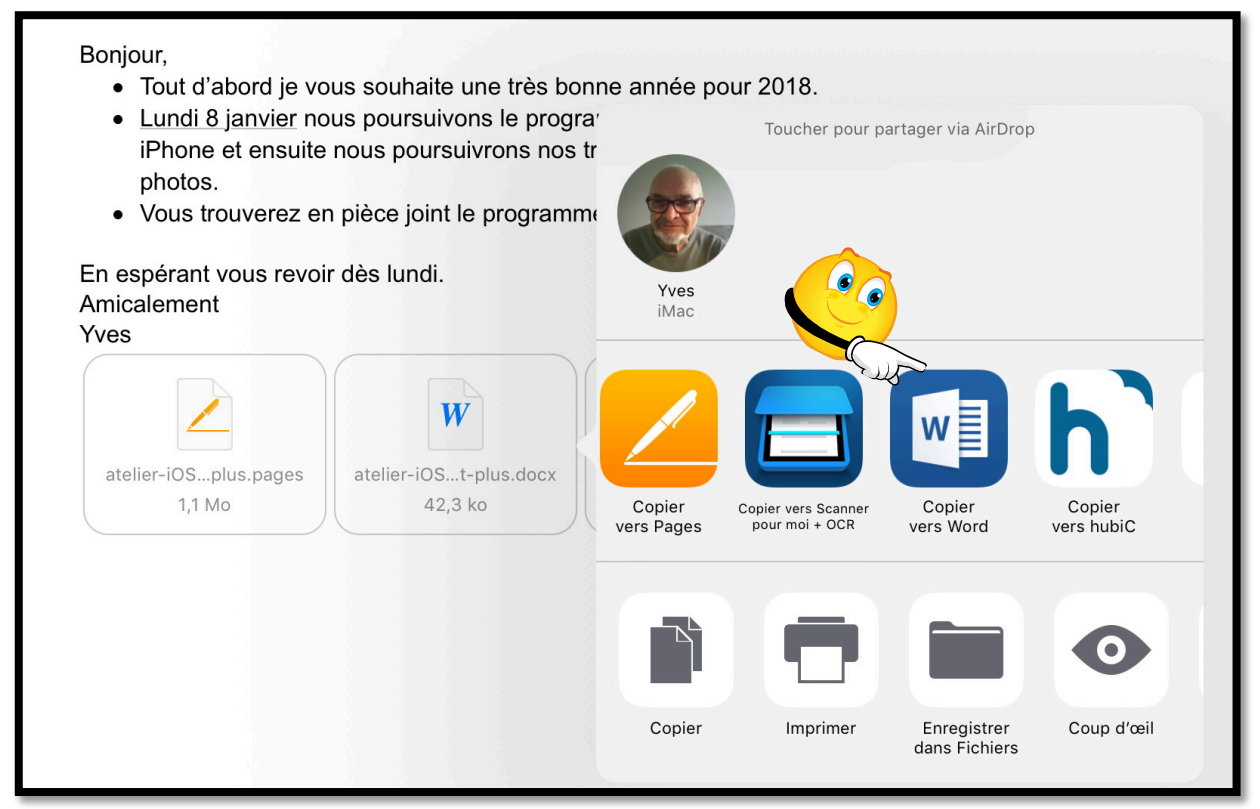

Si l'application Microsoft Word est installée sur votre iPad, touchez longuement l'icône du document Word puis toucher l'outil **Copier vers Word**.

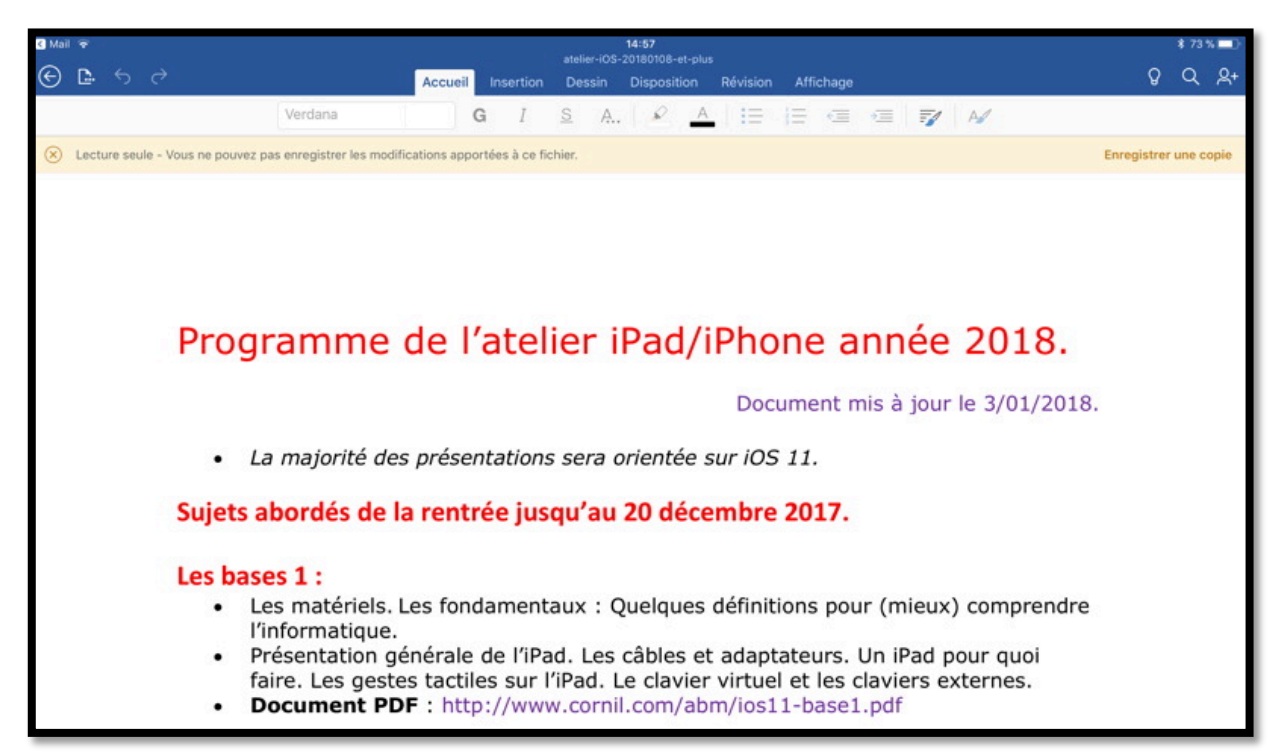

Le document a été ouvert en lecture dans l'application Word pou iPad.

# Recevoir un message avec un document Pages en pièce jointe.

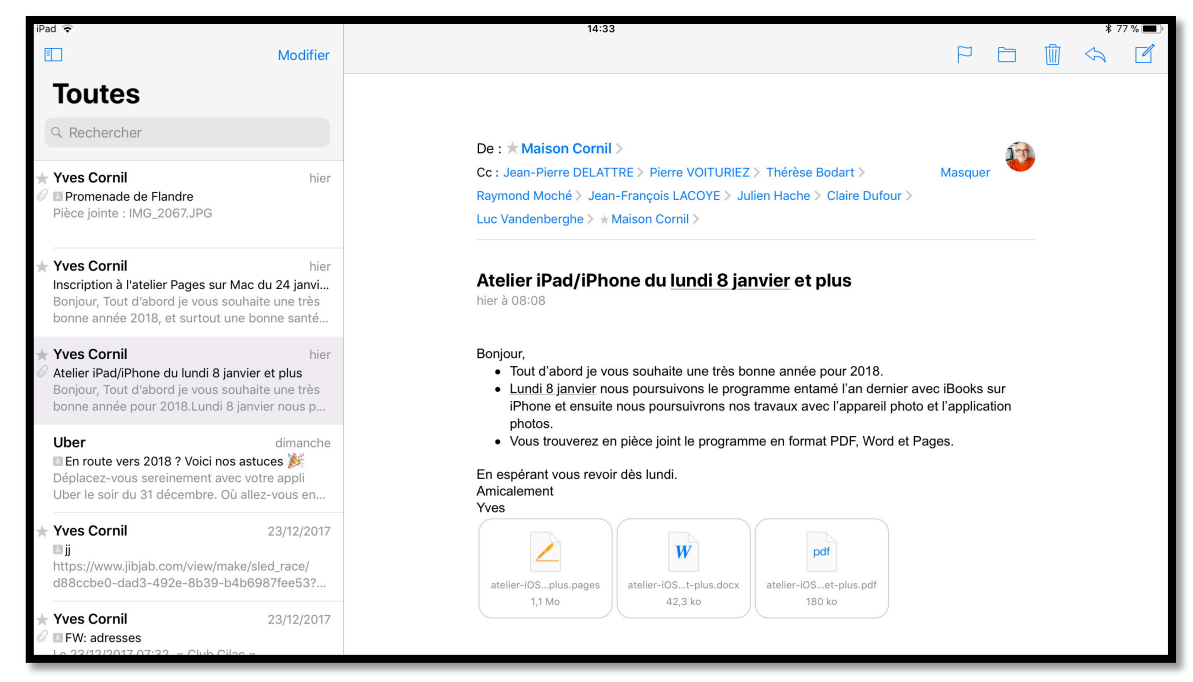

Si vous avez reçu un document Word en pièce jointe touchez le document (représenté par un rectangle avec le nom de ce document et le W) pour l'afficher avec l'application Coup d'œil.

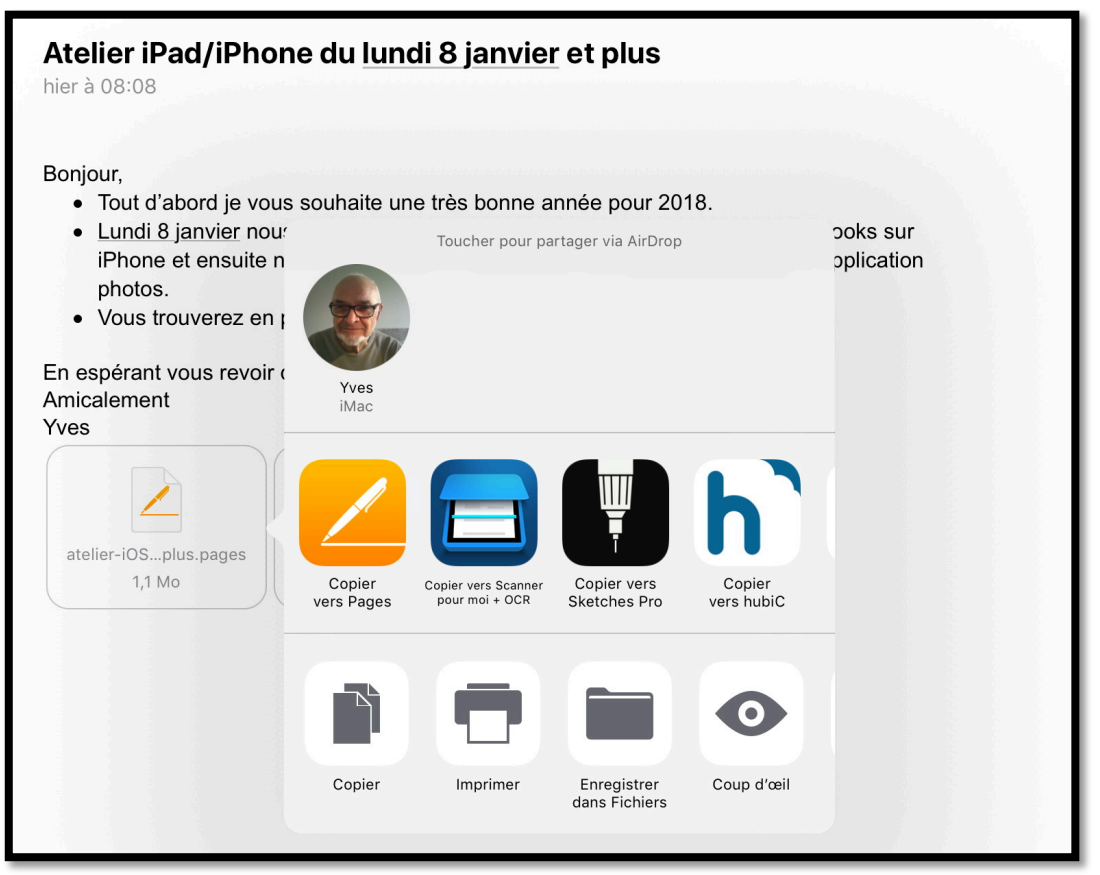

Si l'application Pages est installée sur votre iPad, touchez longuement l'icône du document Word puis toucher l'outil **Copier vers Pages**.

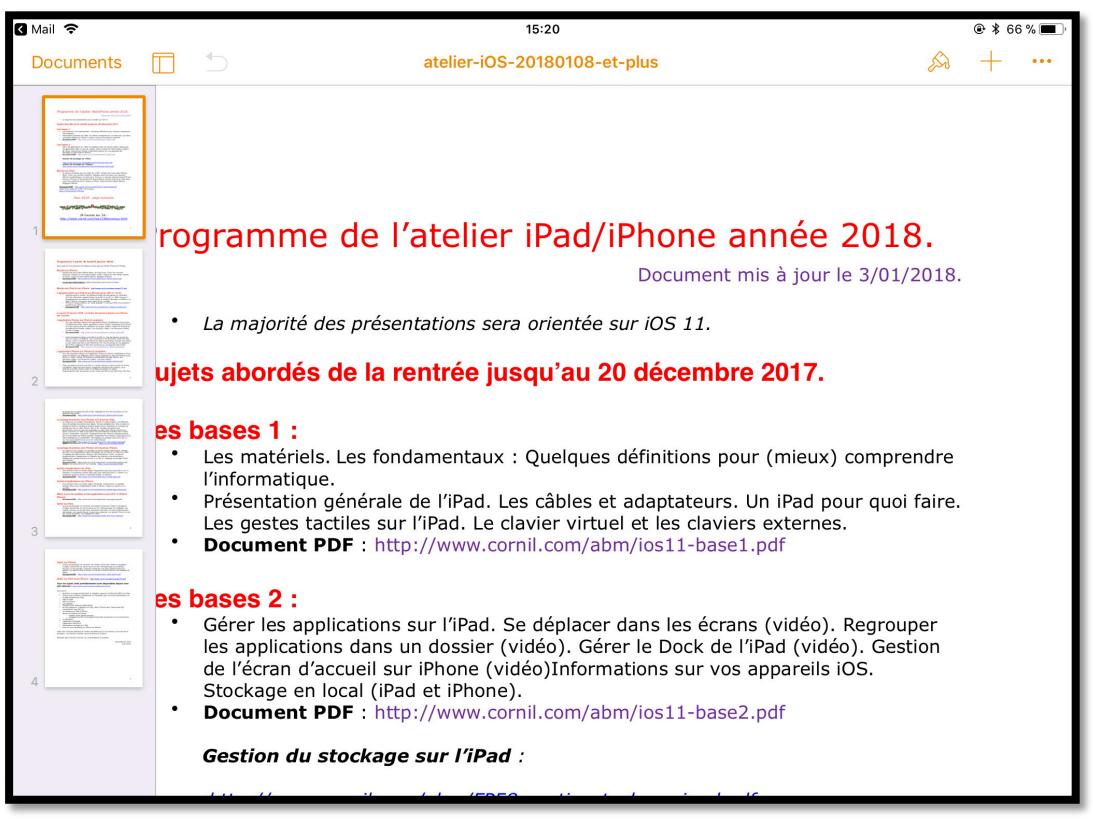

Le document a été ouvert dans l'application Pages.

## Recevoir un message avec un document Word en pièce jointe et le convertir en format Pages.

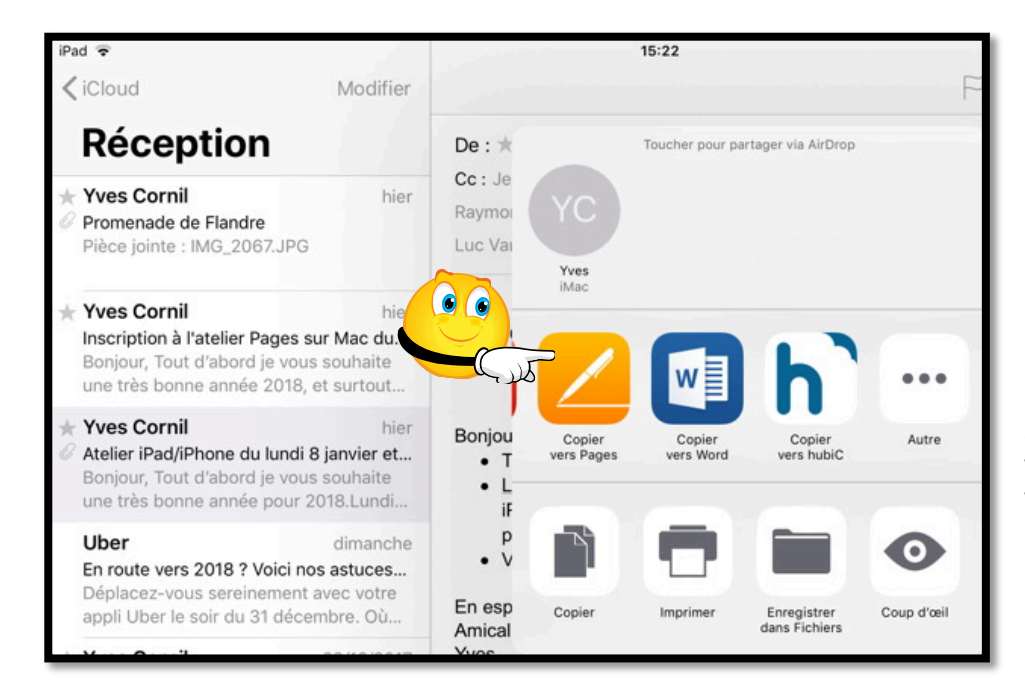

Si vous avez reçu un document Word en pièce jointe vous pouvez le converti en format Pages et l'enregistrer dans l'application Pages (même si vous avez l'application Word installée sur votre iPad).

| 🛾 Mail 🗢 | 15:22                             | ۲ 🕏 55% 👁 🕲 |
|----------|-----------------------------------|-------------|
| Annuler  | atelier-iOS-20180108-et-plus.docx |             |
|          | Importation                       |             |
|          |                                   |             |
|          |                                   |             |

Les Aventuriers du Bout du Monde la revue des clubs Microcam - page 31

## Recevoir un message avec un document Pages en pièce jointe et le copier dans Fichiers.

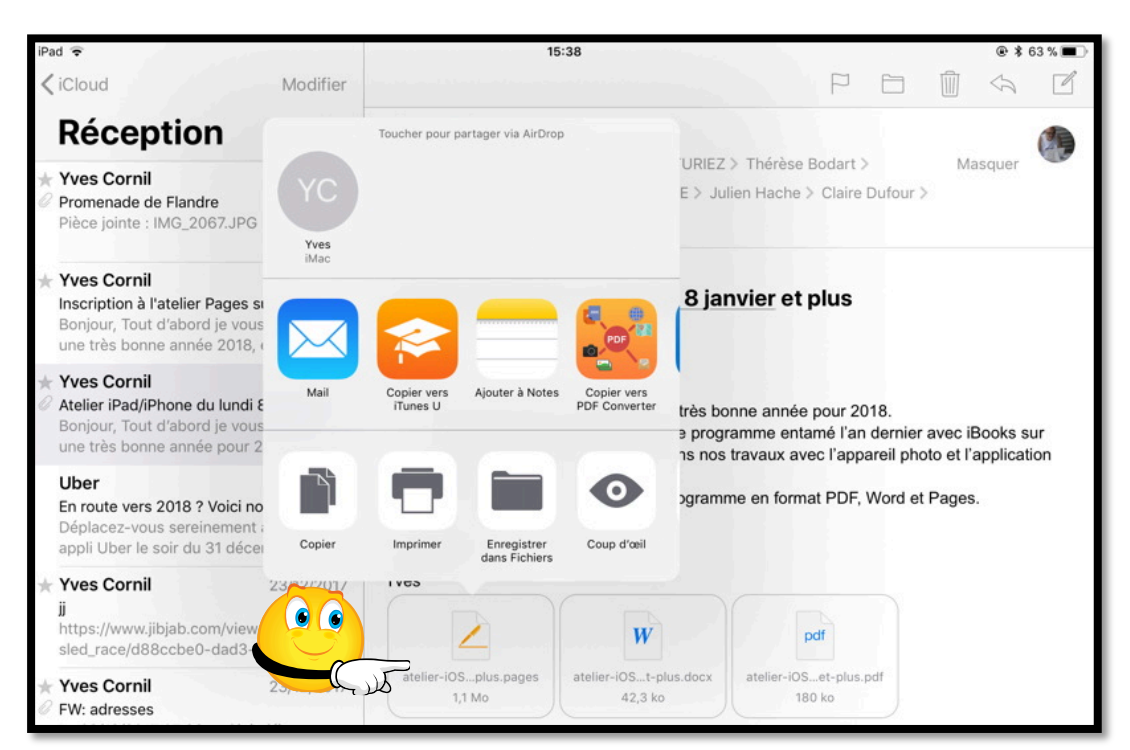

Si vous avez reçu un document Pages en pièce jointe touchez le document (représenté par un rectangle avec un crayon) vous pouvez l'enregistrer dans votre iCloud Drive.

 Touchez longuement le document en format Pages et dans les outils proposés, touchez Enregistrer dans Fichiers.

| iPad 🗢                                                                                                  | 15:39                                                                | ● ¥ 62 % ■)                          |
|----------------------------------------------------------------------------------------------------|----------------------------------------------------------------------|--------------------------------------|
| ✔ iCloud Modifie                                                                                        | er                                                                   |                                      |
| Réception                                                                                               | Cet élément sera ajouté à « captures vidéo iPad Air » sur « iCloud D | rive ».                              |
| * Yves Cornil Annu<br>Promenade de Flandre<br>Pièce jointe : IMG_2067.JPG                               | atelier-iOS-20180108-et-plus.pages                                   | Ajouter rt > Masquer<br>ire Dufour > |
| ★ Yves Cornil                                                                                           | iCloud Drive Upgrade - Recovered Documents                           | >                                    |
| Bonjour, Tout d'abord je vous sc<br>une très bonne année 2018, et s                                     | iMovie                                                               | >                                    |
| ★ Yves Cornil                                                                                           | Keynote                                                              | >                                    |
| Atelier iPad/iPhone du lundi 8 ja<br>Bonjour, Tout d'abord je vous sc<br>une très bonne année pour 2011 | Numbers                                                              | 2018.<br>'an dernier avec iBooks sur |
| Liber                                                                                                   | Pages                                                                | ppareil photo et l'application       |
| En route vers 2018 ? Voici nos a<br>Déplacez-vous sereinement ave                                       | PDF Expert                                                           | )F, Word et Pages.                   |
| appli Uber le soir du 31 décemb                                                                         | photos                                                               | >                                    |
| Yves Cornil 2:<br>jj<br>https://www.iibjab.com/view/ma                                                  | PowerPoint                                                           | >                                    |
| sled_race/d88ccbe0-dad3-492                                                                             | Public                                                               | >                                    |
| ★ Yves Cornil 23<br>Ø FW: adresses                                                                      | QuickTime Player                                                     | > us.pdf                             |
| cilaclamadeleine@gmail.com>                                                                             | Scanner By Readdle                                                   | >                                    |

Choisissez le dossier où stocker votre document.

# Recevoir un message avec des photos en pièces jointes.

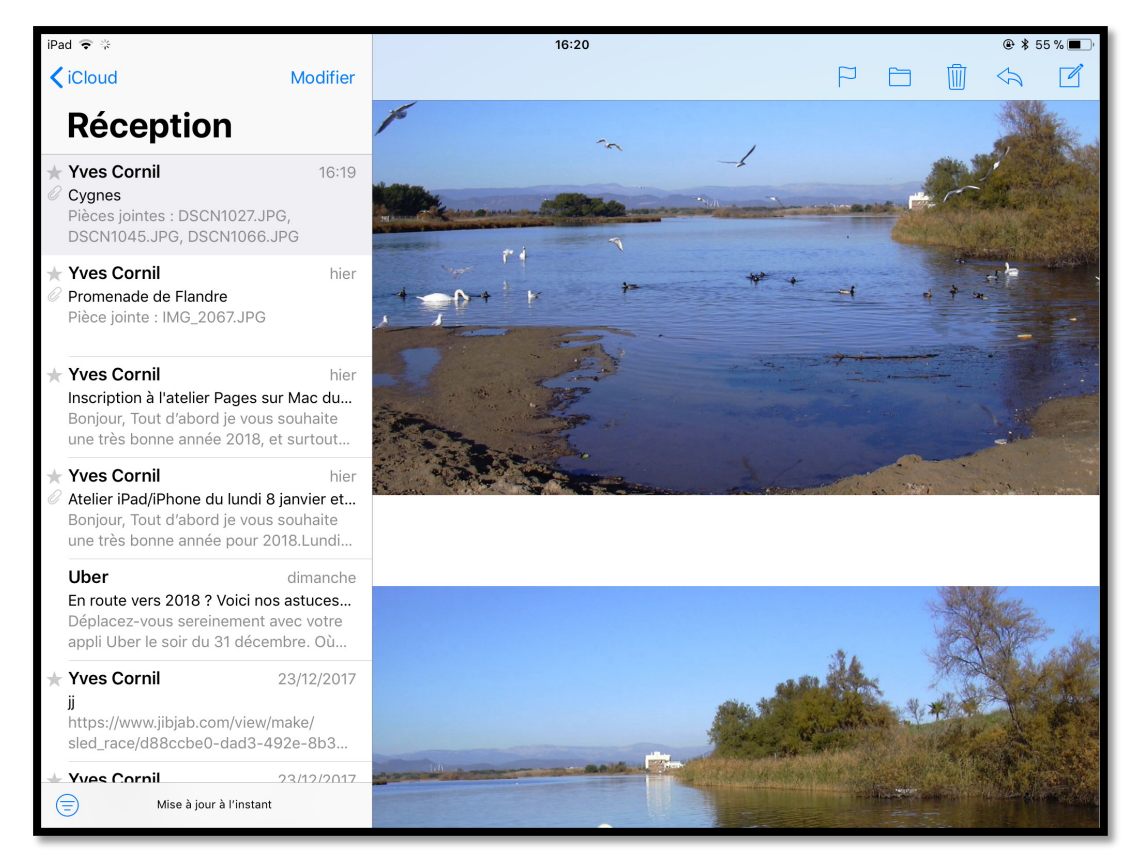

- Si vous avez reçu des photos en pièces jointes vous pouvez les voir dans le message et les enregistrer.
- Ici 2 photos ont été chargées ; si toutes les photos ne sont pas téléchargées, touchez le **bouton toucher pour télécharger (voir ci-dessous).**

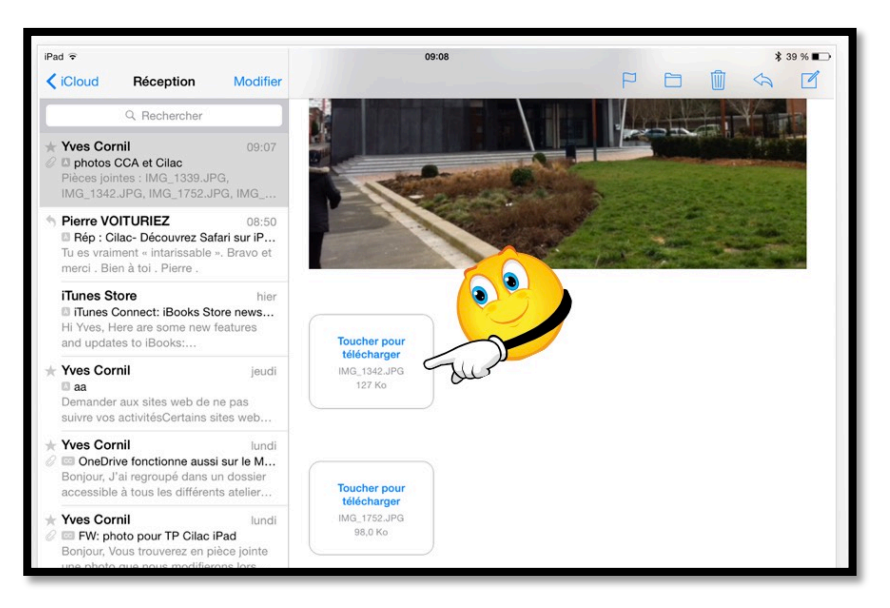

La première photo a été téléchargée ; pour télécharger les autres photos touchez le bouton toucher pour télécharger.

#### Enregistrer les photos reçues.

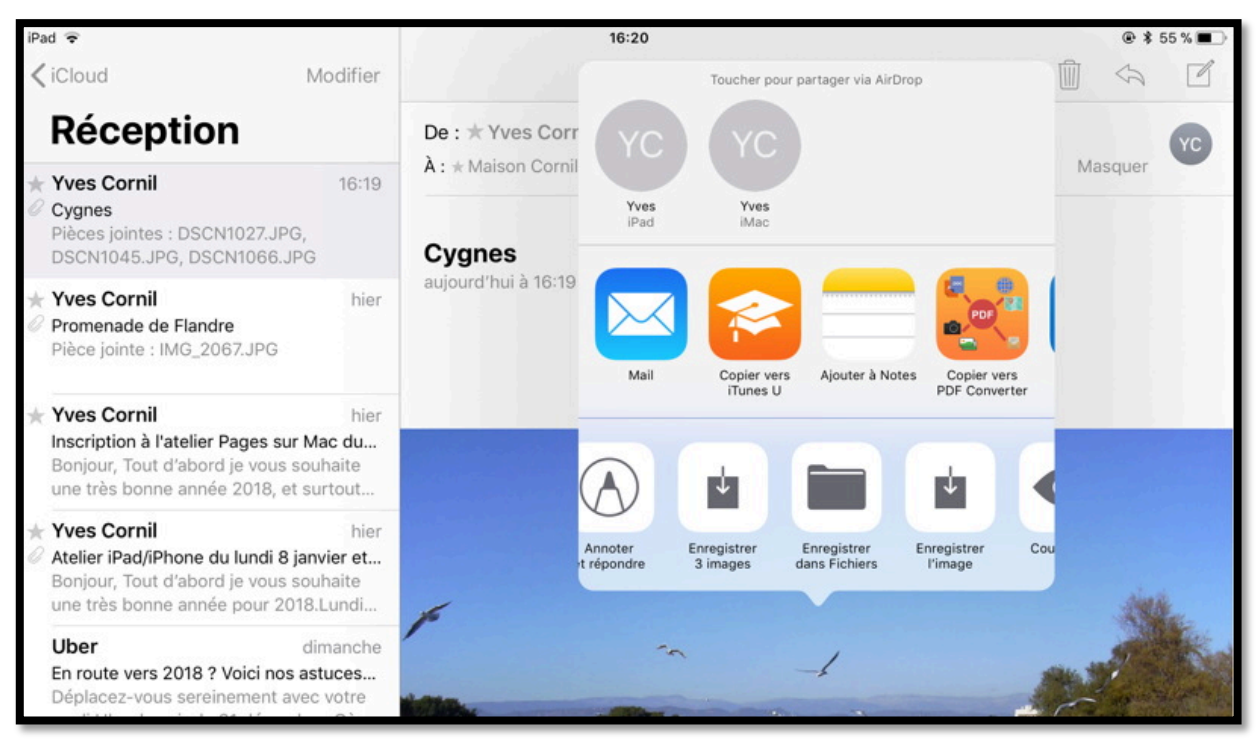

Les photos ont été enregistrées dans la pellicule.

Pour enregistrer les photos reçues en pièces jointes, touchez longuement une photo et choisissez **Enregistrer l'image** (ou enregistrer n images) dans les outils proposés. Les photos seront enregistrées dans la Pellicule ainsi que dans **mon flux de photos**, vous aviez activé cette fonctionnalité.

#### Recevoir un message avec une présentation Power-Point en pièce jointe.

| iPad 🗢                                                                                                    |                                                  | 16:45                                            | @ \$ 51% ■ |
|----------------------------------------------------------------------------------------------------|--------------------------------------------------|--------------------------------------------------|------------|
| < iCloud                                                                                                    | Modifier                                         |                                                  |            |
| Réception                                                                                                    |                                                  | De : ★ Yves Cornil >                             | YC         |
| <ul> <li>Yves Cornil</li> <li>Austria.ppsx</li> <li>Pièce jointe : Austria.ppsx</li> </ul>                        | 16:44                                            | A : * Maison Cornil >                            | Masquer    |
|                                                                                                    |                                                  |                                                  |            |
| ★ Yves Cornil ✓ Cygnes Pièces jointes : DSCN1027.JPG DSCN1045.JPG, DSCN1066.J                                     | 16:19<br>G,<br>PG                                | aujourd nui a 16.44                              |            |
| <ul> <li>Yves Cornil</li> <li>Promenade de Flandre</li> <li>Pièce jointe : IMG_2067.JPG</li> </ul>                |                                                  | Toucher pour<br>télécharger<br>Austria.ppsx      |            |
| Yves Cornil<br>Inscription à l'atelier Pages su<br>Bonjour, Tout d'abord je vous<br>une très bonne année 2018, et | hier<br><b>r Mac du</b><br>souhaite<br>t surtout | 3,8 Mo<br>Envoyé de l'iPad Pro d'Yves via iCloud |            |

*Ici le message contient une présentation PowerPoint (.pptx ou .ppsx) ; touchez pour télécharger.* 

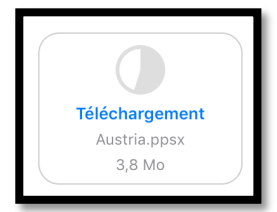

Comme pour les fichier Word ou Pages, vus précédemment, Mail utilisera Coup d'Œil pour afficher la présentation, mais vous verrez les diapositives sans animations ni musique.

Comme pour Word (vu précédemment) vous pourrez afficher la présentation avec l'App PowerPoint (si installée) ou avec Keynote (si installée).

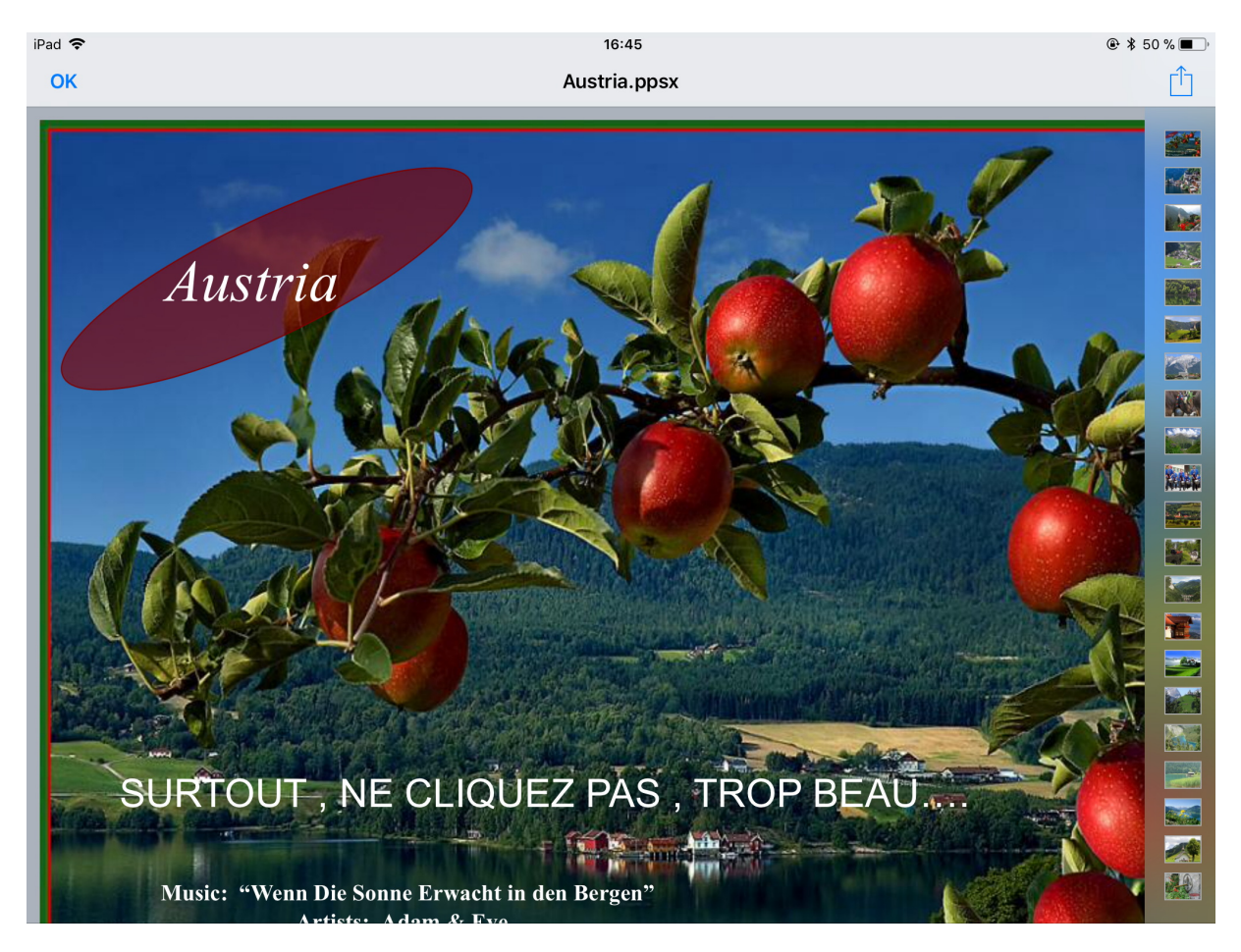

La présentation a été affichée par « coup d'œil » sous forme d'images fixes, avec ou sans vignettes pour vous déplacer dans la présentation.

### Ajouter une pièce jointe à un message.

Vous pouvez insérer des pièces jointes depuis Mail pour certaines applications.

#### Joindre une photo à un message.

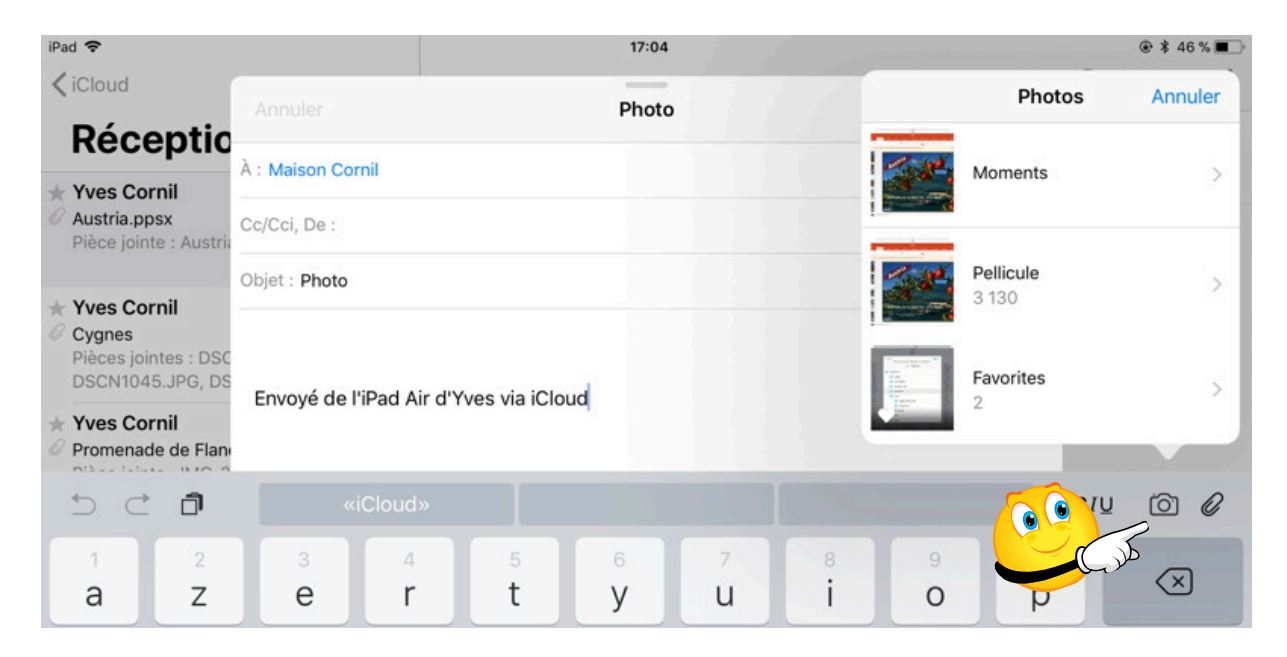

Quand vous êtes dans la partie texte du message vous pouvez ajouter des photos en touchant l'icône de l'appareil photos.

Mail affichera les photos depuis l'application Photos.

Choisissez l'endroit où vous allez choisir une ou plusieurs photos (pellicule ou album).

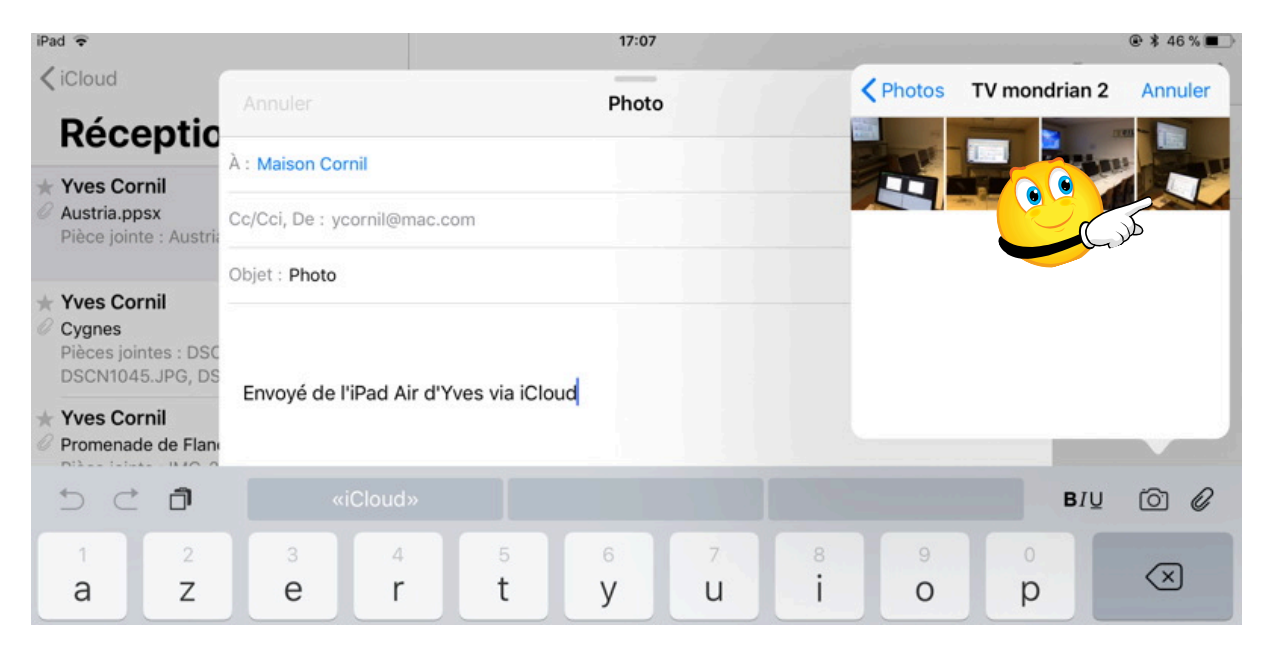

| Annuler                                | Photo | Annuler | Choisir | Utiliser |
|----------------------------------------|-------|---------|---------|----------|
| À : Maison Cornil                      |       |         |         | C.S.     |
| Cc/Cci, De : ycornil@mac.com           |       |         |         |          |
| Objet : Photo                          |       |         |         |          |
| Envoyé de l'iPad Air d'Yves via iCloud |       |         |         |          |
| «iCloud»                               |       |         | BIU     | 6        |

Sélectionnez une photo (ou plusieurs) et touchez Utiliser.

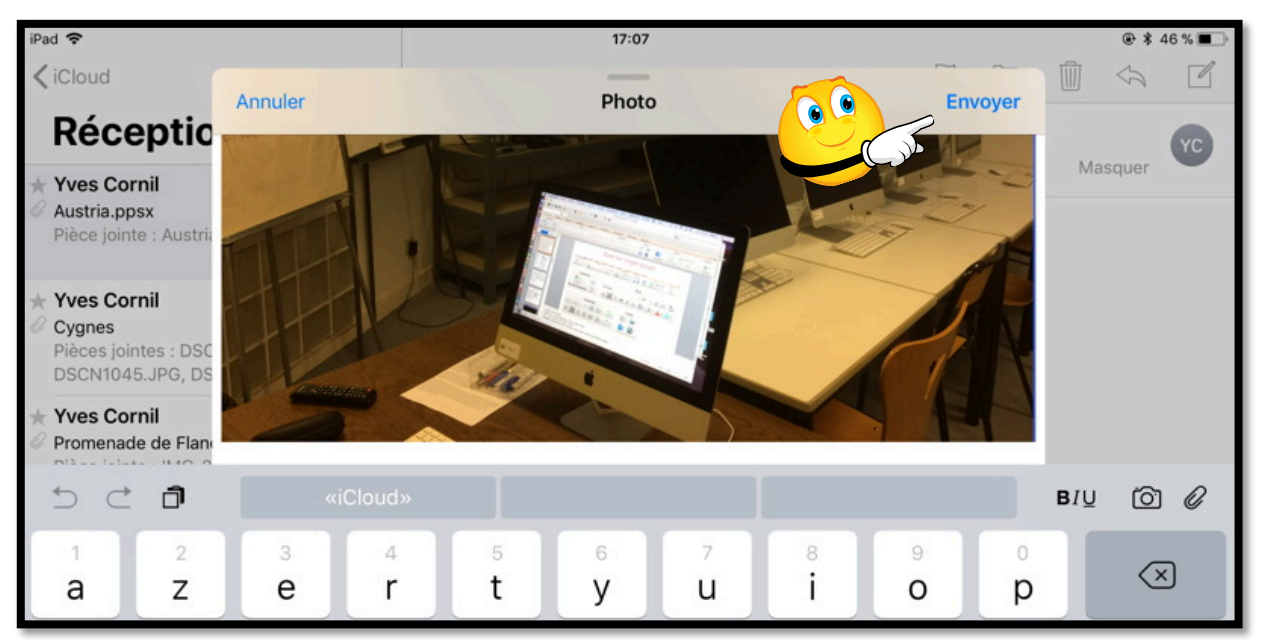

La photo a été ajoutée au message ; il restera à l'envoyer.

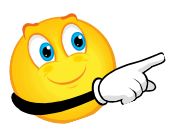

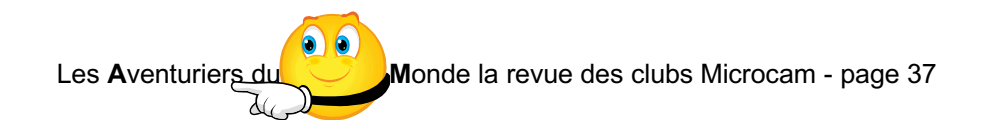

#### Joindre un document depuis iCloud Drive.

| iPa | ad 🗢                                                                                 |                                   |                             |              | 17:37         |         |        |        |        | € \$  | 40 %     |
|-----|--------------------------------------------------------------------------------------|-----------------------------------|-----------------------------|--------------|---------------|---------|--------|--------|--------|-------|----------|
| <   | Boîtes                                                                               | Annuler<br>A : Maison Corr        | וור                         |              | Essai iCloue  | d Drive |        | En     | voyer  | 4     | C S      |
| *   | Yves Cornil<br>Envoi depuis iCloud                                                   | Cc/Cci, De : yco                  | c/Cci, De : ycornil@mac.com |              |               |         |        |        |        |       |          |
|     | Bonjour, En pièce jo<br>venant d'iCloud Driv                                         | Objet : Essai iC                  | loud Drive                  |              |               |         |        |        |        |       |          |
| •   | SFR par ventes-p<br>Passez a la grande<br>Si vous n'arrivez pa<br>message, suivez ce | Bonjour,<br>En pièce join<br>Yves | nte un docu                 | ment venar   | nt d'iCloud [ | Drive.  |        |        |        | •     |          |
| *0  | Yves Cornil<br>Photo                                                                 | Envoyé de l'i                     | Pad Air d'Y                 | ves via iClo | oud           |         |        |        |        |       | <b>`</b> |
|     | 5 ⊂ <b>1</b>                                                                         |                                   |                             |              |               |         |        |        | BI     | u [o] | 0        |
|     | 1 2<br><b>a Z</b>                                                                    | з<br>е                            | 4<br><b>r</b>               | 5<br>t       | 6<br><b>y</b> | 7<br>U  | 8<br>i | 9<br>0 | 0<br>p |       | <        |

Quand vous êtes dans la partie texte vous pouvez ajouter une pièce jointe :

- En touchant le trombone qui est dans le clavier virtuel ;
- En touchant deux fois la partie texte et **Ajouter une pièce jointe** depuis le menu qui s'affiche.

| Demande de o             | ontar Obiet · Essai 2 |        |                   |                        |  |
|--------------------------|-----------------------|--------|-------------------|------------------------|--|
| Sélectionner             | Tout sélectionner     | Coller | Indentation       | Insérer photo ou vidéo |  |
| notre Email, cr          | Essai 2.              |        |                   |                        |  |
|                          |                       |        | _                 |                        |  |
| Ajouter une pièce jointe |                       |        | Insérer un dessin |                        |  |
|                          |                       |        |                   |                        |  |

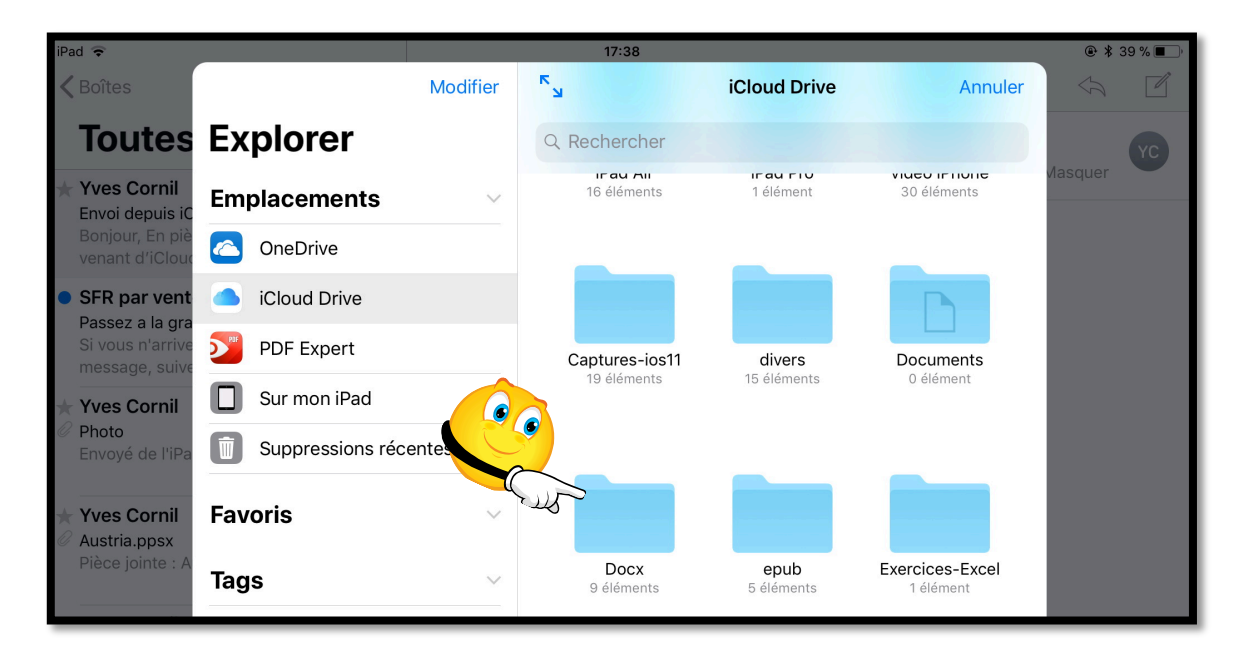

Touchez ensuite *iCloud Drive*, puis touchez un dossier (ce sera Docx).

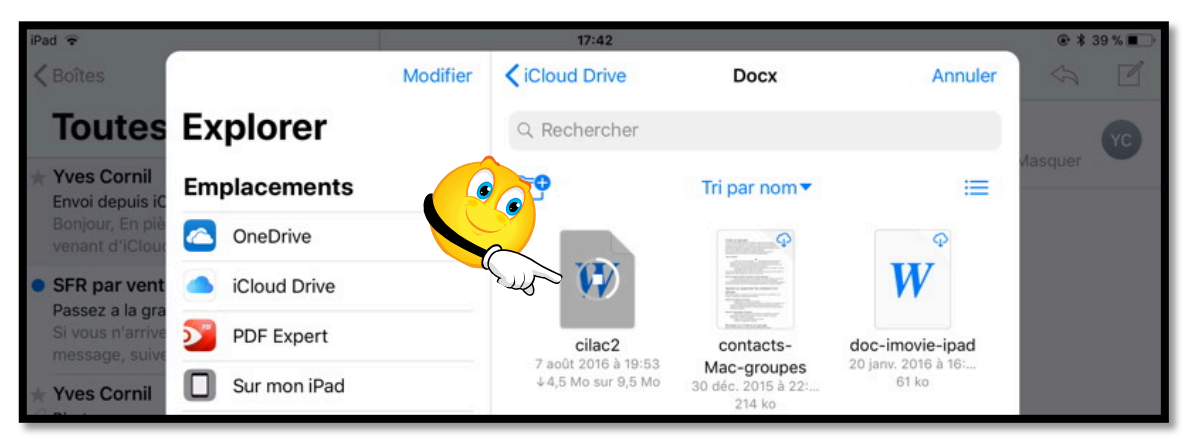

J'ai touché cilac2.

| iPad 🕏                                                                                                    |                                              | 17:43                        |         |      | @\$3 | 9% |
|----------------------------------------------------------------------------------------------------|----------------------------------------------|------------------------------|---------|------|------|----|
| <b>K</b> Boîtes                                                                                               | Annuler                                      | Essai iCloud Drive           | Envoyer |      | 4    |    |
| loutes                                                                                                    | Cc/Cci, De : ycornil@mac                     | .com                         |         | Maso | quer | YC |
| Yves Cornil<br>Envoi depuis iCloud<br>Bonjour, En pièce jo<br>venant d'iCloud Driv                            | Objet : Essai iCloud Drive                   |                              |         |      |      |    |
| <ul> <li>SFR par ventes-p<br/>Passez a la grande ·<br/>Si vous n'arrivez pa<br/>message, suivez ce</li> </ul> | Bonjour,<br>En pièce jointe un docu          | iment venant d'iCloud Drive. |         |      |      |    |
| Yves Cornil Photo                                                                                             | Yves cilac2.docx<br>Envoyé de l'iPad Air d'Y | ′ves via iCloud              |         |      |      |    |
| 5 C D                                                                                                    |                                              |                              |         | BIŲ  | Ô    | 0  |

Le document cilac2.docx a été ajouté au message.

### Joindre un document depuis OneDrive.

| Pad 🗢                                                                       |         |                              | 21:45          |  |         |       | \$ 49% ■> |
|-----------------------------------------------------------------------------|---------|------------------------------|----------------|--|---------|-------|-----------|
| Tautaa                                                                      | Annuler |                              | Essai OneDrive |  | Envoyer | J 🔟 < | 2         |
| loutes                                                                      |         |                              |                |  |         |       |           |
| Q Rechercher                                                                |         | À : Yves Cornil              |                |  |         | 8     |           |
| * Yves Cornil                                                               |         | Cc/Cci, De : ycornil@mac.com |                |  |         |       |           |
| Bonjour, En pièce jointe<br>d'iCloud Drive. Yves                            |         | Objet : Essai OneDrive       |                |  |         |       |           |
| * Yves Cornil                                                               |         | Essai 3.                     |                |  |         |       |           |
| Bonjour, En pièce jointe<br>d'iCloud Drive. Yves Env                        |         | Envoyé de l'iPad Pro d'Yves  | via iCloud     |  |         |       |           |
| <ul> <li>Yves Cornil</li> <li>Photo<br/>Envoyé de l'iPad Air d'Y</li> </ul> |         |                              |                |  |         |       |           |
| 🚍 Mise à jour il                                                            |         |                              |                |  | ~       | 5     |           |
| 5 C O                                                                       |         |                              |                |  | B/Ų     | 0 0   | · ·       |

Dans iOS 11 vous pouvez ajouter ou stocker des documents dans iCloud Drive, mais aussi dans OneDrive (le nuage de Microsoft).

Le processus sera semblable à l'insertion d'un document depuis iCloud Drive.

Touchez l'outil trombone ou appuyez deux fois dans le corps du message pour voir apparaître un menu avec ajouter une pièce jointe.

| iPad 😤                                                                         |                       | 21:45          |              |         | ¥ 49 % 🔳 ⊃ |
|--------------------------------------------------------------------------------|-----------------------|----------------|--------------|---------|------------|
| 80                                                                             | Modifier              | к <sub>ы</sub> | iCloud Drive | Annuler | 1 4 C      |
| Toutes                                                                         | Explorer              | Q. Rechercher  |              |         |            |
| Q. Rechercher                                                                  | Emplacements ~        |                |              |         |            |
| Yves Cornil Essai iCloud Drive                                                 | iCloud Drive          |                |              | 1       |            |
| Bonjour, En pièce joir<br>d'iCloud Drive. Yves                                 | Sur mon iPad          |                |              |         |            |
| <ul> <li>Yves Cornil</li> <li>Envoi depuis iCloud</li> </ul>                   | CneDrive              |                |              |         |            |
| Bonjour, En pièce join<br>d'iCloud Drive. Yves I                               | h hubiC               |                |              |         |            |
| <ul> <li>Yves Cornil</li> <li>Photo</li> <li>Envoyé de l'iPad Air d</li> </ul> | Suppressions récentes |                |              |         |            |
| * Yves Cornil                                                                  | Favoris ~             |                |              |         |            |
| Pièce jointe : Austria.                                                        | Tags 🗸                |                |              |         |            |
| Yves Cornil                                                                    | Gray                  |                |              |         |            |

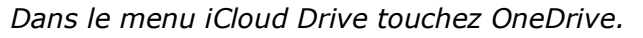

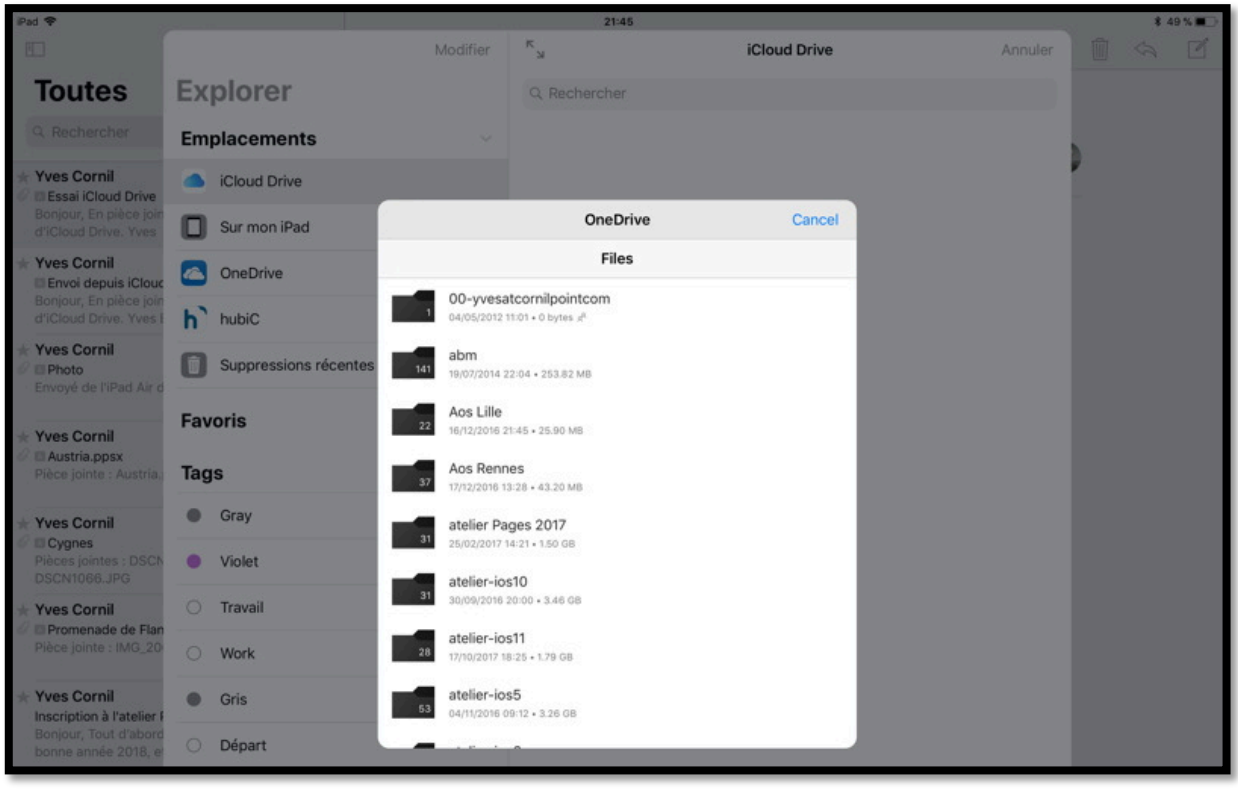

Choisissez ensuite un dossier ou un fichier.

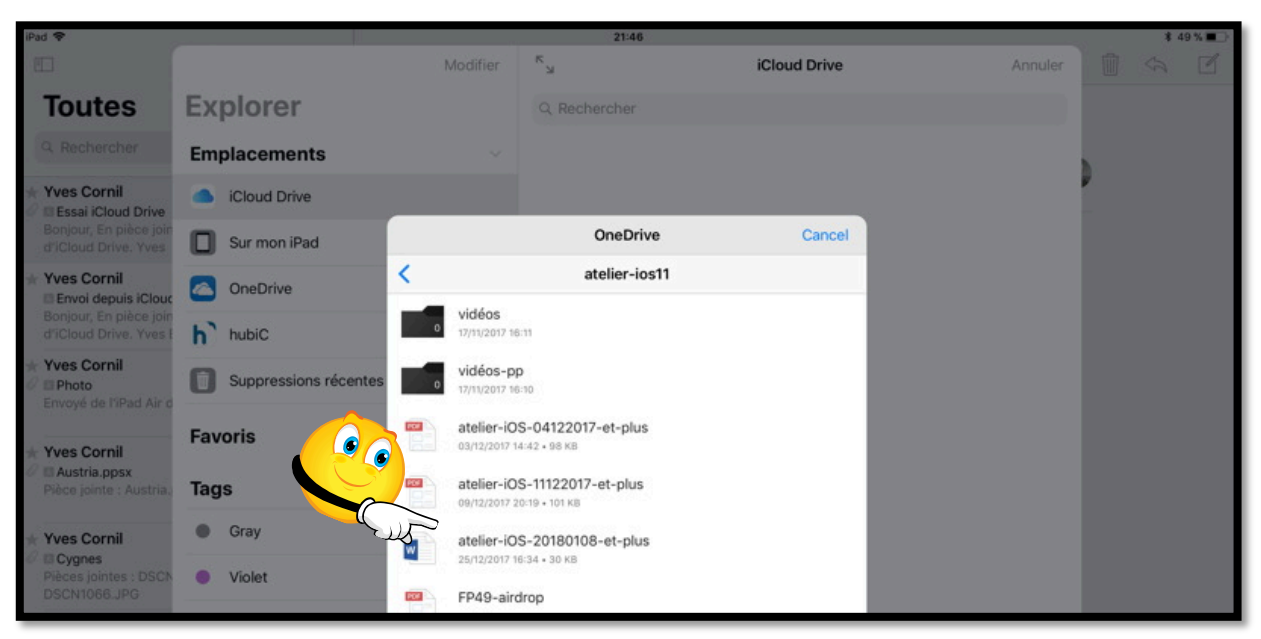

Choisissez ensuite un fichier.

| Annuler | Essai OneDrive                                                                    | Envoyer |
|---------|-----------------------------------------------------------------------------------|---------|
|         | À : Yves Cornil                                                                   |         |
|         | Cc/Cci, De :                                                                      |         |
|         | Objet : Essai OneDrive                                                            |         |
|         | Essai 3.<br>W<br>atelier-IOSt-plus.docx<br>Envoyé de l'iPad Pro d'Yves via iCloud |         |

Un document Word a été ajouté, complétez le message puis touchez envoyer.

### Insérer une pièce jointe dans un message à partir d'une application.

L'envoi d'une pièce jointe à un message est généré par certaines applications, par exemple Photos pour les photos (on peut cependant insérer directement une ou plusieurs photos en touchant l'appareil photo), Office pour iPad pour des fichiers Office ou des fichiers PDF, etc.

## Envoyer un document PDF depuis Word pour iPad (version 2.8).

| ²ad 奈 | د ۲                              |                                                                    |                                                                         |                             | 16:28<br>rampe000 |                                                             |                                                                                                    |                              |                             |                                 | × 40 % |
|-------|----------------------------------|--------------------------------------------------------------------|-------------------------------------------------------------------------|-----------------------------|-------------------|-------------------------------------------------------------|----------------------------------------------------------------------------------------------------|------------------------------|-----------------------------|---------------------------------|--------|
|       | 20                               | Accueil                                                            | Insertion                                                               | Dessin                      | Disposition       | Révision                                                    | Affichage                                                                                                    | Tabl                         | eau                         | J                               |        |
|       | Calibri Bo                       | old (Corp 10                                                       | G                                                                       | I <u>S</u>                  | A   🔊             | A                                                           |                                                                                                    |                              | Pa                          | rtager                          |        |
|       |                                  |                                                                    |                                                                         |                             |                   |                                                             | Q+ Inv                                                                                                    | viter de                     | s pers                      | sonnes                          | >      |
|       |                                  |                                                                    |                                                                         |                             |                   |                                                             |                                                                                                    |                              |                             |                                 |        |
|       | Ramp                             | pes de Lan                                                         | cement                                                                  | et Fich                     | nes pratiq        | ues pul                                                     | Co                                                                                                    | pier le                      | lien                        |                                 | >      |
|       | Ramp                             | oes de Lan                                                         | cement<br><sub>Tit</sub>                                                | et Fich                     | nes pratiq        | ues pul<br><sub>Sujet</sub>                                 | Co                                                                                                    | pier le<br>vover u           | lien<br>ne co               | ppie                            | >      |
|       | Ramp<br>Num.<br>129              | oes de Lano                                                        | cement<br>Tit<br>d et iPhone                                            | et Fich                     | nes pratiq        | ues pul<br>Sujet<br>Safari                                  | Co                                                                                                    | opier le<br>voyer u          | lien<br>ne co               | pie                             | >      |
|       | Ramp<br>Num.<br>129<br>128       | Safari sur iPac                                                    | cement<br>Tit<br>d et iPhone<br>photos so                               | re<br>sous iOS<br>us iOS 11 | nes pratiq        | UES PUI<br>Sujet<br>Safari<br>Photos                        | En Wm                                                                                                    | voyer u                      | lien<br>ne co               | pie                             | >      |
|       | Ramp<br>129<br>128<br>127        | Safari sur iPad<br>Le partage de<br>iBooks pour iO                 | cement<br>Tit<br>d et iPhone<br>photos so<br>DS 11.                     | re<br>sous iOS<br>us iOS 11 | nes pratiq<br>11  | UES pul<br>Sujet<br>Safari<br>Photos<br>iBooks              | Contraction Contraction Contra | voyer u                      | lien<br>ne co<br>L 0<br>L 0 | pie<br>14/12/17<br>3/12/17      | >      |
|       | Ramp<br>129<br>128<br>127<br>126 | Safari sur iPac<br>Le partage de<br>iBooks pour iC<br>PowerPoint p | Tit<br>Tit<br>d et iPhone<br>photos so<br><u>DS 11</u> .<br>our iPad 2. | re<br>sous iOS<br>us iOS 11 | nes pratiq<br>11  | UES pul<br>Sujet<br>Safari<br>Photos<br>iBooks<br>PowerPoir | Contraction Contraction Contra | voyer u<br>0 :<br>0 :<br>0 : | ne co                       | 14/12/17<br>3/12/17<br>04/07/17 | >      |

Pour envoyer un document Word en pièce jointe, touchez **l'outil partage** de Word (un petit bonhomme et +) puis **envoyer une copie**.

| iPad 🗢 |               |               |              |            | 16:29       |          |           |                   |                | \$ 40 % | % <b>D</b> |
|--------|---------------|---------------|--------------|------------|-------------|----------|-----------|-------------------|----------------|---------|------------|
| 🔄 🗈 S  |               | Accueil       | Insertion    | Dessin     | Disposition | Révision | Affichage | Tableau           | 8              | Q       | <u>Q</u> + |
| C      | alibri Bold ( | Corp 10       | G            | I <u>s</u> | A           | A        | Partage   | Envoyer un        |                |         |            |
|        |               |               |              |            |             |          |           |                   |                |         |            |
|        |               |               |              |            |             |          | Format    |                   | Documen        | Word    | >          |
| F      | Rampes        | de Land       | ement        | t et Fich  | nes pratiq  | ues pul  |           |                   |                |         |            |
|        |               |               |              |            |             |          | CHOISISSE | Z LE MODE DE PART | AGE            |         |            |
|        | Num.          |               | Tit          | tre        |             | Sujet    | D En      | vover par courrie | er avec Outlo  | ok      |            |
|        | 129 Sa        | fari sur iPad | et iPhone    | e sous iOS | 11          | Safari   |           | ,                 |                |         | 1          |
|        | 128 <u>Le</u> | partage de    | photos so    | ous iOS 11 |             | Photos   | Ch Env    | voyer avec une a  | autre applicat | tion    |            |
|        | 127 iB        | ooks pour iC  | S 11.        |            |             | iBooks   | -         | •                 |                |         | -          |
|        | 126 Pc        | werPoint po   | our iPad 2   | .3         |             | PowerPo  | h         |                   |                |         |            |
|        | 125 <u>Ex</u> | cel pour iPa  | <u>d</u> 2.3 |            |             | Excel    | Wm        | 0 1 0 22          | 2/07/17        |         |            |

Choisissez ensuite un format ; ici le format actif est **document Word**. Touchez > pour changer le format.

| iPad 😨                               |                           | 16:29<br>rampe000  |          |                      |           |   | \$ 40 % | <b>6</b> |
|--------------------------------------|---------------------------|--------------------|----------|----------------------|-----------|---|---------|----------|
| $\bigcirc$ $\square$ $\land$ $\land$ | Accueil Insertion         | Dessin Disposition | Révision | Affichage            | Tableau   | ß | Q       | 8+       |
| Calibri Bo                           | ld (Corp 10 G             | I <u>s</u> A.   🖉  | A        | <pre>K Envoyer</pre> | une copie |   |         |          |
|                                      |                           |                    |          | Document             | Word      |   |         | ~        |
| Ramp                                 | es de Lancement           | et Fiches p        | <b>P</b> | PDF                  |           |   |         |          |
| Num.                                 | Til                       | re                 | Jujet    |                      |           |   |         |          |
| 129                                  | Safari sur iPad et iPhone | sous iOS 11        | Safari   |                      |           |   |         |          |

Touchez PDF pour envoyer une copie en format PDF.

Rampe de Lancement numéro 130 – Mail sur iPad sous iOS 11 - page 42

| iPad 😨 |            |                 |                                    |            | 16:29<br>rampe000 | n de la cal |            |             |                |        | \$ 40 ° | % <b>D</b> |
|--------|------------|-----------------|------------------------------------|------------|-------------------|-------------|------------|-------------|----------------|--------|---------|------------|
| € ⊡.   | ~ ~        | Accueil         | Insertion                          | Dessin     | Disposition       | Révision    | Affichage  | Tableau     |                | Q      | Q       | Q+         |
|        | Calibri Bo | old (Corp 10    | G                                  | I <u>s</u> | A.                | A           | Partager   | Envoye      | er une copie   |        |         |            |
|        | Ramr       | oes de Lanc     | ement                              | et Fich    | nes pratig        | ues pul     | Format     |             |                |        | PDF     | >          |
|        | namp       |                 |                                    | cerior     |                   |             | CHOISISSEZ | LE MODE DE  | PARTAGE        |        |         |            |
|        | Num.       |                 | Tit                                | re         |                   | . t         | Env        | oyer par co | ourrier avec C | Outloc | k       |            |
|        | 129        | Safari sur iPad | et iPhone                          | sous iOS   | 11                | Iri         | ↑ ↑ -      |             |                |        |         | -          |
|        | 128        | iBooks pour iC  | <u>photos</u> so<br><u>)S 11</u> . | us 105 11  |                   | iBooks      | Env        | oyer avec   | une autre app  | licati | on      | _          |

Le format est maintenant PDF ; touchez **envoyer avec une autre application**.

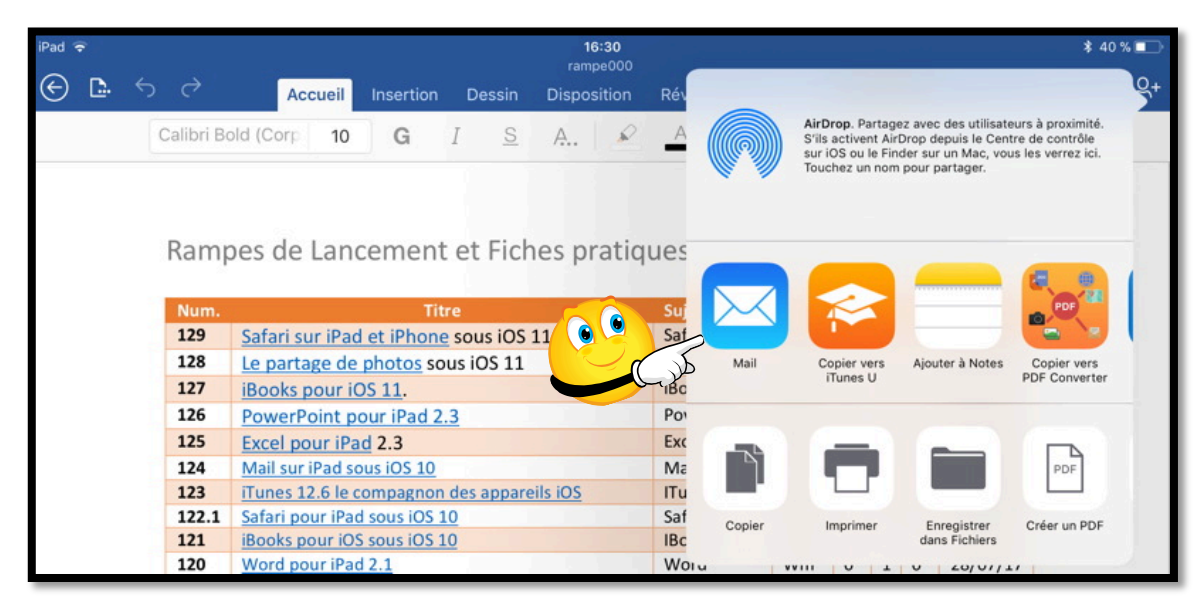

Parmi les outils proposés touchez Mail.

| iPad 🗢 | 3                    |        | 16:31             |            |         | \$ 39 % 🔲                |
|--------|----------------------|--------|-------------------|------------|---------|--------------------------|
| 🔄 🗈 🕤  | Annuler              | ram    | pe000.pdf         |            | Envoyer | ଚୁରୁ ଯୁ+                 |
| C      | À : Maison Cornil    |        |                   |            |         | 1                        |
|        | Cc/Cci, De :         |        |                   |            |         |                          |
| F      | Objet : rampe000.pdf |        |                   |            |         |                          |
|        | Index des rampes     |        |                   |            |         |                          |
|        | pdf<br>rampe000.pdf  |        |                   |            |         |                          |
| 5 ⊂ a  |                      |        |                   |            | BI      |                          |
| a z    | 3 4<br>e r           | 5<br>t | 6 7<br><b>y u</b> | 8 9<br>i 0 | 0<br>p  | $\langle \times \rangle$ |

Word pour iPad insère le document dans le message généré dans Mail ; il vous restera à compléter ce message (adresse du destinataire, objet, texte d'accompagnement) et à toucher **Envoyer**.

#### Envoyer un document en pièce jointe depuis iBooks.

Cette fonctionnalité n'est disponible que pour les fichiers PDF de petite taille (sans que je puisse donner la taille fatidique).

## Envoyer une vidéo en format cinéma depuis iMovie pour iPad.

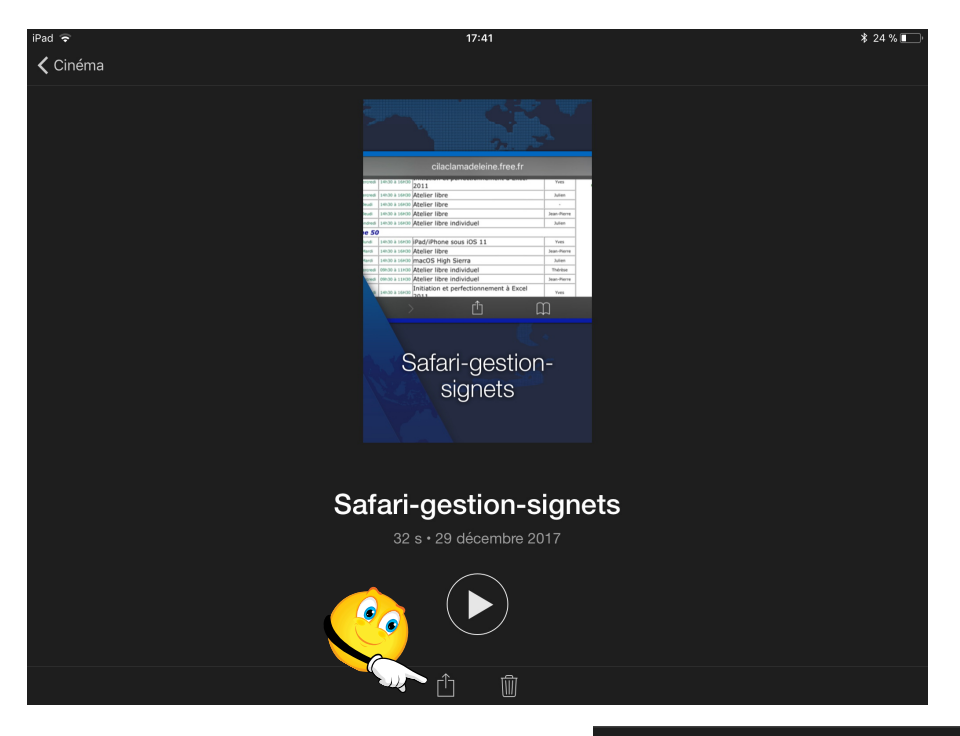

Après avoir sélectionné une vidéo dans les films en format cinéma, touchez **l'outil partager**.

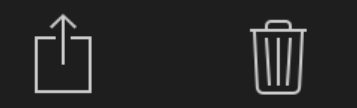

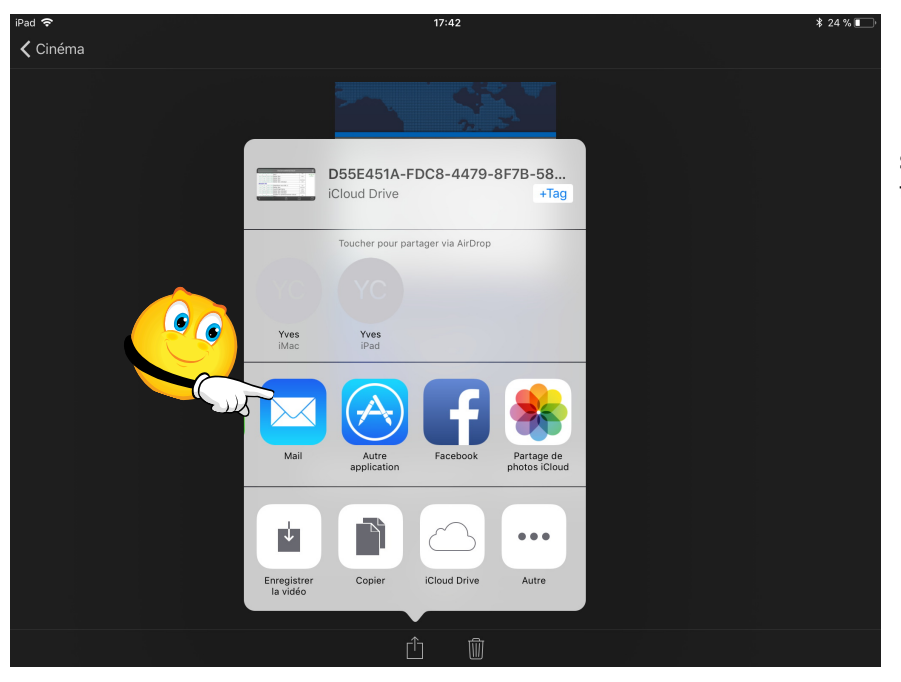

Parmi les outils proposés pour le partage, touchez **Mail**.

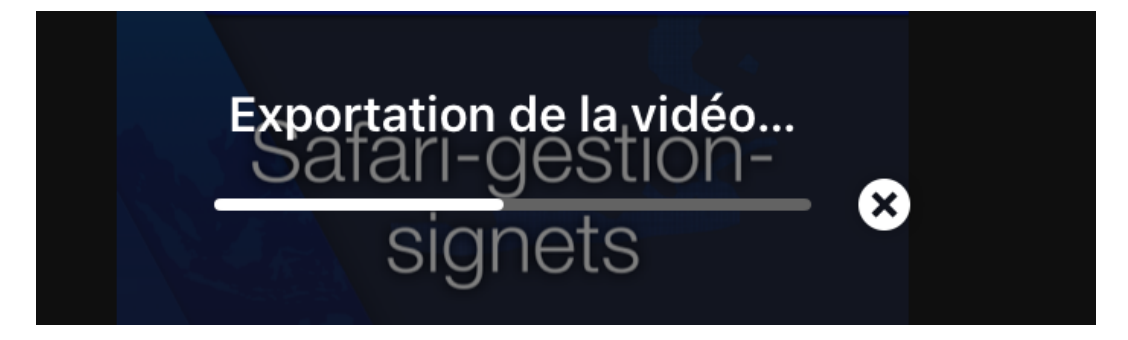

iMovie exporte la vidéo.

| Pad 😤    | 87°                   | 22:16                  | 433     | i 🛊 73 % 📖 - |
|----------|-----------------------|------------------------|---------|--------------|
| 🕻 Cinéma | Annuler               | Safari-gestion-signets | Envoyer |              |
|          | À : Maison Cornil,    |                        | Ð       |              |
|          | Cc/Cci, De : ycornil  | @mac.com               |         |              |
|          | Objet : Safari-gestic | on-signets             |         |              |
|          |                       |                        |         |              |
|          | <b>P</b>              |                        |         |              |
|          | Safari-gestignets.mp  | 4                      |         |              |

iMovie a généré un appel à Mail en insérant la vidéo ; complétez le message et touchez envoyer.

#### Si la pièce jointe est trop volumineuse, utilisez Mail Drop.

| iPad 🗢   |                                        | 7:52                                                                                       |                                              | \$ 22 % <b>H</b> |
|----------|----------------------------------------|--------------------------------------------------------------------------------------------|----------------------------------------------|------------------|
| 🕻 Cinéma | Annuler Partage-Photos                 | s-iCloud-iPhone-s                                                                          | Envoyer                                      |                  |
|          | À : Maison Cornil                      | Mail Drop                                                                                  |                                              |                  |
|          | Cc/Cci, De : ycornil@mac.com           | Cette pièce jointe est peu<br>volumineuse (43,4 Mo) pour<br>par e-mail. Voulez-vous utilis | t-être trop<br>être envoyée<br>ser Mail Drop |                  |
|          | Objet : Partage-Photos-iCloud-iPhone-s | pour l'envoyer à l'aide d'IC<br>destinataires auront 30 joi<br>télécharger.                | cloud ? Les<br>urs pour la                   |                  |
|          | P22                                    | Utiliser Mail De                                                                           | rop                                          |                  |
|          | Partage-Phnone-s.mp4                   | Essayer d envoyer la p                                                                     | biece jointe                                 |                  |
|          | Envoyé de l'iPad Air d'Yves via iCloud |                                                                                            |                                              |                  |

La pièce joint est ici trop volumineuse, Mail propose d'utiliser Mail Drop.

## Mettre un drapeau à un message.

Pour attirer l'attention sur un message reçu qui est important ou qu'il faut traiter ultérieurement vous pouvez mettre un drapeau à ce message.

| iPad 후                                                                                                    | 20:07                     | and the second second second second second second second second second second second second second second secon | ∦ 76 % 🔳 |
|----------------------------------------------------------------------------------------------------|---------------------------|----------------------------------------------------------------------------------------------------|----------|
| KiCloud Réception Modifier                                                                                                    |                           | P D Ū                                                                                                    | \$       |
| Josiane Cornil 18:14     Word     Pièce jointe : bravade2 docx                                                                           | De : * Josiane Cornil >   | Marquer d'un drapeau                                                                                            | Masquer  |
| ricee jointe i brandioziadori                                                                                                    | A : * TVes Cornii >       | Marquer comme non lu                                                                                            |          |
| ★ Josiane Cornil 18:11 Pdf Pièce jointe : bravade2.pdf                                                                                   | Word<br>aujourd'hui 18:13 | Placer dans Indésirables                                                                                        |          |
| ★ Yves Cornil hier Ø Essai depuis OneDrive Pièce jointe : iMac Users Guide.pdf                                                           |                           | M'alerter                                                                                                    |          |
| <ul> <li>★ Yves Cornil hier</li> <li>✓ Essai depuis hubic</li> <li>Envoyé de l'iPad Air d'Yves sous iOS 9</li> <li>via iCloud</li> </ul> | W<br>bravade2.docx        |                                                                                                    |          |

Ici je vais marquer d'un drapeau le message. Pour marquer d'un drapeau ce message, je touche marquer d'un drapeau.

| iPad 🗢                                                                               |                   | 20:08                                          |       | ∛ 76 % 💶 ) |
|--------------------------------------------------------------------------------------|-------------------|------------------------------------------------|-------|------------|
| Cloud Réception                                                                      | Modifier          |                                                | P 🗅 🔟 | \$ 1       |
| <ul> <li>Josiane Cornil</li> <li>Word</li> <li>Pièce jointe : bravade2.do</li> </ul> | 18:14<br>ocx      | De : * Josiane Cornil ><br>À : * Yves Cornil > |       | Masquer    |
| <ul> <li>Josiane Cornil</li> <li>Pdf</li> <li>Pièce jointe : bravade2.pd</li> </ul>  | 18:11<br>If       | <b>Word</b><br>aujourd'hui 18:13               |       | -          |
| ★ Yves Cornil<br>Essai depuis OneDrive<br>Pièce jointe : iMac Users                  | hier<br>Guide.pdf |                                                |       |            |

Le message est maintenant pourvu d'un drapeau pour attirer l'attention.

#### Ajouter un nouveau compte de messagerie.

Avant d'utiliser Mail vous devez configurer un compte de messagerie ; vous pouvez aussi ajouter d'autres comptes correspondant à des adresses de messagerie différentes.

| iPad ᅙ |                             | 22:13                                                                              | C 🖇 71 % 🔳 ʻ |
|--------|-----------------------------|------------------------------------------------------------------------------------|--------------|
|        | Réglages                    | Comptes et mots de passe                                                           |              |
|        | Batterie<br>Confidentialité | Apps et sites Web                                                                  | >            |
|        |                             | COMPTES                                                                            |              |
| Å      | iTunes Store et App Store   | iCloud<br>iCloud Drive, Mail, Contacts, Calendrier, Safari, Rappels, Notes, Photos | >            |
|        |                             | Dicloud.com                                                                        | >            |
| Ŷ      | Comptes et mots de passe    | Jo Sur Cornil.com                                                                  | >            |
|        | Mail                        | Mail<br>Vice Free                                                                  |              |
|        | Contacts                    | Inactif                                                                            | >            |
|        | Calendrier                  | Cornil.com<br>Inactif                                                              | >            |
|        | Notes                       | Ajouter un compte                                                                  | >            |
|        | Rappels                     |                                                                                    |              |
|        | Messages                    | Nouvelles données                                                                  | Push >       |

Touchez **comptes et mots de passe** ; ici il y a 5 comptes de messagerie qui ont été créés. Pour créer un nouveau compte touchez **ajouter un compte.** 

#### Ajouter un compte iCloud.

| iPad 후 |                            | 18:14          | 1                 | \$ 68 % ■> |
|--------|----------------------------|----------------|-------------------|------------|
|        | Réglages                   | Kail, Contacts | Ajouter un compte |            |
|        |                            | -              |                   |            |
|        | Mail, Contacts, Calendrier |                | iCloud            |            |
|        | Notes                      |                |                   |            |
|        | Rappels                    |                |                   |            |
|        | Messages                   |                | Google            |            |
|        | FaceTime                   |                | VALIOOI           | -          |
|        | Plans                      |                | YAHOO!            |            |
| 0      | Safari                     |                | Aol.              | Ċ          |
|        | Musique                    |                | Outlook.com       |            |
|        | Vidéos                     |                | Autre             |            |
| *      | Photos et appareil photo   |                |                   |            |

Pour créer un nouveau compte iCloud, touches iCloud.

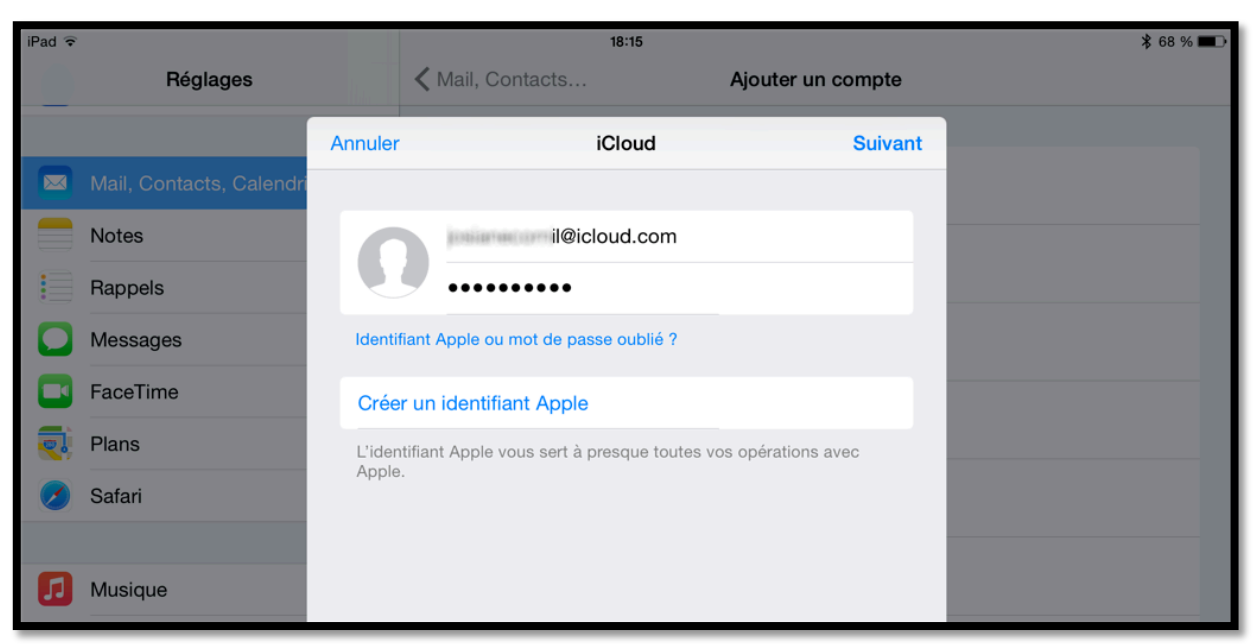

Entrez l'identifiant iCloud et le mot de passe et touchez suivant.

| iPad ᅙ |                          |                         | 18                                                             | 3:18                                  |  |  |
|--------|--------------------------|-------------------------|----------------------------------------------------------------|---------------------------------------|--|--|
|        | Réglages                 |                         | 🗙 Mail, Contacts                                               | Ajouter un compte                     |  |  |
|        |                          |                         | No Ajout du compte                                             |                                       |  |  |
|        | Mail, Contacts, Calendri |                         |                                                                |                                       |  |  |
|        | Notes                    |                         | E-mails                                                        |                                       |  |  |
|        | Rappels                  | 1                       | Contacts                                                       | $\bigcirc$                            |  |  |
|        | Messages                 |                         | Calendriers                                                    | $\bigcirc$                            |  |  |
|        | FaceTime                 |                         | Rappels                                                        | $\bigcirc$                            |  |  |
|        | Plans                    |                         | Notes                                                          | $\bigcirc$                            |  |  |
|        | Safari                   | Seul votre<br>Sauvegard | compte principal peut utiliser S<br>le  et Localiser mon iPad. | ignets, Flux de photos, iCloud Drive, |  |  |

Après vérification le compte iCloud a été ajouté.

| 18:18                                                                                                    | \$ 68 % ■ |
|----------------------------------------------------------------------------------------------------|-----------|
| Mail, Contacts, Calendrier                                                                                        |           |
| COMPTES                                                                                                    |           |
| <b>iCloud</b><br>E-mails, Contacts, Calendriers, Safari, Rappels, Notes, Photos, Localiser mon iPad et 1 de plus. | >         |
| l@icloud.com<br>E-mails                                                                                           | ×         |
| Yves Free<br>E-mails                                                                                              | >         |
| Cornil.com<br>E-mails                                                                                             | ×         |
| Ajouter un compte                                                                                                 | ×         |

*Choisissez les réglages dont vous avez besoin.* 

*Il y a maintenant 4 comptes de messagerie électronique dans Mail.* 

#### Ajouter un autre compte.

| Béglages                    | Mail Contacts | Aiouter un compte  | A 80 70 - 77 |
|-----------------------------|---------------|--------------------|--------------|
| Centre de Solitications     | -             | , goulor an compto |              |
| Centre de contrôle          |               |                    |              |
| C Ne pas déranger           |               |                    |              |
| Cánáral                     |               | E 🛛 Exchange       |              |
| Sons                        |               | Google             |              |
| Fonds d'écran et luminosité |               | YAHOO!             |              |
| Confidentialité             |               |                    |              |
|                             |               | Aol.               |              |
| iCloud                      |               |                    |              |
| Mail, Contacts, Calendrier  |               | Outlook.com        |              |
| Notes                       |               | Autre              |              |
| Rappels                     |               |                    | del          |
| -                           |               |                    |              |

Si le type de compte ne correspond pas au choix proposé, touchez **Autre**.

| iPad 🗢  |                             | 14:22                         |           | \$ 98 % ━━+ |
|---------|-----------------------------|-------------------------------|-----------|-------------|
|         | Réglages                    | Ajouter un compte             | Autre     |             |
| 8       | Centre de contrôle          | E-MAILS                       |           |             |
| C       | Ne pas déranger             | Ajouter un compte Mail        |           | 57          |
|         |                             | CONTROTO                      |           | del         |
| $\odot$ | Général                     | Aiouter un compte I DAP       |           | 8           |
| ((۱)    | Sons                        | Ajouter un compte CardDAV     |           |             |
| *       | Fonds d'écran et luminosité | Ajouter un compte CardDAV     |           | *           |
| P       | Confidentialité             | CALENDRIERS                   |           |             |
|         |                             | Ajouter un compte CalDAV      |           | >           |
|         | iCloud                      | Ajouter un calendrier avec al | ponnement | ×           |
|         | Mail, Contacts, Calendrier  |                               |           |             |

Touchez ajouter un compte Mail.

| 9 |             | Annulei             | ouvant  |
|---|-------------|---------------------|---------|
| A | nnuler      | Nouveau             | Suivant |
|   | Nom         | infosmac@cornil.com |         |
|   | Adresse     | infosmac@cornil.com |         |
|   | Mot de pa   | sse ••••••          |         |
|   | Description | n Infosmac          |         |

Les informations requises seront données par le FAI (Fournisseur d'Accès Internet) rattaché à l'adresse électronique.

L'adresse électronique et le mot de passe du compte sont obligatoires.

| Annuler   | Nouveau                         | Enregistre |
|-----------|---------------------------------|------------|
|           | IMAP                            | POP        |
| Nom       | infosmac@cornil.com             |            |
| Adresse   | infosmac@cornil.com             |            |
| Descrip   | tion infosmac                   |            |
| SERVEUR D | E RÉCEPTION                     |            |
| Nom d'I   | nôte pop.pro.proxad.net         |            |
| Nom d'    | utilisateur infosmac@cornil.com |            |
| Mot de    | passe ••••••                    |            |
| SERVEUR D | 'ENVOI                          |            |
| Nom d'I   | nôte smtp.numericable.fr        |            |
| Nom d'    | utilizatour, foquitatif         |            |

Choisissez le type de compte, POP ou IMAP.

*Ici j'ai choisi de créer un compte POP.* 

Le serveur d'envoi dépendra du FAI sur lequel vous êtes actuellement connecté.

Il peut être nécessaire de changer le nom du smtp selon l'endroit où vous êtes.

Touchez le bouton **enregistrer**.

#### Gérer plusieurs comptes de messagerie.

Si vous avez plusieurs comptes, vous pouvez lire les messages reçus dans toutes les boîtes aux lettres (BAL) ou dans chaque boîte correspondant à vos différents comptes.

|                   |          | 17:52 | *                     |
|-------------------|----------|-------|-----------------------|
| Boîtes            | Modifier |       |                       |
| Toutes les boîtes | 48 >     |       |                       |
| iCloud            | > 6      |       |                       |
| Cornil.com        | 1 >      |       |                       |
| Gmail             | >        |       |                       |
| yrc Free          | 47 >     |       |                       |
| infomac           | >        |       |                       |
| VIP               | >        | Aucu  | n message sélectionné |
| MPTES             |          |       |                       |
| iCloud            | >        |       |                       |
| Cornil.com        | 1 >      |       |                       |
|                   |          |       |                       |
| Gmail             | >        |       |                       |
| Gmail<br>yrc Free | 47 >     |       |                       |

Pour accéder à une boîte aux lettres, touchez le bouton correspondant à une BAL. Ici je vais lire dans toutes les boîtes.

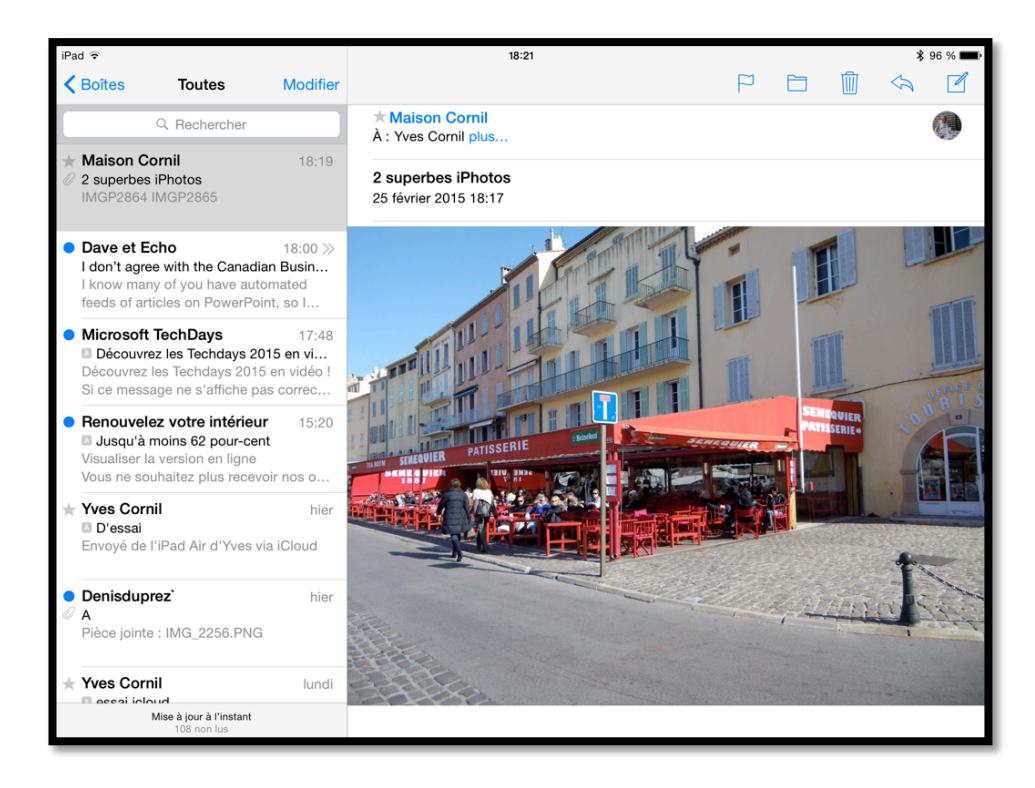

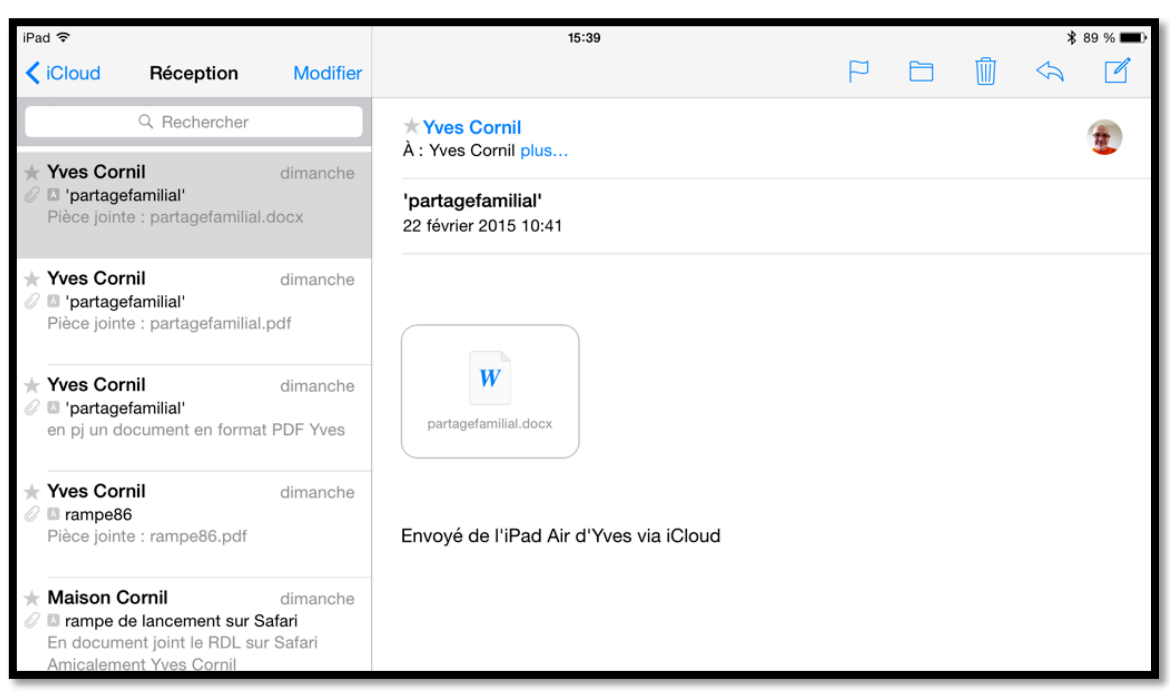

Ici affichage des messages reçus sur le compte iCloud.

#### Plus sur les comptes.

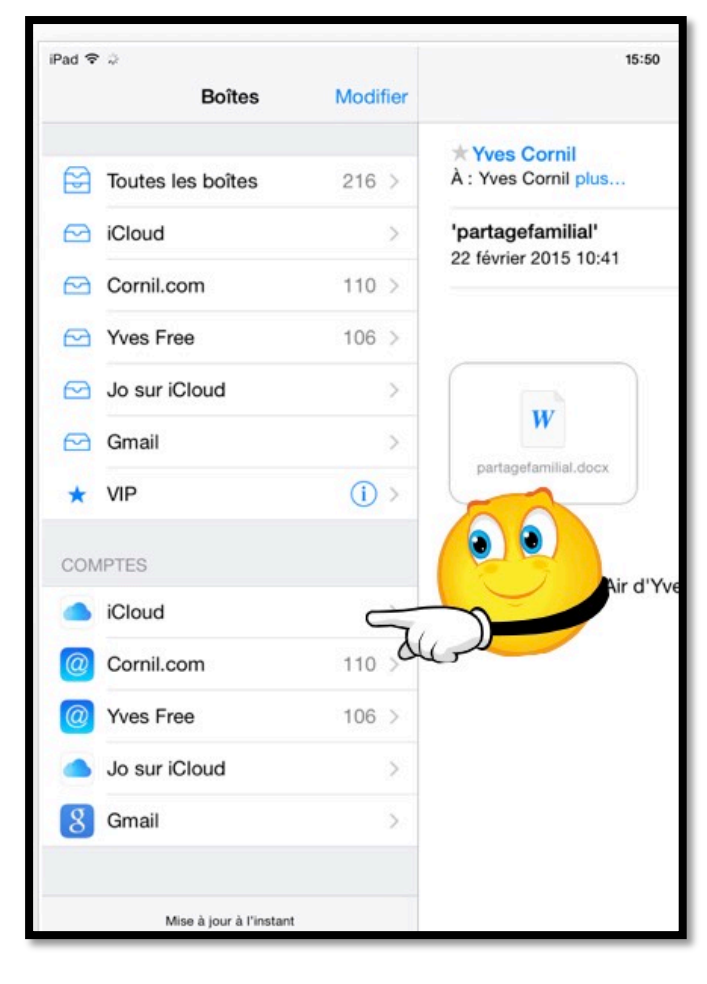

Chaque compte aura au minimum 4 dossiers :

- Réception, où seront stockés les messages reçus.
- Envoyés où seront stockés les messages envoyés.
- Indésirables.

 Corbeille où seront stockés les messages supprimés.

Je touche iCloud pour voir le détail de chaque dossier pour un compte iCloud.

| K Bo | iCloud               | Modifier |
|------|----------------------|----------|
| 0    | Réception            | >        |
| D    | Brouillons           | >        |
| 1    | Envoyés              | >        |
| V    | Indésirables         | >        |
| Û    | Corbeille            | >        |
| 0    | Archive              | >        |
|      | Brouillons           | >        |
|      | Courrier indésirable | >        |
|      | Éléments envoyés     | >        |
|      | Éléments supprimés   | >        |
|      | Junk E-mail          | >        |

Détails des dossiers de mon compte iCloud :

Réception, où seront stockés les messages reçus.

Brouillons, messages en cours d'écriture ou à \_ continuer ultérieurement.

Envoyés où seront stockés les messages envoyés.

Indésirables.

Corbeille où seront stockés les messages supprimés.

Archive.

\_

Autres dossiers.

#### Vider un dossier ou une corbeille.

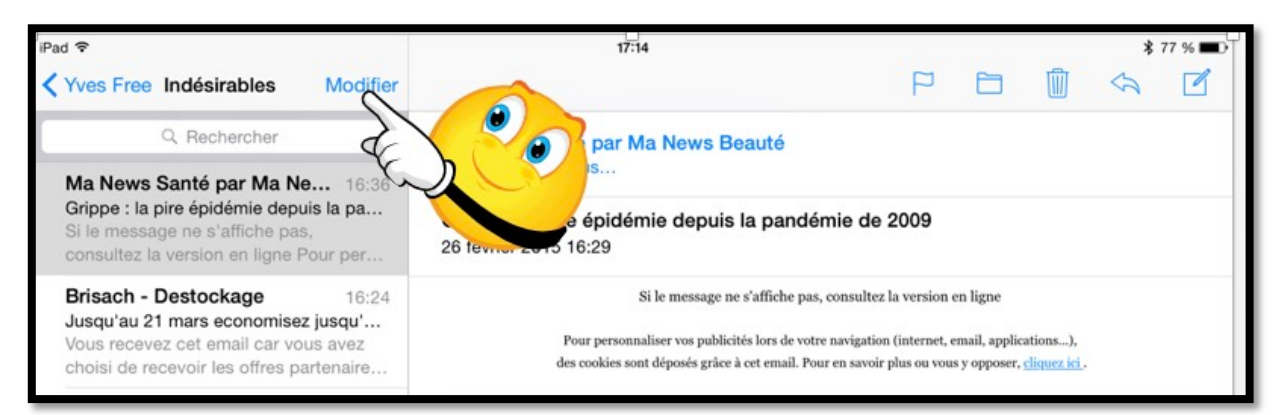

Pour vider le dossier des indésirables du compte Yves Free, je touche modifier.

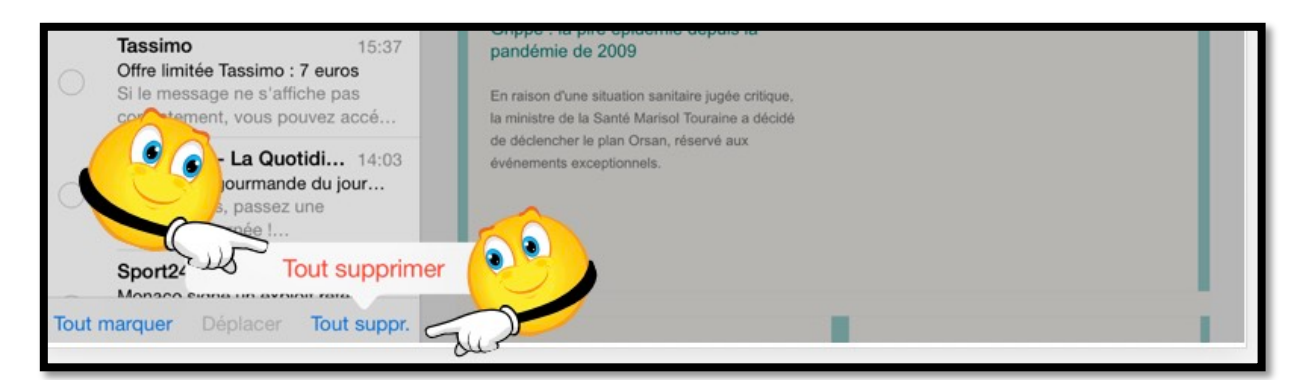

*Je touche ensuite tout supprimer puis je confirme sur tout supprimer (en rouge).* 

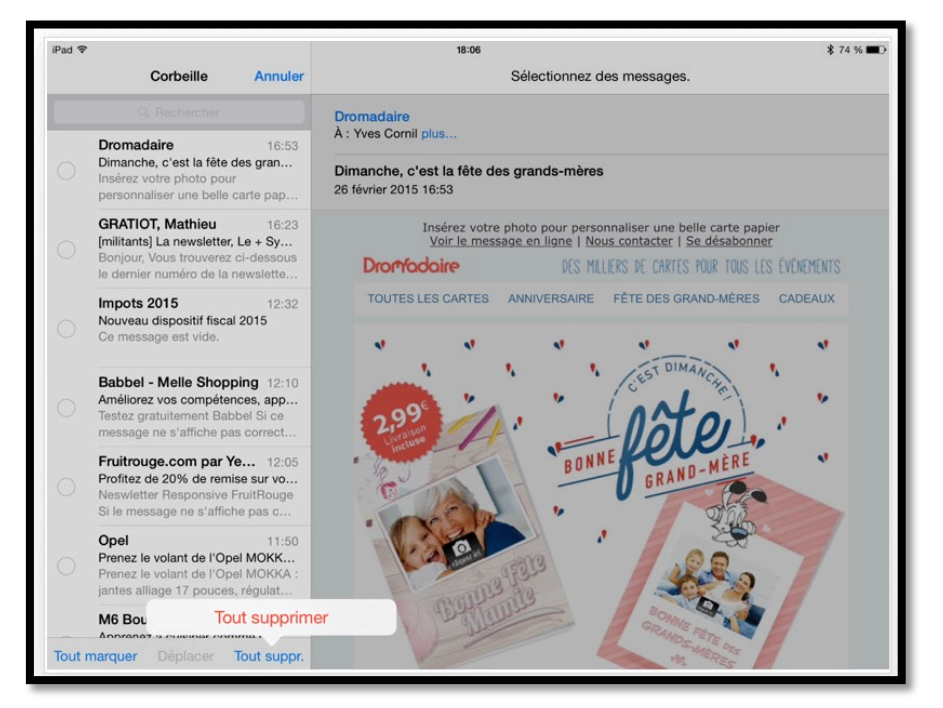

Ce sera le même principe pour vider une corbeille.

### Les VIP.

Vous pouvez recevoir des messages de certains de vos correspondants dans un dossier VIP.

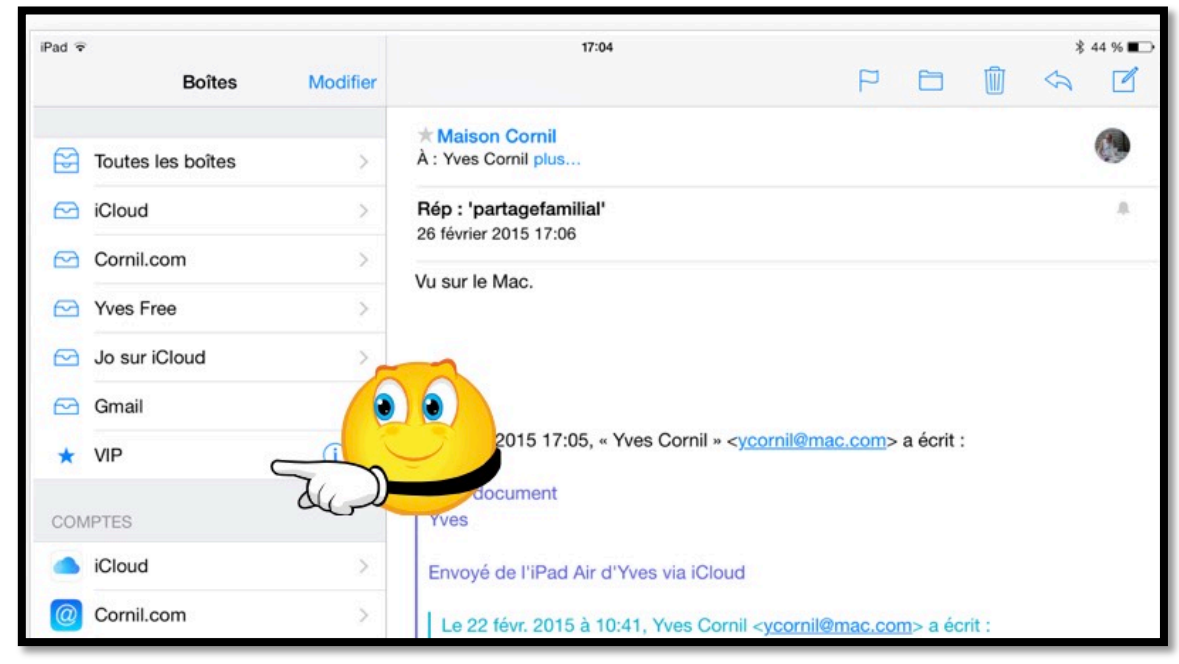

Pour créer un dossier VIP, touchez \*VIP.

| iPad 중<br><b>✓ Boîtes Liste VIP</b>                                                             | 11:55              | P     |      | Ŵ | * 69 | 9 % 🗗 † |
|-------------------------------------------------------------------------------------------------|--------------------|-------|------|---|------|---------|
| MD                                                                                              |                    |       |      |   |      |         |
| Accédez rapidement aux e-mails<br>de personnes importantes dans<br>votre boîte aux lettres VIP. | Aucun message séle | ectic | onné |   |      |         |

Touchez ensuite **ajouter un VIP**.

| iPad 중<br>Groupes Contac        | ots Annuler             | 13:37                                                                                                    | Û | * 91 % 斗<br>🦏 🗹 |
|---------------------------------|-------------------------|----------------------------------------------------------------------------------------------------|---|-----------------|
| Q Recher                        | rcher<br>A              | De : Maison Cornil ><br>À : InfosMac Cornil >                                                                                                    |   | Masquer         |
| Club Info Ste Maximu            | e B<br>C<br>D<br>E<br>F | essai vip<br>5 octobre 2013 12:04<br>Fessai<br>Pres salutations<br>mil, président<br>utés Numériques<br>royé depuis Outlook 2011 14.3.7 FR sur iMac OS X 10.8.4 |   |                 |
| Josiane Cornil<br>Maison Cornil | M                       | Communeutes HMMericues.net                                                                                                    |   |                 |

Dans les contacts qui s'affichent, choisissez un contact (*ici je choisis InfosMac Cornil*).

| iPad ≎<br><b>〈</b> Boîtes Liste VIP Modifier                                                                                 | 13:37                                                                                                    | <b>\$</b> 91 % <b>□</b> + |
|----------------------------------------------------------------------------------------------------|----------------------------------------------------------------------------------------------------|---------------------------|
| InfosMac Cornil >                                                                                                    | De : Maison Cornil ><br>À : * InfosMac Cornil >                                                                                                    | Masquer                   |
| Ajouter un VIP                                                                                                    | essai vip<br>5 octobre 2013 12:04                                                                                                    |                           |
| Alertes VIP<br>Définissez des alertes personnalisées<br>pour les nouveaux e-mails de VIP dans<br>les réglages Notifications. | Essai<br>Sincères salutations<br>Yves Cornil, président<br>Communautés Numériques<br>http://www.conum.fr<br>Message envoyé depuis Outlook 2011 14.3.7 FR sur iMac OS X 10.8.4 |                           |

Le contact InfosMac Cornil a été ajouté dans les VIP. Pour ajouter un autre VIP, touchez **ajouter un VIP...** 

Vous pouvez mettre des alertes aux messages VIP reçus, touchez **alertes VIP**.

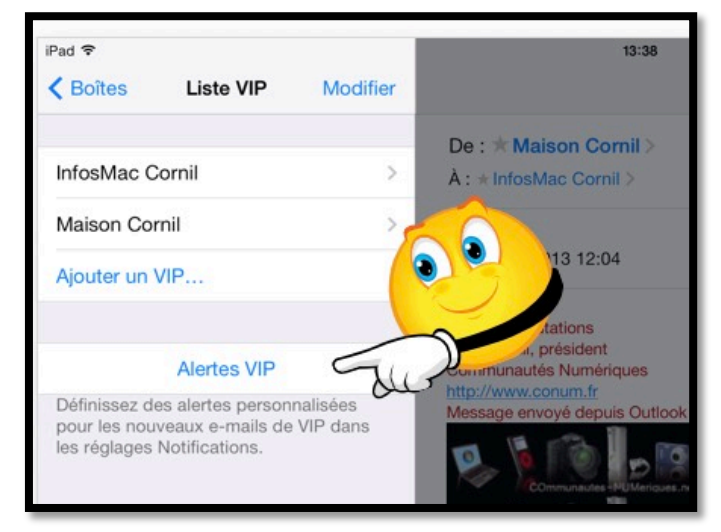

| iPad 후     |                         | 17:40 💲 42 % 🔳                                                                                                    |
|------------|-------------------------|----------------------------------------------------------------------------------------------------|
|            | Réglages                | Kail VIP                                                                                                    |
|            |                         |                                                                                                    |
|            | Mode Avion              | Dans Centre de notifications                                                                                                |
| <b>?</b>   | Wi-Fi NUMERICABLE-9E25  | Son de la notification Forêt de Sherwood >                                                                                  |
| *          | Bluetooth Oui           | Pastille sur icône d'app                                                                                                    |
|            |                         | Afficher sur l'écran verrouillé                                                                                             |
|            | Notifications           | Affichez les alertes sur l'écran verrouillé et dans le Centre de notifications s'il est utilisé sur un écran<br>verrouillé. |
|            | Centre de contrôle      |                                                                                                    |
|            | Ne pas déranger         |                                                                                                    |
|            |                         |                                                                                                    |
| $\bigcirc$ | Général                 |                                                                                                    |
| AA         | Luminosité et affichage | Aucune (Bannières) Alertes                                                                                                  |
|            | Fond d'écran            | Vous devez agir en cas d'alerte.                                                                                            |
| ((۱        | Sons                    | Les bannières apparaissent en haut de l'écran<br>puis disparaissent automatiquement.                                        |
|            | Code                    | OPTIONS MAIL                                                                                                    |
|            | Confidentialité         | Afficher les aperçus                                                                                                    |
|            |                         |                                                                                                    |
|            | iCloud                  |                                                                                                    |

Choisissez comment vous alerter (pastille, musique...).

| iPad 🗟               | 17:40                                                                        | \$ 42 % ■                                      |
|----------------------|------------------------------------------------------------------------------|------------------------------------------------|
| Réglages             | < Mail VIP                                                                   |                                                |
| ➢ Mode Avion         | Dans Centre de notifications                                                 |                                                |
| S Wi-Fi NUMERICABLE- | 9E25 Son de la notification                                                  | Forêt de Sherwood >                            |
| Bluetooth            | Oui Pastille sur icône d'app                                                 |                                                |
|                      | Afficher sur l'écran verrouillé                                              |                                                |
| Notifications        | Affichez les alertes sur l'écran verrouillé et dans le Centre<br>verrouillé. | de notifications s'il est utilisé sur un écran |

Pour choisir un son touchez **son de la notification**.

| iPad 🗟        |                         | 17:45                      | \$ 41 % ■           |
|---------------|-------------------------|----------------------------|---------------------|
|               | Réglages                | VIP Son de la notification | Store               |
|               |                         | SONS D'ALERTE              |                     |
| →             | Mode Avion              | Aucune                     |                     |
| <b>?</b>      | Wi-Fi NUMERICABLE-9E25  | Accord                     |                     |
| *             | Bluetooth Oui           | Aurore                     |                     |
| -             |                         | Bambou                     |                     |
| C             | Notifications           | Ropique                    |                     |
|               | Centre de contrôle      | Bonjour                    |                     |
| C             | Ne pas déranger         | Cercles                    |                     |
|               |                         | Clés                       |                     |
| $\odot$       | Général                 | Entrée                     |                     |
| AA            | Luminosité et affichage | Impulsions                 |                     |
| *             | Fond d'écran            | Note                       |                     |
| <b>(</b> (1)) | Sons                    | Popcorn                    |                     |
| A             | Code                    | Synthé                     |                     |
|               | Confidentialité         | Terminé                    |                     |
|               |                         | ✓ Classique                | Forêt de Sherwood > |
|               | iCloud                  | -                          |                     |

*Ici je vais choisir un son d'alerte classique et dans classique je choisirai un son ; c'est le son forêt de Sherwood qui avait été sélectionné précédemment.* 

| iPad 🗟  |                         |       | 17:45              |           | \$ 41 % 📭 |
|---------|-------------------------|-------|--------------------|-----------|-----------|
|         | Réglages                | < Son | de la notification | Classique |           |
| -       | Mada Asian              |       | Cloche             |           |           |
|         | Mode Avion              |       | Demi-pointes       |           |           |
| ?       | Wi-Fi NUMERICABLE-9E25  |       | Échelle            |           |           |
| *       | Bluetooth Oui           |       | ,                  |           |           |
|         |                         |       | Electronique       |           |           |
|         | Notifications           |       | Enchantement       |           |           |
| 8       | Centre de contrôle      |       | Fanfare            |           |           |
|         | Ne pas déranger         |       | Film noir          |           |           |
|         |                         |       | Flash info         |           |           |
| $\odot$ | Général                 | ~     | Forêt de Sherwood  | Such      |           |
| AA      | Luminosité et affichage |       | Glissement         |           |           |

Dans la catégorie classique vous avez un vaste choix.

### Les réglages de Safari.

Pour régler l'application Mail allez dans les réglages et touchez Mail, contacts, calendrier.

| iPad 🌩 | Réglages                  | 21:53<br>Mail                                                                                                    | \$87% ■>+ |
|--------|---------------------------|----------------------------------------------------------------------------------------------------|-----------|
|        |                           |                                                                                                    |           |
| 0      | Général                   | MAIL PEUT ACCÉDER À :                                                                                                    |           |
| AA     | Luminosité et affichage   | Siri et recherche Strief Strief Strie | 85        |
| *      | Fond d'écran              | Notifications Pastiles, Sons, Bannières                                                                                                    |           |
| -10    | Sons                      | LISTE DES MESSAGES                                                                                                    |           |
|        | Siri et recherche         | Aperçu 2 lignes >                                                                                                    |           |
|        | Touch ID et code          | Vignettes À / Cc                                                                                                    |           |
|        | Batterie                  | Options de balayage                                                                                                    |           |
| ۲      | Confidentialité           | Style de drapeau Forme >                                                                                                    |           |
| _      |                           | MESSAGES                                                                                                    |           |
| A      | iTunes Store et App Store | Confirmer la suppression                                                                                                    |           |
|        | Wallet et Apple Pay       | Charger les images                                                                                                    |           |
|        | Comptes et mots de passe  | FILS DE DISCUSSION                                                                                                    |           |
|        | Mail                      | Organiser par sujet                                                                                                    |           |
|        | Contacts                  | Condenser les non lus                                                                                                    |           |
| -      | Calendrier                | Message le plus récent en haut                                                                                                    |           |
|        | Notes                     | Fils de discussion complets                                                                                                    |           |
| 1      | Rappels                   | Affiche tous les messages d'un fil de discussion, même si certains d'entre eux ont été déplacés vers d'autres<br>boîtes aux lettres. Les messages déplacés resteront dans les boîtes vers lesquelles vous les avez déplacés.                                                                                                    |           |
| 0      | Messages                  | RÉDACTION                                                                                                    |           |

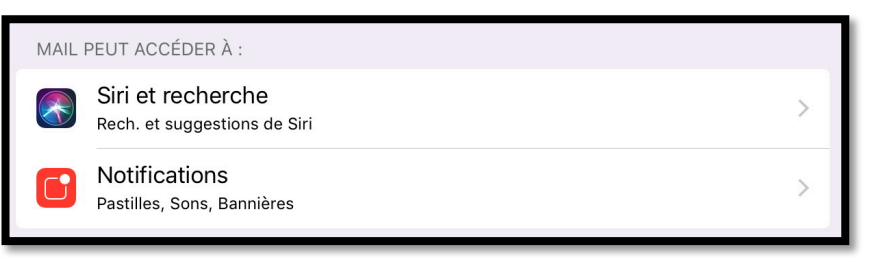

Réglages pour Siri et pour les notifications.

| LISTE DES MESSAGES  |            |
|---------------------|------------|
| Aperçu              | 2 lignes > |
| Vignettes À / Cc    | $\bigcirc$ |
| Options de balayage | >          |
| Style de drapeau    | Forme >    |

Listes des messages.

|   | 14:      | 6      | ₿ 46 % 🔳 |
|---|----------|--------|----------|
| < | Mail     | Aperçu |          |
|   |          |        |          |
|   | aucun    |        |          |
|   | 1 ligne  |        |          |
|   | 2 lignes |        | ~        |
|   | 3 lignes |        |          |
|   | 4 lignes |        |          |
|   | 5 lignes |        |          |

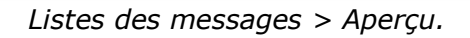

| 21:42    |                     | * 76 % 🔳           |
|----------|---------------------|--------------------|
| 🗙 Mail   | Options de balayage |                    |
|          |                     |                    |
|          |                     |                    |
| À gauche |                     | Drapeau >          |
|          |                     |                    |
| À droite |                     | Marquer comme lu > |

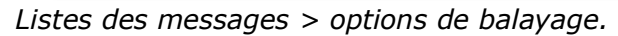

|               | 21:48   |                  | <b>*</b> 75 % 🔳 ' |
|---------------|---------|------------------|-------------------|
| <b>&lt;</b> M | lail    | Style de drapeau |                   |
|               |         |                  |                   |
|               | Couleur |                  |                   |
|               | Forme   |                  | ~                 |
|               |         |                  |                   |

*Listes des messages > style de drapeau.* 

| MESSAGES                 |            |
|--------------------------|------------|
| Confirmer la suppression | $\bigcirc$ |
| Charger les images       |            |

Confirmer la suppression, charger les images

| FILS DE DISCUSSION                                                                                                    |
|----------------------------------------------------------------------------------------------------|
| Organiser par sujet                                                                                                    |
| Condenser les non lus                                                                                                    |
| Message le plus récent en haut                                                                                                    |
| Fils de discussion complets                                                                                                    |
| Affiche tous les messages d'un fil de discussion, même si certains d'entre eux ont été déplacés vers d'autres boîtes aux lettres. Les messages déplacés resteront dans les boîtes vers lesquelles vous les avez déplacés. |
|                                                                                                    |
|                                                                                                    |

| REDACTION                                                                             |            |   |
|---------------------------------------------------------------------------------------|------------|---|
| M'ajouter en Cci                                                                      | $\bigcirc$ | ) |
| Marquer les adresses                                                                  | Non 2      | > |
| Augmenter l'indentation                                                               | Oui 🔾      | > |
| Signature                                                                             | 3 >        | > |
| Compte par défaut                                                                     | iCloud >   | > |
| Les messages créés en dehors de Mail seront envoyés à partir de ce compte par défaut. |            |   |

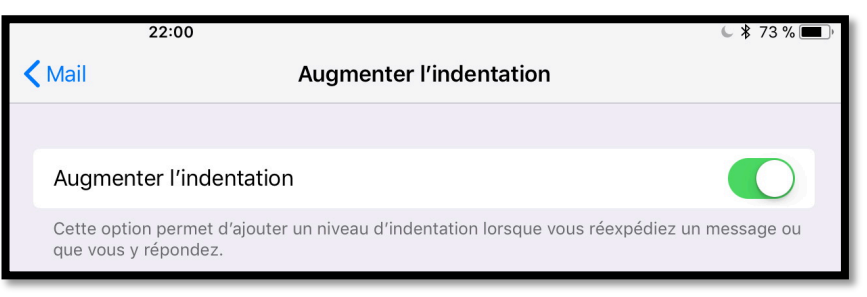

Réglages identation.

|   | 22:04                                |           | <b>6</b> * 73 % 🔳 · |
|---|--------------------------------------|-----------|---------------------|
| < | Mail                                 | Signature |                     |
|   |                                      |           |                     |
|   | Tous les comptes                     |           |                     |
|   | Par compte                           |           | ~                   |
|   | ICLOUD                               |           |                     |
|   | Envoyé de l'iPad Air d'Yves via iClo | bud       |                     |
|   | JOSIANE.CORNIL@ICLOUD.COM            |           |                     |
|   | Envoyé de l'iPad Air                 |           |                     |
|   | JO SUR CORNIL.COM                    |           |                     |
|   | Envoyé de l'iPad Air                 |           |                     |
|   |                                      |           |                     |

Réglages signatures.

### Si vous habitez dans la Métropole Lilloise (MEL).

Le club informatique CILAC est une association « loi 1901 » sans but lucratif qui est hébergée par le C.C.A. de La Madeleine. Son fonctionnement est assuré par des bénévoles et par les cotisations de ses adhérents.

La base de travail du CILAC est le Macintosh ainsi que les tablettes iPad® et smartphones iPhone® de chez Apple.

#### Les objectifs du Cilac.

- Réunir les personnes désirant utiliser un micro-ordinateur, une tablette, un téléphone portable, l'informatique de la vie courante pour les aider à débuter et répondre à leurs problèmes.
- Permettre aux initiés de se perfectionner, d'aborder des logiciels spécifiques et d'appréhender les nouvelles technologies du monde Apple.
- Tout cela au sein d'un club ouvert aux échanges et dans une grande convivialité.

#### Comment est organisé le Cilac ?

- Le club CILAC est ouvert, hors vacances scolaires, le lundi et le mardi de 14h30 à 16h30, le mercredi de 9h30 à 11h30 et de 14h30 à 16h30, le jeudi et le vendredi de 14h30 à 16h30.
- La salle Piet Mondrian est équipée de 12 Macintosh et d'un grand téléviseur moderne pour l'initiation et le perfectionnement à l'utilisation du Mac (système d'exploitation, bureautique, photos, vidéo, partage de données, de photos et vidéos, réseaux so-ciaux, etc.).
- La salle Andy Warhol est réservée aux ateliers libres, autour d'une grande table, où chacun apporte son ordinateur portable, sa tablette ou son smartphone. C'est l'occasion de partager des connaissances informatiques, en toute convivialité. C'est dans cette salle que sont organisés aussi les ateliers sur la tablette iPad® et le smartphone iPhone®.

On y ajoutera aussi le site Internet du club qui contient une mine d'informations très utiles.

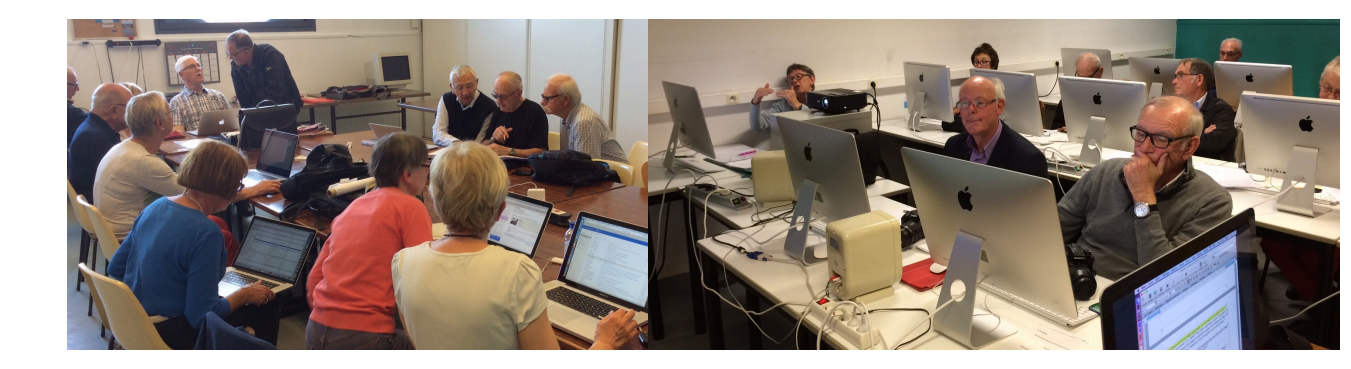

## cilaclamadeleine.free.fr

Les Aventuriers du Bout du Monde la revue des clubs Microcam - page 63

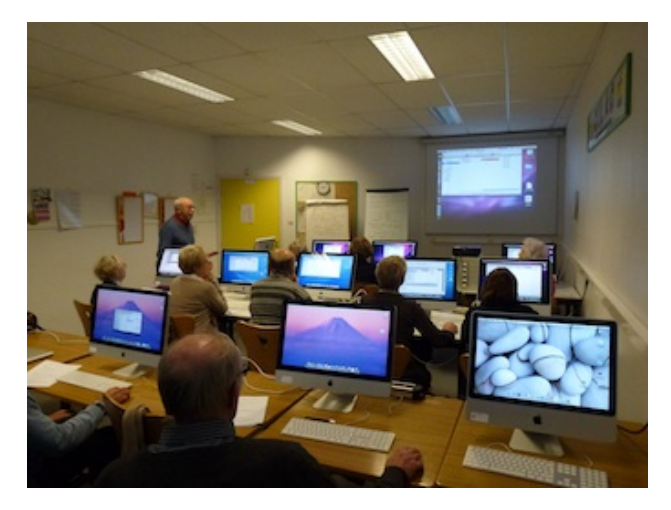

- Dans la salle Piet Mondrian, équipée de 12 Macintosh et d'un grand téléviseur, les adhérents du Cilac peuvent s'initier à l'utilisation du Mac et se perfectionner dans la maîtrise d'applications.
- Le mercredi matin, de 9h30 à 11h30, atelier d'initiation : apprentissage du Mac, son système d'exploitation OS X, le Finder, manipulations de documents et aussi utilisation des applications Aperçu, Contacts, navigateur Safari, messagerie Mail, etc.
- Le mardi après-midi de 14h30 à 16h30 perfectionnement à l'utilisation de macOS et de ses applications.

Le lundi après-midi de 14h30 à 16h30, atelier iPad/iPhone dans la salle Andy Warhol : initiation et perfectionnement à l'utilisation de l'iPad® et de l'iPhone®. Cette salle est équipée d'un téléviseur dernier cri qui permet aux partipants de partager avec l'animateur un même écran pour les travaux pratiques.

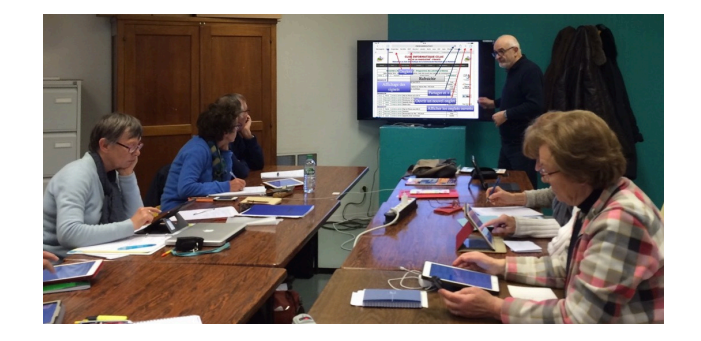

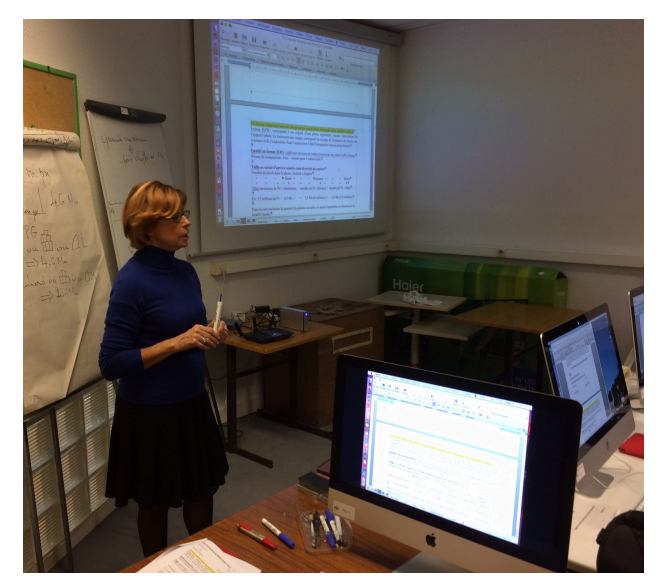

Le mercredi et le jeudi après-midi, de 14h30 à 16h30, échanges et perfectionnement à l'utilisation et à la maîtrise d'applications telles que : Photoshop Elements, Apple Photos, iTunes, iMovie, bureautique avec Microsoft Office et Apple iWork, utilisation du graveur et des appareils photos numériques, partage de photos et de documents avec iCloud et OneDrive, découverte des réseaux sociaux, protection contre virus et "spams".

Sans oublier les séances de questions-réponses sur les petits problèmes de la vie informatique. Mais le Cilac c'est surtout lors des ateliers libres, un formidable lieu de rencontre et d'entraide à l'utilisation de la micro-informatique sur Macintosh, iPad® et iPhone®, dans une ambiance studieuse et détendue, où ne manquent pas les pots, la galette des rois et le légendaire voyage annuel.

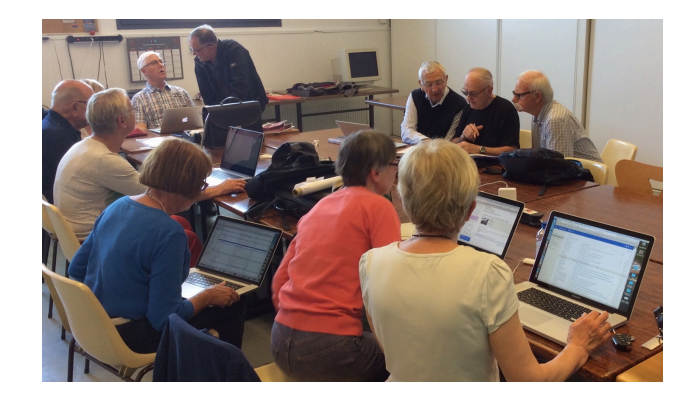

iPad et iPhone sont des marques déposées d'Apple Inc.